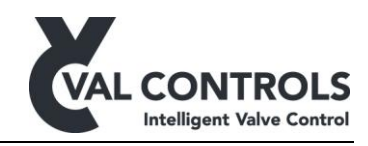

# **USER MANUAL**

Intelligent Diagnostic Positioner

IDP24-A IDP24-AF

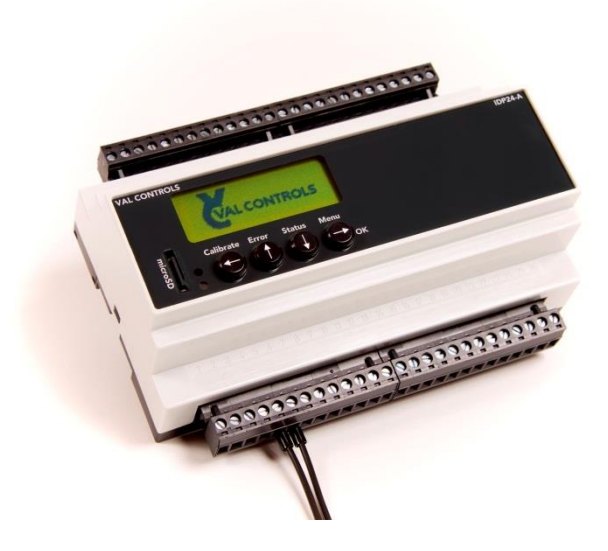

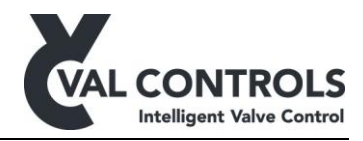

## Table of contents

| 1 | Ge       | eneral                                               | .4  |
|---|----------|------------------------------------------------------|-----|
|   | 1.1      | Safety instructions                                  | 4   |
| 2 | Ap       | oplication                                           | .5  |
| 3 | Ins      | stallation guide                                     | .6  |
| 4 | Sp       | pecifications                                        | .7  |
|   | 4.1      | Environment                                          | . 7 |
|   | 4.2      | Terminals                                            | 7   |
|   | 4.3      | Dimension and mounting                               | 7   |
|   | 4.4      | Battery and SD card                                  | 7   |
|   | 4.5      | Electrical specifications for standard configuration | 8   |
|   | 4.5      | 5.1 Transmitter loop – AO0                           | 9   |
|   | 4.5      | 5.2 Power supply                                     | 9   |
|   | 4.5      | 5.3 Position sensor – Al10                           | 9   |
|   | 4.5      | 5.4 Position loop – Al1                              | 9   |
|   | 4.5      | 5.5 Pressure loop – Al2                              |     |
|   | 4.5      | 5.6 Digital output – DO1, DO2, DO3, DO4, DO5, DO6    |     |
|   | 4.5      | 5.7 Digital input – D11, D12, D13, D14               | 11  |
|   | 4.5      | 5.8 Terminals                                        | 12  |
|   | 4.6      | Electrical specifications for Expansion board 3:3    | 13  |
|   | 4.6      | 5.1 Terminals                                        | 13  |
|   | 4.6      | 5.2 Power supply                                     | 13  |
|   | 4.6      | 5.3 Digital output                                   | 13  |
|   | 4./      | Electrical specifications for Expansion board 3:4    | 14  |
|   | 4./      |                                                      | 14  |
|   | 4.7      | 7.2 ESD in                                           | 14  |
| _ | 4./      | 7.3 Digital output                                   | 14  |
| 5 | US       | Ser Interface                                        | 15  |
|   | 5.1      | Display                                              | 15  |
|   | 5.2      | Keyboard                                             | 15  |
| 4 | Э.2<br>М |                                                      | 15  |
| U | 61       | Calibration                                          | 16  |
|   | 61       | 1 Automatic                                          | 16  |
|   | 6.1      | .2 Endpoint calibration.                             | 16  |
|   | 6.1      | .3 PST reference curve                               | 16  |
|   | 6.1      | .4 FST reference curve                               | 21  |
|   | 6.1      | .5 SOT reference curve                               | 24  |
|   | 6.2      | Error                                                | 26  |
|   | 6.2      | 2.1 System errors                                    | 26  |
|   | 6.2      | 2.2 Event log                                        | 26  |
|   | 6.2      | 2.3 Test errors                                      | 26  |
|   | 6.3      | Status                                               | 27  |
|   | 6.4      | Menu                                                 | 28  |
|   | 6.4      | 1.1 Basic menu                                       | 29  |

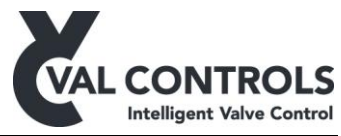

| 6.   | 4.2 Advanced menu           |    |
|------|-----------------------------|----|
| 6.   | 4.3 Test                    |    |
| 7 T  | ests                        |    |
| 7.1  | Partial stroke test         |    |
| 7.   | 1.1 Partial stroke errors   |    |
| 7.   | 1.2 Partial stroke warnings | 45 |
| 7.2  | Full stroke test            | 50 |
| 7.   | 2.1 Full stroke errors      |    |
| 7.   | 2.2 Full stroke warnings    | 59 |
| 7.3  | Solenoid test               |    |
| 7.   | 3.1 Solenoid Errors         | 63 |
| 8 Sy | ystem errors                | 65 |
| 8.1  | Mounting and settings       | 65 |
| 8.2  | Calibration                 | 66 |
| 8.3  | External connections        | 67 |
| 8.4  | Internal errors             | 68 |
| 9 T  | est errors                  | 69 |
| 10   | Event log                   | 81 |

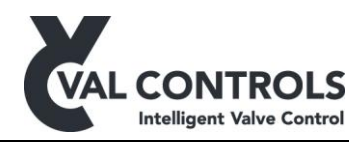

## 1 General

This manual covers software version:

Software ID (HART): DDP-SW-004 version: 2.06 Software ID (Modbus): DDP-SW-002 version: 2.06

This manual covers hardware revision:

IDP24-A Rev. 3 IDP24-AF Rev. 2

## 1.1 Safety instructions

For a safe installation of a positioner, the following must be observed. The module must only be installed by qualified personnel who are familiar with the national and international laws, directives and standards that apply to this product as well as all instructions in this manual.

The information in this user manual is subject to changes without notice.

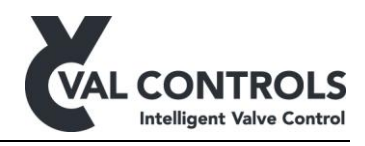

## 2 Application

The IDP24 is an Intelligent Diagnostic Positioners developed by Val Controls.

The system is very easy to install and adjust and it offers a very simple but efficient test of the ESD system. It can be installed on new and old installation.

The IDP24 can control an ON/OFF valve with a hydraulic or pneumatic system with up to two control valves. A power supply at 24 VDC must be connected to the IDP which then powers the control valves.

A position feedback must be connected to the IDP. The signal can either be a potentiometer or a 4-20mA loop.

A pressure transmitter must be connected to the IDP through a powered 4-20mA signal.

The tests can be performed directly on the unit through the menu system. All configuration and calibration is also performed through the menu.

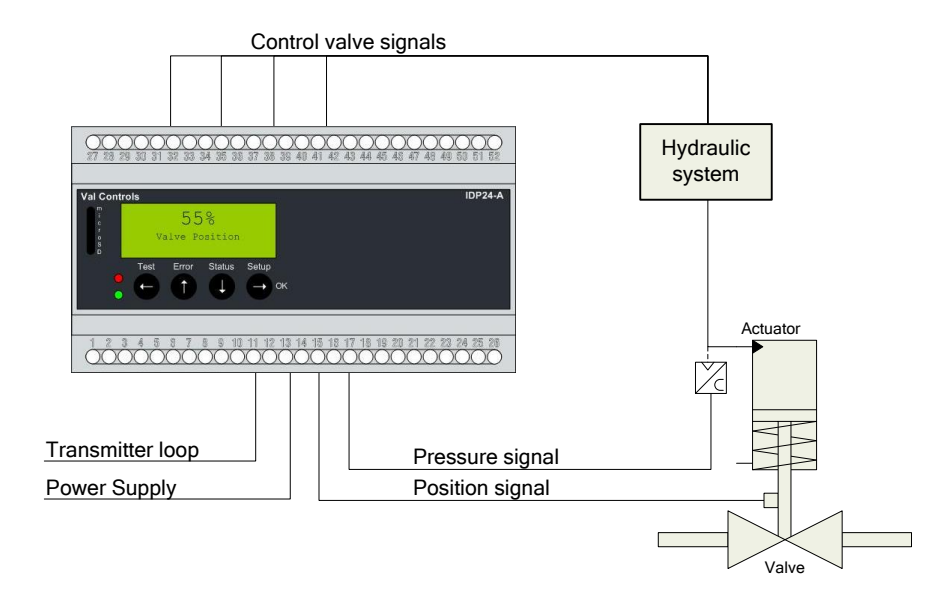

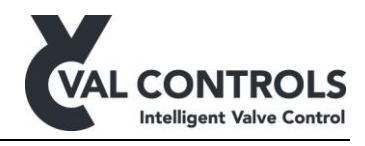

## 3 Installation guide

- 1. Connect all wires and make sure that all is connected correctly according to the hardware manual/installation drawings.
- 2. Configure the unit using ValConnect or the display and keyboard
  - a. Configure the position feedback, see 6.4.2 Advanced menu
  - b. Configure the pressure feedback, see 6.4.2 Advanced menu
- 3. Auto calibrate the unit by pushing CAL button or using ValConnect, see 6.1.1 Automatic.
- 4. After a successful calibration the green indicator will light. If the red is light, there was an error during calibration. Connect ValConnect and see what the error message is and go to the manual to get an explanation on the error no. and how to solve it, see 8 System errors.

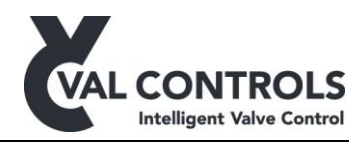

## 4 Specifications

## 4.1 Environment

Operating temperature: -30 to 80 °C Storage temperature: -30 to 80 °C

Relative Humidity: < 95% (No condensation)

The hardware is coated for tropical climate conditions on exposed areas.

## 4.2 Terminals

IDP24-A: Screw torque: 0.4Nm (3.6 lb in) Wire diameter: 28-12 AWG 2.5mm<sup>2</sup>

IDP24-AF: Screw torque: 3.5 lb in Wire diameter: AWG 12-22

## 4.3 Dimension and mounting

Dimensional drawings can be found on www.valcontrols.com.

IDP24-A: DDP-DD-001 Mounting: 35mm DIN rail according to EN50022.

IDP24-AF: DDP-DD-002

Connect the IDP to ground to avoid electromagnetic interference.

After installation the lid has to be closed properly to maintain the IP rating. The O-ring is as standard treated with Molykote 55 O-ring grease. To maintain the IP rating the O-ring has to be treated every 2<sup>nd</sup> year with Molykote 55 O-ring grease or similar.

## 4.4 Battery and SD card

The backup battery to the watch can be changed by removing the front panel of the IDP. The battery is placed to the left of the display. The power to the IDP must be turned off.

Estimated lifetime: 10 years

Please contact Val Controls for a replacement battery.

The SD card is used to store signatures. The SD card must not be moved between devices.

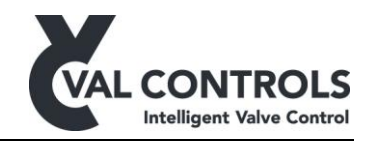

## 4.5 Electrical specifications for standard configuration

| Transmitter loop – AO0 (optional)             |                                           |  |  |
|-----------------------------------------------|-------------------------------------------|--|--|
| Impedance                                     | < 470 ohm @20mA and 9,4VDC                |  |  |
| Linearity                                     | < 0.1%                                    |  |  |
| Temperature coefficient                       | 0.01% / 1°C                               |  |  |
| Galvanic isolated                             |                                           |  |  |
| Power supply                                  |                                           |  |  |
| Power supply                                  | 20.4 – 27.6VDC                            |  |  |
| Power dissipation, no position sensor/loop or | < 2W                                      |  |  |
| valves are connected.                         |                                           |  |  |
| Power dissipation, with maximum load on all   | < 5W                                      |  |  |
| inputs and outputs                            |                                           |  |  |
| Position sensor – AI10                        |                                           |  |  |
| Potentiometer size                            | 5 Kohm to 20 Kohm                         |  |  |
| Minimum use operating area                    | 40%                                       |  |  |
| Cable length                                  | 1.5 meters                                |  |  |
| Linearity                                     | < 0.1%                                    |  |  |
| Temperature coefficient                       | 0.01% / 1°C                               |  |  |
| Position loop – AI1                           |                                           |  |  |
| External position loop max Rload              | 585 ohm @20mA and 11.5VDC                 |  |  |
| Operating area                                | 4 – 20mA                                  |  |  |
| Minimum span                                  | 12mA                                      |  |  |
| Cable length                                  | 1000 meters                               |  |  |
| Linearity                                     | < 0.1%                                    |  |  |
| Temperature coefficient                       | 0.01% / 1°C                               |  |  |
| Rin                                           | < 100 ohm                                 |  |  |
| Pressure loop – AI2                           |                                           |  |  |
| External position loop max Rload              | 585 ohm @20mA and 11.5VDC                 |  |  |
| Operating area                                | 4 – 20mA                                  |  |  |
| Cable length                                  | 1000 meters                               |  |  |
| Linearity                                     | < 0.1%                                    |  |  |
| Temperature coefficient                       | 0.01% / 1°C                               |  |  |
| Digital output – DO                           |                                           |  |  |
| Max load per digital output                   | up to 48W @24VDC only if powered          |  |  |
|                                               | through terminal 5 and 6                  |  |  |
| Max load total                                | up to 192W @24VDC if powered through      |  |  |
|                                               | terminal 5 and 6.                         |  |  |
|                                               |                                           |  |  |
|                                               | If powered through terminal 21 and 22 the |  |  |
|                                               | max load is 2W @24VDC                     |  |  |
| Digital input - DI                            |                                           |  |  |
| Type                                          | Normally open / normally close            |  |  |
| Cable length (unknown resistance)             | 20 meters                                 |  |  |
| Maximum cable resistance                      | 100 ohm                                   |  |  |
| Internal Watch                                |                                           |  |  |
| Time deviation                                | $\Delta t/to = +/-20 ppm$                 |  |  |

Val Controls A/S • Limfjordsvej 3 • DK-6715 Esbjerg N • Tel. +45 7547 0600 • Fax +45 7547 0611 vc@valcontrols.com • www.valcontrols.com

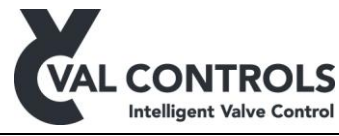

| Aging                   | $\Delta f/fo = +/- 3ppm / Year$           |
|-------------------------|-------------------------------------------|
| Temperature Coefficient | $\beta = 0.034 + -0.006 ppm^{\circ}C^{2}$ |

Important:

All external components must have specifications that fit the desired performance and requirements of the valve/actuator system.

#### 4.5.1 Transmitter loop – AO0

The positioner can send a 4-20mA transmitter loop signal to the control room. This signal is a repeated signal of the position feedback.

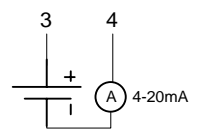

Note: The transmitter loop is only available in some models.

#### 4.5.2 Power supply

Connection for an external power supply. Consult separate SIL manual for correct use.

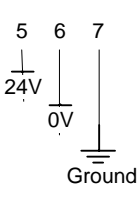

#### 4.5.3 Position sensor – AI10

The position feedback can be delivered from a 3-wire potentiometer.

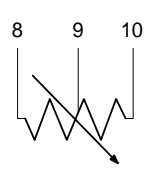

#### 4.5.4 Position loop – AI1

The position feedback can also come from a 4-20mA loop powered transmitter.

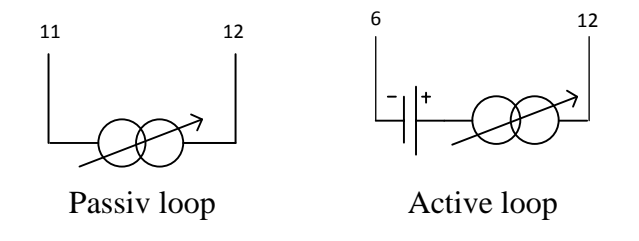

Val Controls A/S • Limfjordsvej 3 • DK-6715 Esbjerg N • Tel. +45 7547 0600 • Fax +45 7547 0611 vc@valcontrols.com • www.valcontrols.com

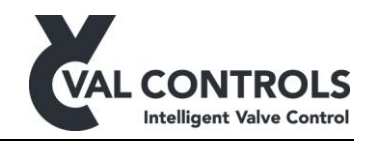

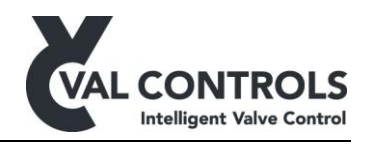

#### 4.5.5 Pressure loop – AI2

The pressure loop can be used to connect passive 4-20mA sensors to the IDP. Note: The analogue inputs can be calibrated in the advanced menu (2.2)

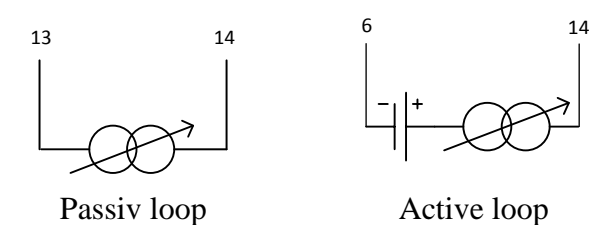

## 4.5.6 Digital output – DO1, DO2, DO3, DO4, DO5, DO6

The positioner has 6 digital outputs to control 24VDC devices.

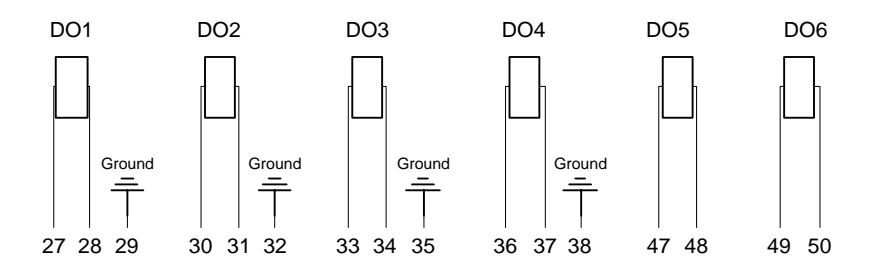

## 4.5.7 Digital input – DI1, DI2, DI3, DI4

The digital inputs can be used for connecting digital input signals.

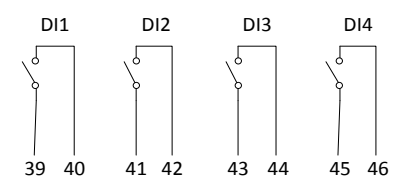

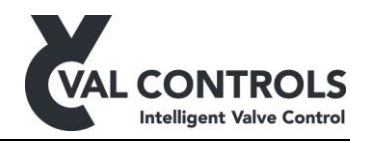

## 4.5.8 Terminals

See the chart below to see how to connect to the terminals on the positioner.

| Transmitter loop (optional)         | Digital output |
|-------------------------------------|----------------|
| 3. Transmitter loop (+)             | 27. DO 1 (+)   |
| 4. Transmitter loop (-)             | 28. DO 1 (-)   |
| Power supply                        | 29. Ground     |
| 5. External 24 VDC power supply (+) | 30. DO 2 (+)   |
| 6. External 24 VDC power supply (-) | 31. DO 2 (-)   |
| 7. Ground                           | 32. Ground     |
| Position sensor                     | 33. DO 3 (+)   |
| 8. Position sensor – High           | 34. DO 3 (-)   |
| 9. Position sensor – Wiper          | 35. Ground     |
| 10. Position sensor – Low           | 36. DO 4 (+)   |
| Position loop                       | 37. DO 4 (-)   |
| 11. Position loop (+)               | 38. Ground     |
| 12. Position loop (-)               | 47. DO 5 (+)   |
| Pressure loop                       | 48. DO 5 (-)   |
| 13. Pressure loop (+)               | 49. DO 6 (+)   |
| 14. Pressure loop (-)               | 50. DO 6 (-)   |
|                                     | Digital input  |
|                                     | 39. DI 1 (+)   |
|                                     | 40. DI 1 (-)   |
|                                     | 41. DI 2 (+)   |
|                                     | 42. DI 2 (-)   |
|                                     | 43. DI 3 (+)   |
|                                     | 44. DI 3 (-)   |
|                                     | 45. DI 4 (+)   |
|                                     | 46. DI 4 (-)   |

Note: Terminal 7 must be connected to Ground. All grounds are connected internally.

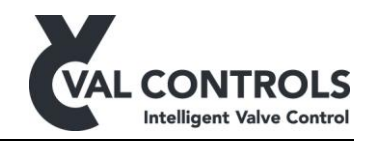

## 4.6 Electrical specifications for Expansion board 3:3

When using the Emergency Shutdown Controller (SIL), must the unit only be power as shown in section 4.6.2.

| Digital input - DI                            |                  |  |
|-----------------------------------------------|------------------|--|
| Power supply                                  | 20.4 to 27.6VDC  |  |
| Power dissipation, no position sensor/loop or | < 2W             |  |
| valves are connected.                         |                  |  |
| Power dissipation, with maximum load on all   | < 5W             |  |
| inputs and outputs                            |                  |  |
| Digital output - DO                           |                  |  |
| Max load per digital output                   | up to 48W @24VDC |  |

## 4.6.1 Terminals

| Digital input        | Digital output   |
|----------------------|------------------|
| 21. Power supply (+) | 23. ESD1 out (+) |
| 22. Power supply (-) | 24. ESD1 out (-) |
|                      | 25. ESD2 out (+) |
|                      | 26. ESD2 out (-) |

#### 4.6.2 Power supply

The power supply to the positioner is taken from the ESD line.

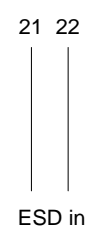

#### 4.6.3 Digital output

The ESD line is continued through the IDP as two outputs. The outputs are inversed, that is when one is power the other is power off. Both outputs require power on the ESD in line to be active.

ESD1 out is active to open the valve, while ESD2 out is active to close the valve.

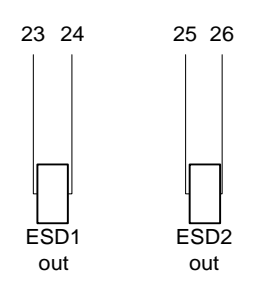

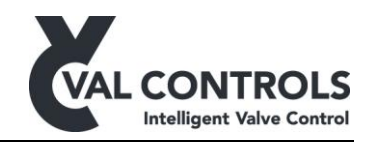

## 4.7 Electrical specifications for Expansion board 3:4

When using the Emergency Shutdown Controller (SIL) + extra 24VDC power supply, the unit must be power as shown in section 4.5.2.

| Digital input - DI          |                  |  |  |
|-----------------------------|------------------|--|--|
| ESD line input high         | 20.4 to 27.6VDC  |  |  |
| ESD line input low          | 0.0 to 1.0VDC    |  |  |
| Digital output - DO         |                  |  |  |
| Max load per digital output | up to 48W @24VDC |  |  |

Note: The IDP must be connected to an external power supply on terminal 5 and 6.

#### 4.7.1 Terminals

| Digital input  | Digital output   |
|----------------|------------------|
| 21. ESD in (+) | 23. ESD1 out (+) |
| 22. ESD in (-) | 24. ESD1 out (-) |
|                | 25. ESD2 out (+) |
|                | 26. ESD2 out (-) |

#### 4.7.2 ESD in

The power supply to the positioner is taken from the ESD line.

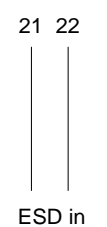

#### 4.7.3 Digital output

The ESD line is continued through the IDP as two outputs. The outputs are inversed, that is when one is power the other is power off. Both outputs require power on the ESD in line to be active.

ESD1 out is active to open the valve, while ESD2 out is active to close the valve.

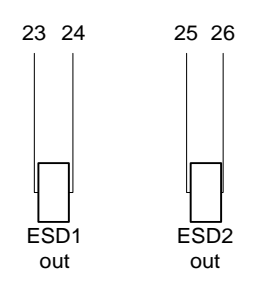

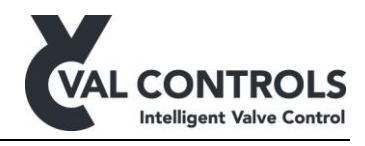

## 5 User interface

To control and monitor the intelligent diagnostic positioner, it is fitted with a graphical display, four buttons and two indicators.

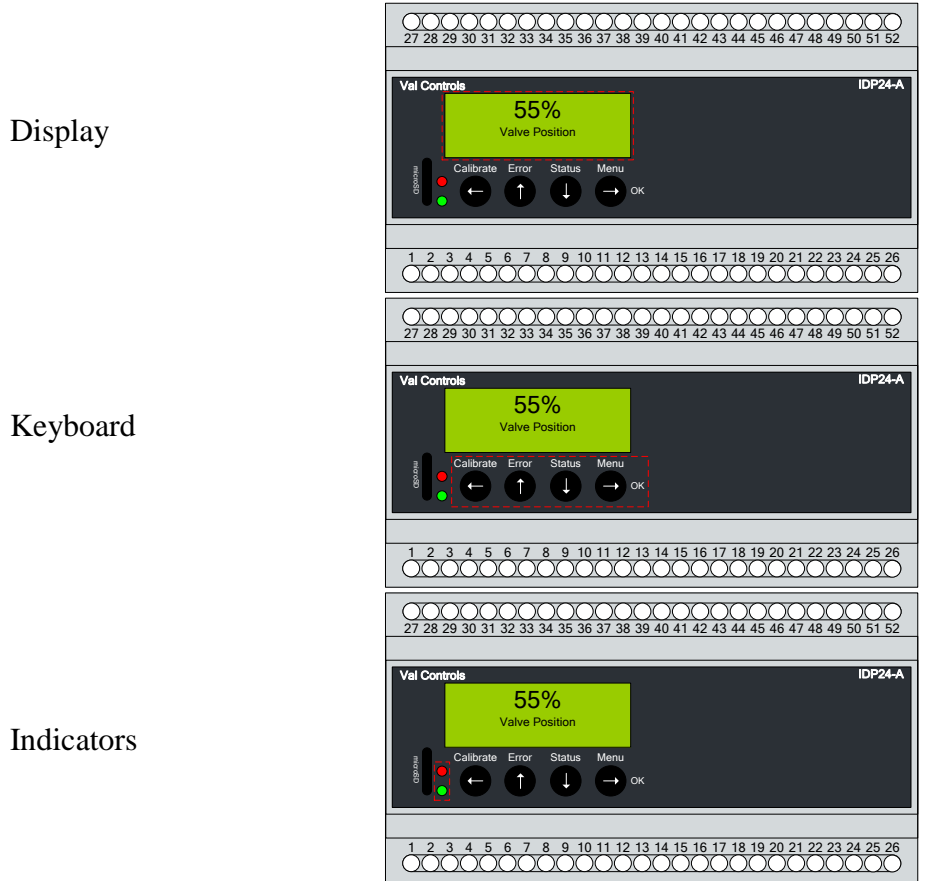

## 5.1 Display

The display is a four lined graphical display were it is possible to turn on backlight and change the contrast. See section 6.4.1 for turning on backlight and changing the contrast.

## 5.2 Keyboard

The keyboard has four buttons, which has the following functions.

| Button        | Menu      | Menu navigation | Confirmation |
|---------------|-----------|-----------------|--------------|
| $\leftarrow$  | Calibrate | Back            |              |
| 1             | Error     | Up              |              |
| $\rightarrow$ | Status    | Down            |              |
| $\rightarrow$ | Menu      | Forward         | OK           |

## 5.2.1 Indicator

The indicator lights will work as follow:

- Red indicator: Glows when an error has occurred in the positioner
- Green indicator: Glows when there is no errors in the positioner

DDP-UM-003 Revision: 11

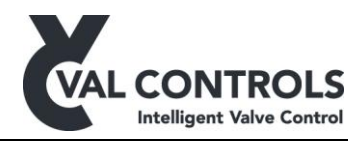

## 6 Menus

The positioner has four menus. All menus can be directly activated by pressing one of the four buttons.

- Calibration ←, you will enter the calibration menu
- Error  $\uparrow$ , you will enter the error menu
- Status  $\downarrow$ , you will enter the status menu
- Menu  $\rightarrow$ , you will enter the setup menu

## 6.1 Calibration

| Calibration     | Description                                  |
|-----------------|----------------------------------------------|
| 1 Automatic     | Automatic find endpoints and reference curve |
| 2 Endpoint      | Calibrate the position endpoints             |
| 3 PST reference | Record a partial stroke reference signature  |
| 4 FST reference | Record a full stroke reference signature     |
| 5 SOT reference | Record a solenoid test reference signature   |

## 6.1.1 Automatic

The automatic calibration will find the end points of the travel. After that a reference partial stroke, a reference full stroke and a solenoid test signature is recorded.

The reference strokes are used to set the error and warning parameters. These parameters are used further on to determine the state of the valve system during a test.

The steps in the automatic calibration can be performed individually from the calibration menu.

## 6.1.2 Endpoint calibration

The endpoints calibration set the endpoints. It can be used if the position signal has been changed. There will not be recorded any reference curves.

## 6.1.3 PST reference curve

Record a partial stroke reference curve and set the partial stroke error and warning parameters like in the automatic calibration.

For the partial stroke the error parameters are set to the following values:

- Minimum breakaway pressure = Reference pressure at SP
- Breakaway timeout = Reference breakaway time + reference closing time
- Closing timeout = Reference total time
- Opening timeout = 2 \* Reference total time
- Minimum allowed pressure = Reference minimum pressure 10% of Reference start pressure

The Start pressure error limits is not set automatically.

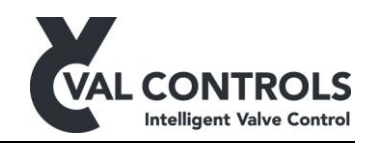

Start pressure

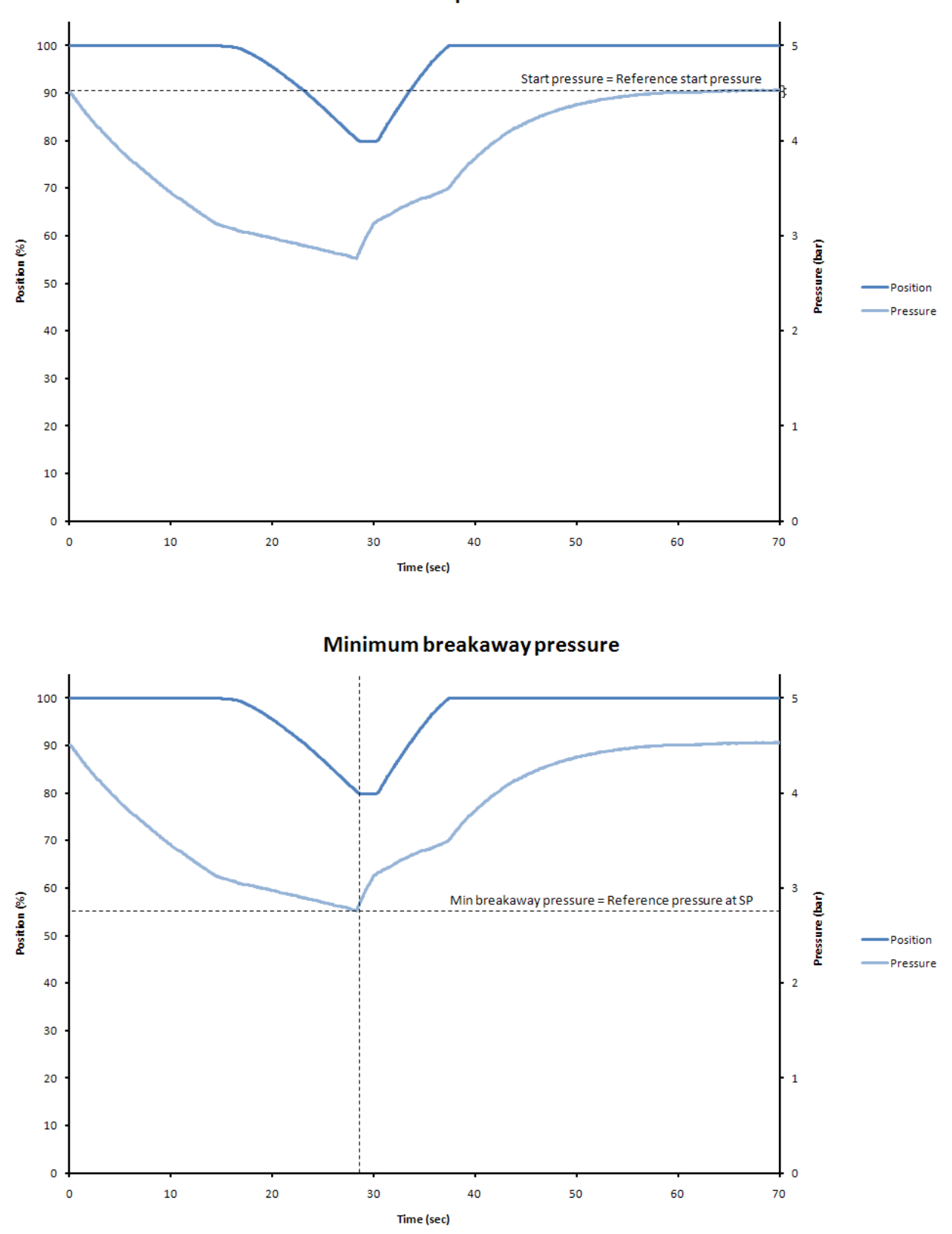

DDP-UM-003

Revision: 11

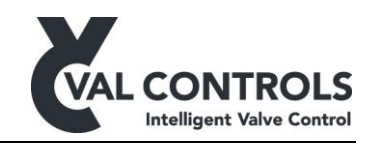

Breakawaytimeout

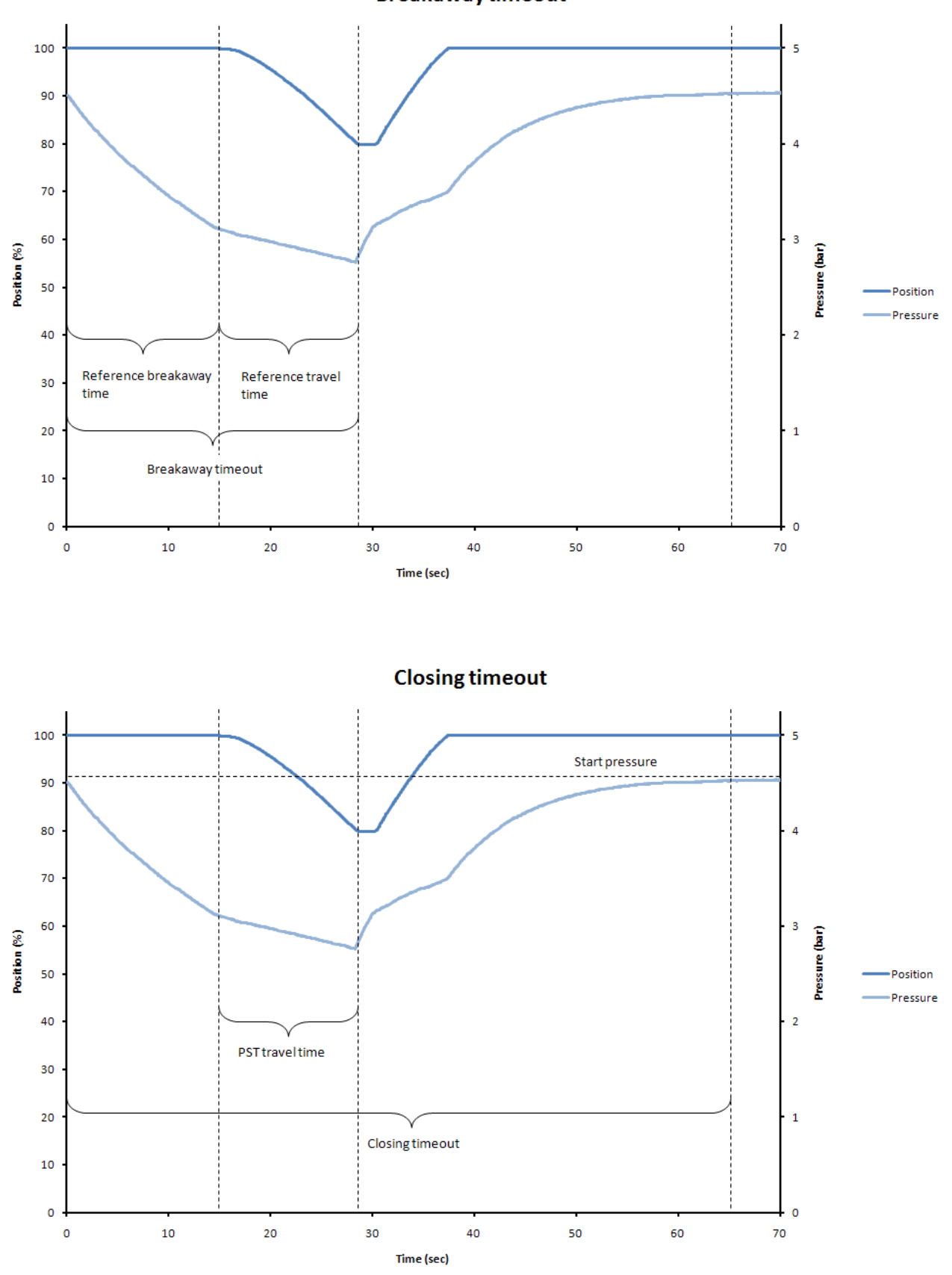

DDP-UM-003 Revision: 11

Val Controls A/S • Limfjordsvej 3 • DK-6715 Esbjerg N • Tel. +45 7547 0600 • Fax +45 7547 0611 vc@valcontrols.com • www.valcontrols.com

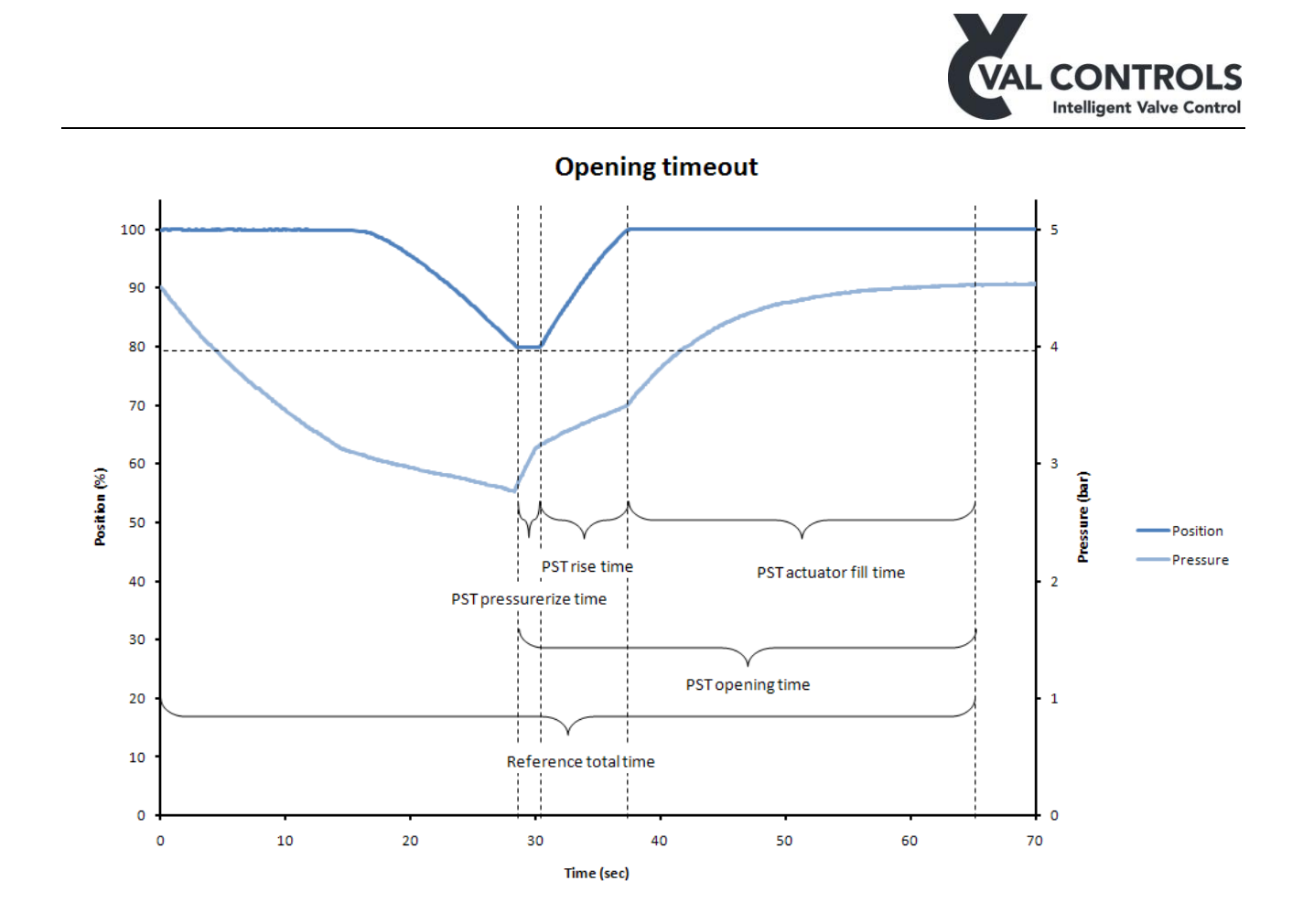

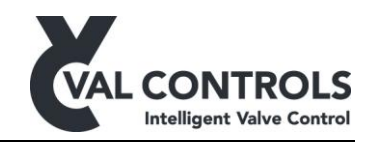

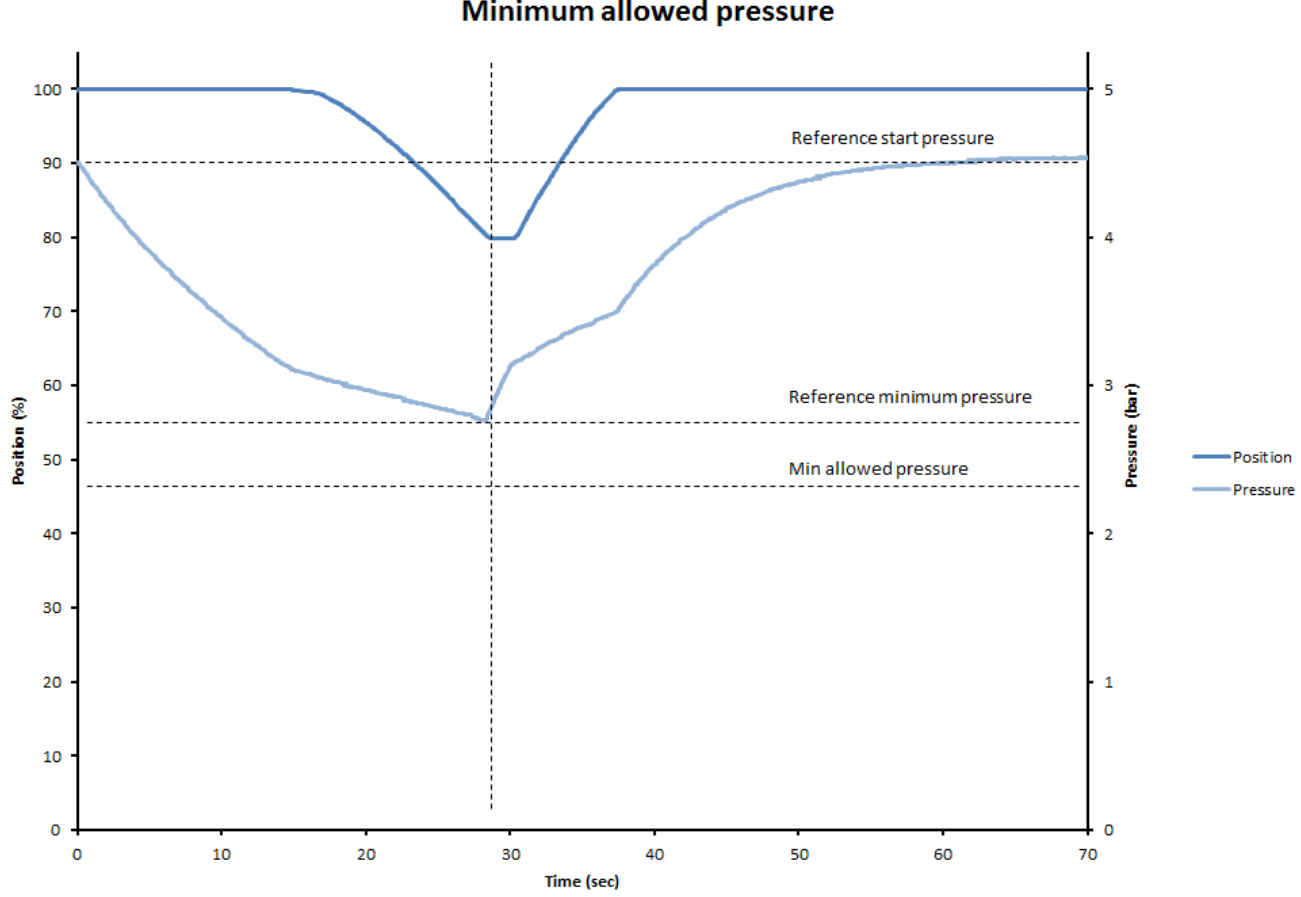

Minimum allowed pressure

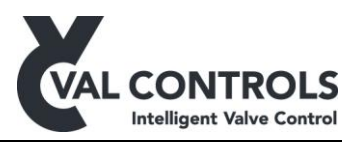

The partial stroke warning parameters are set to the following values after a successful calibration:

- Low breakaway time = Reference breakaway time -50%
- High breakaway time = Reference breakaway time + 50%
- Low breakaway pressure = Reference breakaway pressure -50%
- High breakaway pressure = Reference breakaway pressure +50%
- Low closing time = Reference closing time -50%
- High closing time = Reference closing time + 50%
- Maximum travel = Move at reference stroke + 5 %

#### 6.1.4 FST reference curve

Record a full stroke reference curve and set the full stroke error and warning parameters like in the automatic calibration.

For the full stroke the error parameters are set to the following values:

- Minimum breakaway pressure = Reference pressure at 50%
- Breakaway timeout = Reference closing time
- Closing timeout = Reference total time
- Depressurising timeout = 2 \* Reference total time
- Total timeout = 2 \* Reference total time

The Start pressure error limits is not set automatically.

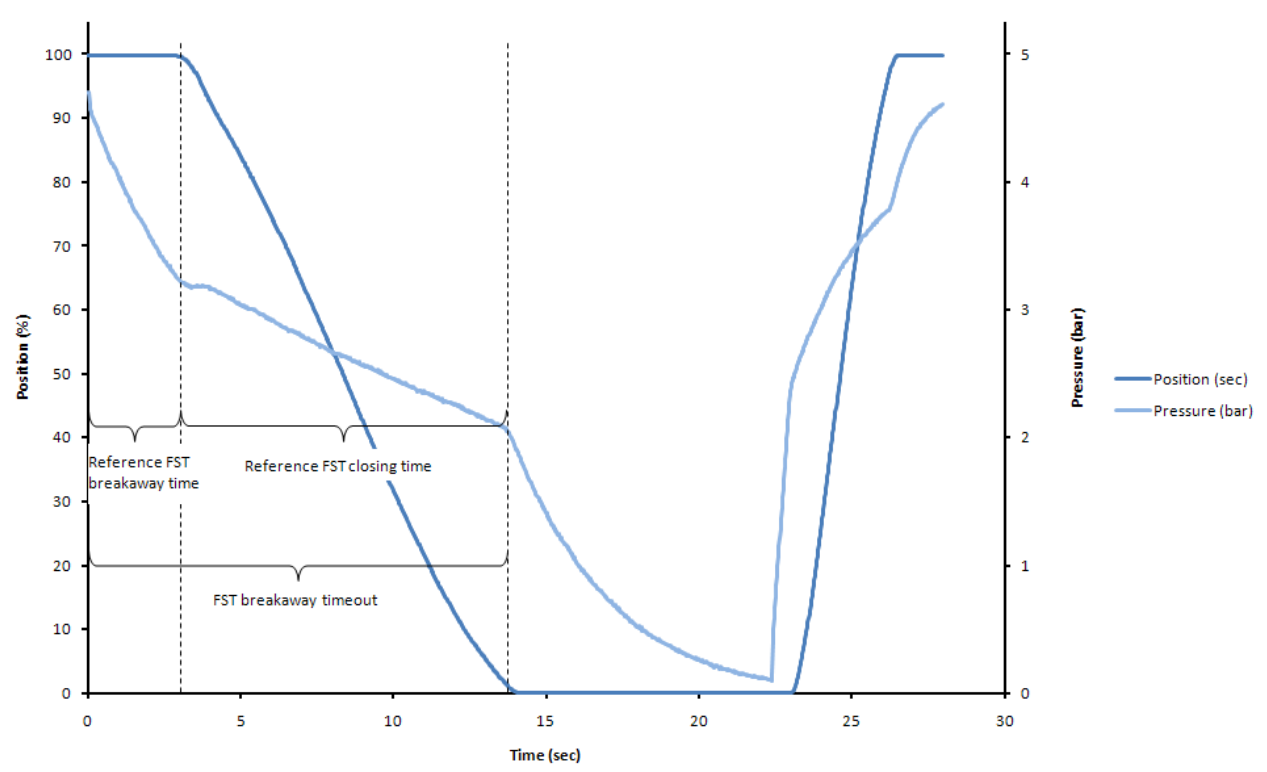

#### **Breakaway timeout**

Val Controls A/S • Limfjordsvej 3 • DK-6715 Esbjerg N • Tel. +45 7547 0600 • Fax +45 7547 0611 vc@valcontrols.com • www.valcontrols.com

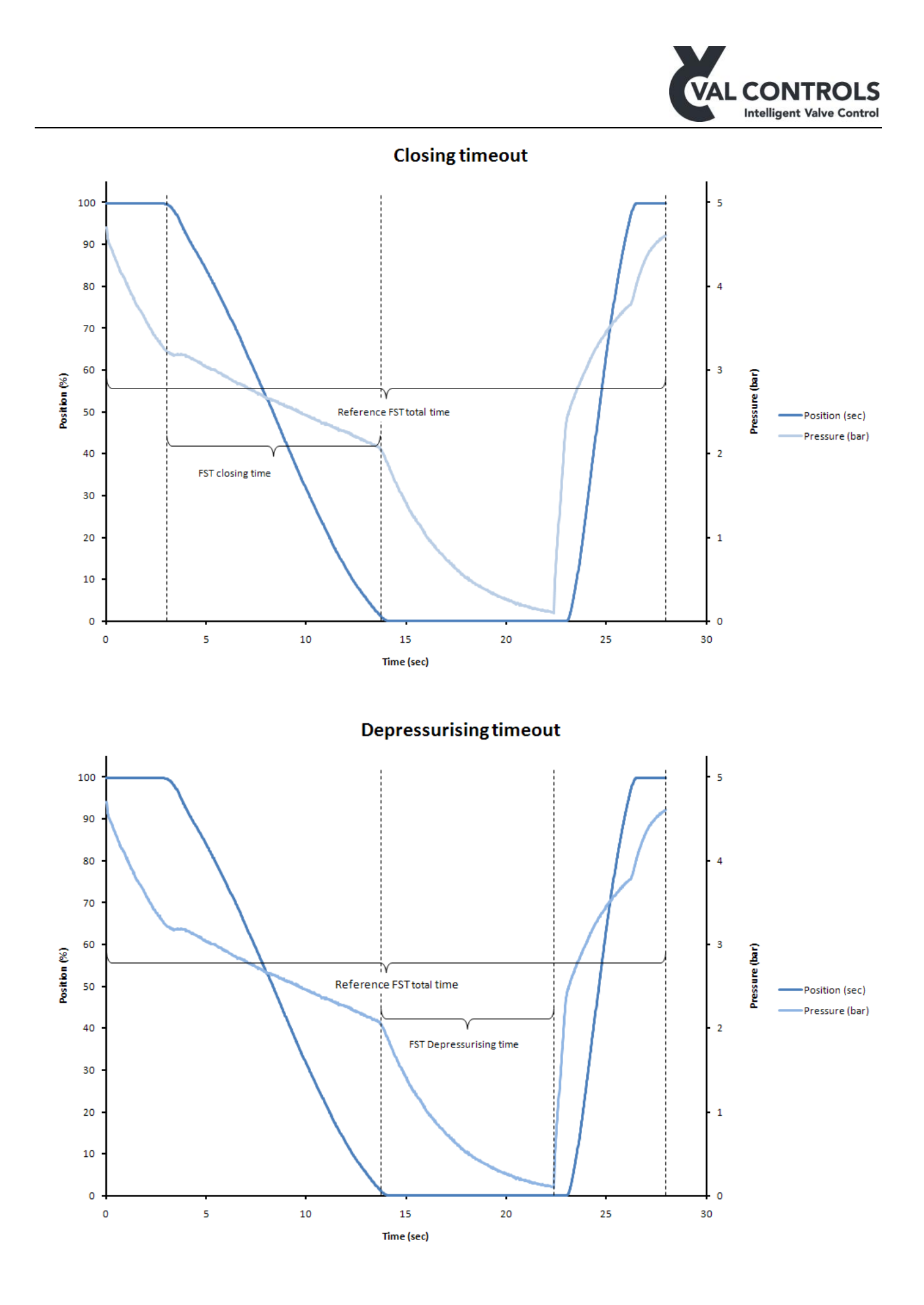

Val Controls A/S • Limfjordsvej 3 • DK-6715 Esbjerg N • Tel. +45 7547 0600 • Fax +45 7547 0611 vc@valcontrols.com • www.valcontrols.com

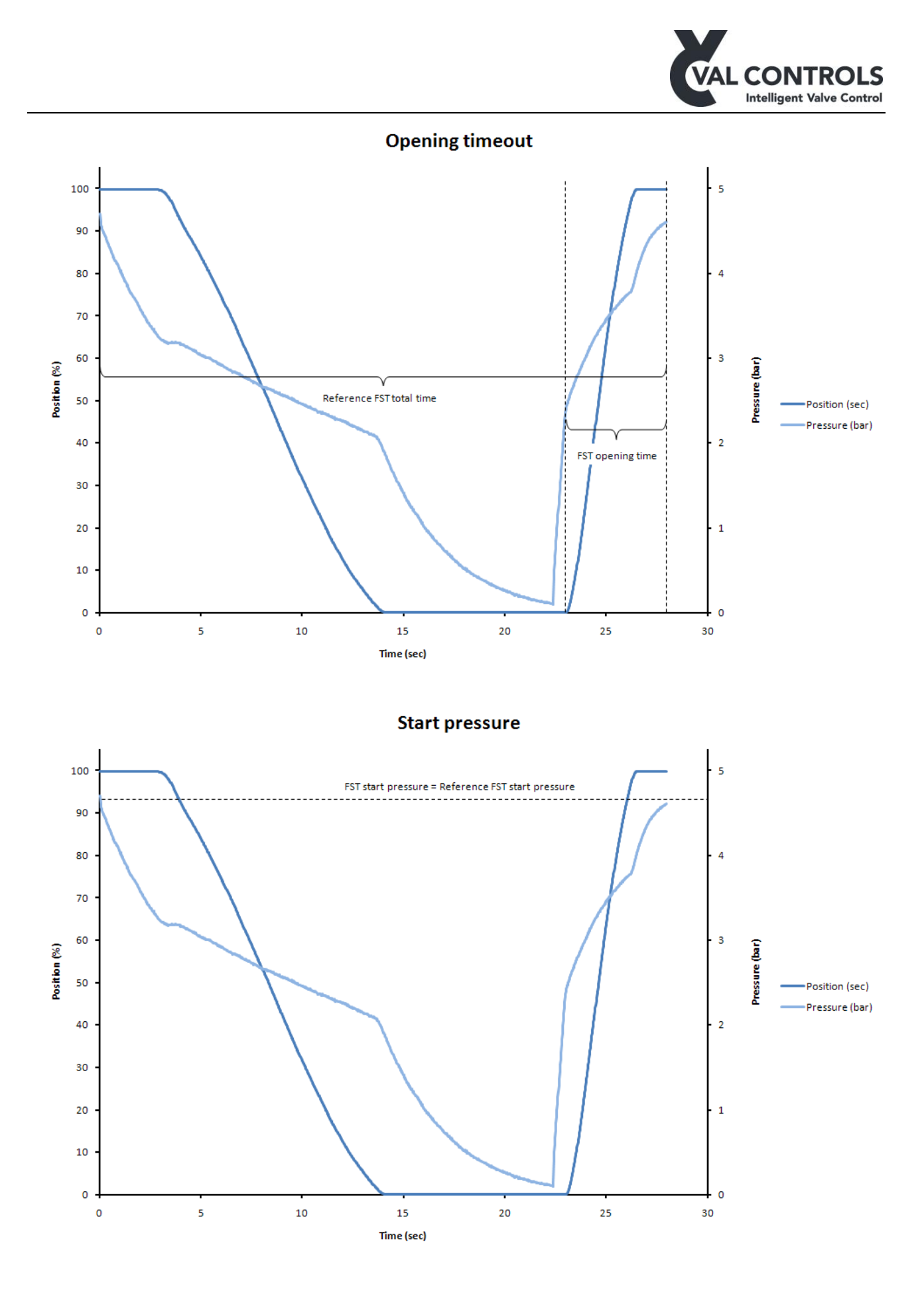

DDP-UM-003

Revision: 11

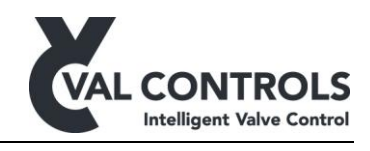

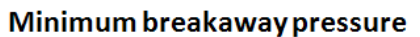

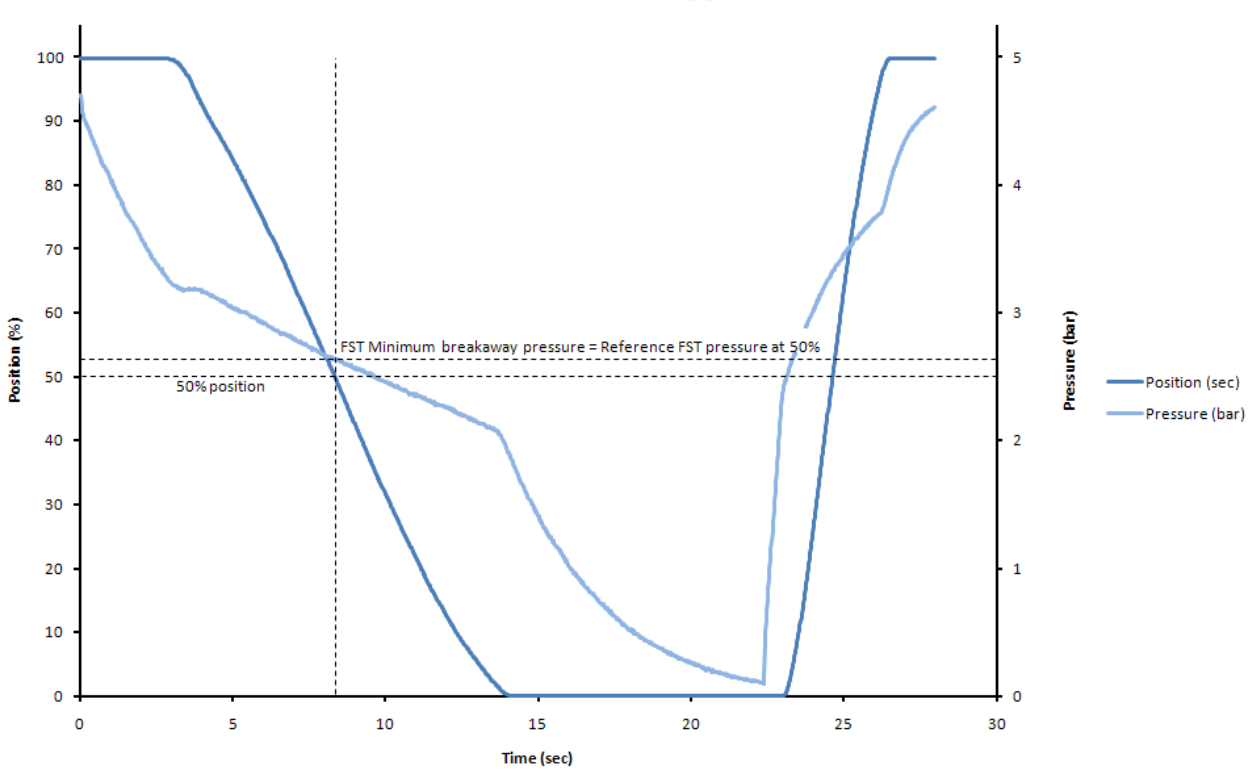

The full stroke warning parameters are set to the following values:

- Low breakaway time = Reference breakaway time -50%
- High breakaway time = Reference breakaway time + 50%
- Low breakaway pressure = Reference breakaway pressure -50%
- High breakaway pressure = Reference breakaway pressure + 50%
- Low closing time = Reference closing time -50%
- High closing time = Reference closing time + 50%

The calibration can take from 120 seconds up to an hour depending on the travel time for the actuator. The valve must not have a travel time larger than 20 minutes.

#### 6.1.5 SOT reference curve

Record a solenoid test reference curve and set the solenoid test error parameters like in the automatic calibration.

For the solenoid test the error parameters are set to the following values:

• Max time = Reference breakaway time

The Start pressure error limits is not set automatically.

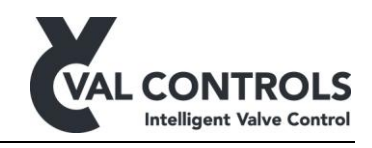

Solenoid test

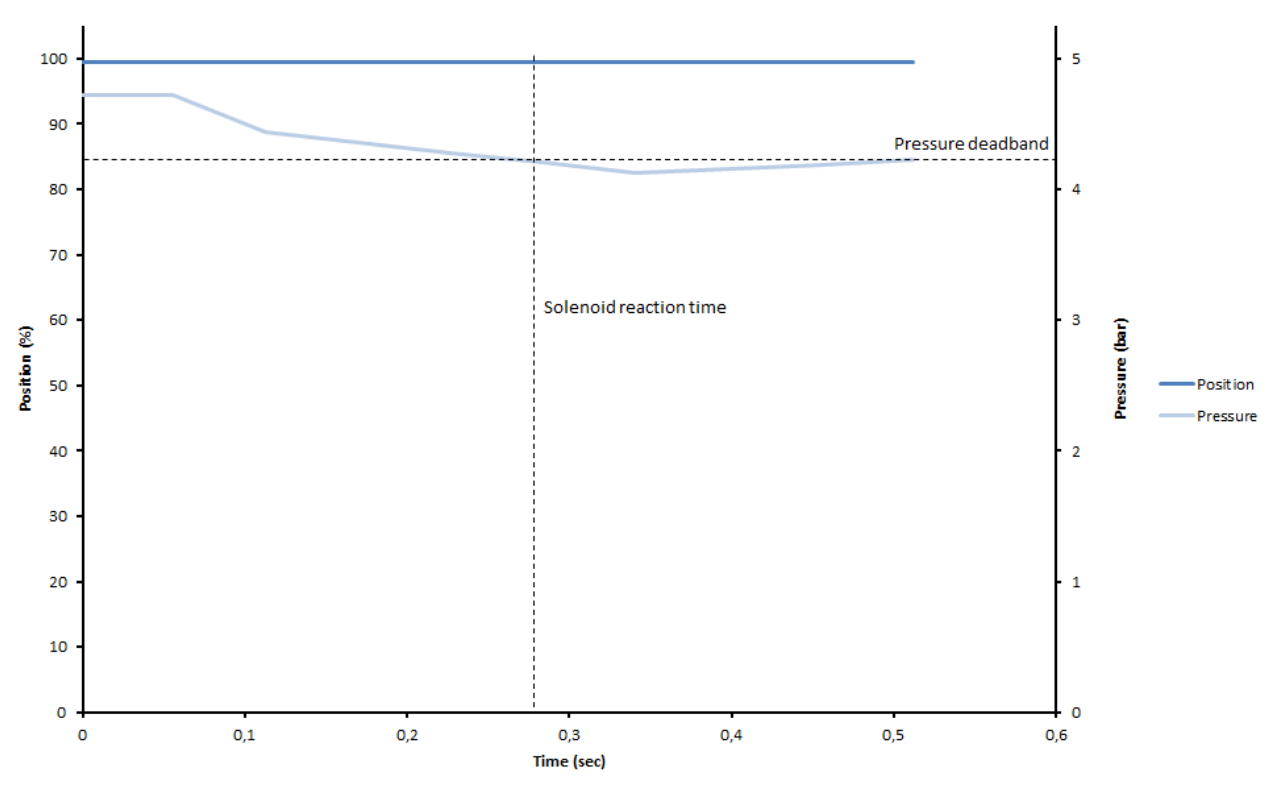

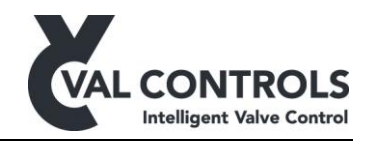

## 6.2 Error

The error menu has three submenues.

| Error           | Description            |  |
|-----------------|------------------------|--|
| 1 System errors | List the system errors |  |
| 2 Events        | Event log              |  |
| 3 Test errors   | Test related errors    |  |

#### 6.2.1 System errors

System errors are errors which relates to the IDP, like configuration, connection and calibration. To see a chart over the error messages see section 8.

#### 6.2.2 Event log

The event log contains the last ten event logged on the system. For a chart with all event log number see section 10.

Some events will carry the most significant test error code.

#### 6.2.3 Test errors

Test errors relates to the performed tests of the valve and actuator. To remove errors from this log a successful test must be performed. To see a chart over the error messages see section 8.

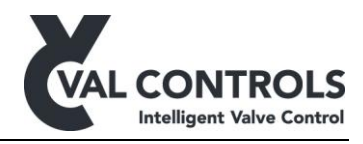

## 6.3 Status

If the user want to get a live status on the control parameters or a general view over the chosen configuration parameters, it is possible by pressing the " $\downarrow$ " key while the IDP is showing the front page.

| Status           | Description                                      |
|------------------|--------------------------------------------------|
| 1 Live status    | Show updated values                              |
| State            | State of the IDP (Operational/failure)           |
| ESD Line         | ESD line status                                  |
| Time             | Current time                                     |
| Date             | Current date                                     |
| PV - Travel      | % value of the position loop/sensor - Travel     |
| TM - Flow        | % value of the transmitter loop - Flow           |
| PV - mA          | mA value of the position loop                    |
| TM - mA          | mA value of the transmitter loop to control room |
| Pressure         | Pressure meassured at AI1                        |
| DO1              | Current status of DO1                            |
| DO2              | Current status of DO2                            |
| DO3              | Current status of DO3                            |
| DO4              | Current status of DO4                            |
| DO5              | Current status of DO5                            |
| DO6              | Current status of DO6                            |
| DI1              | Current status of DI1                            |
| DI2              | Current status of DI2                            |
| DI3              | Current status of DI3                            |
| DI4              | Current status of DI4                            |
| Pressure - mA    | mA value of the input                            |
| 2 Identification | Values to identify the product                   |
| Manu             | Manufacture                                      |
| Туре             | Product type                                     |
| Bluetooth        | Is Bluetooth installed                           |
| SW-ID            | Software ID                                      |
| SW ver.          | Software version                                 |
| PCB              | Printed circuit board unique number              |
| <u>T</u> ag no.  | Tag number                                       |

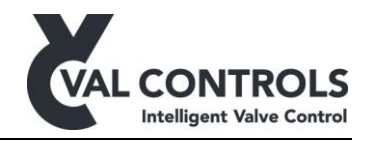

## 6.4 Menu

In the setup menu you can choose three submenus, basic and advanced for changing parameters and test to start a test.

| Setup      | Description               |
|------------|---------------------------|
| 1 Basic    | Basic control settings    |
| 2 Advanced | Advanced control settings |
| 3 Test     | Start a test              |

In the basic menu you can change some basic control parameters. These changes can be made while the IDP is still in service. In the advanced menu you can change some more advanced parameters. These changes will change how the IDP is working and should not be changed when the system is in production.

The changes in the basic and advanced menu will not have effect before the user leaves the menu and confirms the changes.

In the test menu the diagnostic tests can be started.

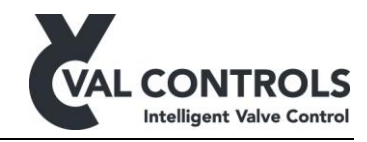

#### 6.4.1 Basic menu

| Basic                       | Default      | Values       | Reset      | Description                                                      |
|-----------------------------|--------------|--------------|------------|------------------------------------------------------------------|
| 1 Transmitter               |              |              |            | Transmitter settings                                             |
|                             |              |              |            | I ransmitter settings                                            |
| 1 Transmitter action        | .1           |              | <b>D</b> 4 | I ransmitter action                                              |
| 1 Direct                    | N            |              | ВA         | 0% flow = 4mA                                                    |
| 2 Reverse                   |              |              |            | 0% flow = $20$ mA                                                |
| 2 Transmitter fail position | ,            |              |            | Transmitter fail                                                 |
| 1 None                      | $\checkmark$ |              |            | During failure the transmitter will show the position            |
| <u>2 3.5</u> mA             |              |              | ΒA         | During failure the transmitter will be 3.5mA                     |
| <u>3_21</u> .5 mA           |              |              |            | During failure the transmitter will be 21.5mA                    |
| 2 Partial stroke            |              |              |            | Partial stroke setings                                           |
| 1 Test settings             |              |              |            |                                                                  |
| 1 Pressure deadband         | 1%           | 0-10%        | ΒA         | The deadband used for the pressure                               |
| 2 Position deadband         | 1%           | 0-10%        | ΒA         | The deadband used for the position                               |
| 3 PST travel                | 20%          | 0-100%       | ΒA         | Partial stroke travel                                            |
| 2 Error parameters          |              |              |            |                                                                  |
| 1 Start pressure            | 0-500 bar    | 0-500.0 bar  | ΒA         | The start pressure must be within these values                   |
| 2. Min breakaway pressur    | e Auto       | 0-500.0 bar  | BA         | Abort the test is the pressure is low and there is no breakaway  |
| 3 Breakaway timeout         | Auto         | 0-1200.0 sec | BA         | Abort the test is the pressure is to a and there is no breakaway |
| 4 Closing timeout           | Auto         | 0-1200.0 sec | BA         | Timeout from breakaway to SP                                     |
| 5 Total timeout             | Auto         | 0-1200.0 sec | BA         | Timeout for entire partial stroke                                |
| 6 Min allowed pressure      | Auto         | 0-1200.0 sec | ΒΔ         | Abort the test if the pressure is below this limit               |
| 3 Warning parameters        | Auto         | 0-500.0 bai  | DA         | Abort the test if the pressue is below this hint                 |
| 1 Hide warnings             | Vac          | Ves/no       | ΒA         | Hide partial stroke warnings                                     |
| 2 Preskaway pressure        | Auto         | 0.500.0  bar |            | High and low worning for the breakeway pressure                  |
| 2 Breakaway pressure        | Auto         | 0-500.0 bar  |            | High and low warning for the breakaway pressure                  |
| 4 Clasing time              | Auto         | 0-300.0 bai  |            | High and low warning for the cleakaway time                      |
| 4 Closing time              | Auto         | 0-1200.0 sec |            | Were in a few meaning for the closing time                       |
| <u>5 Maximum traver</u>     | Auto         | 0-100.0%     | DA         | warning for maximum traver                                       |
| 3 Full stroke               |              |              |            | Full stroke settings                                             |
| 1 Test settings             |              |              |            |                                                                  |
| 1 Pressure deadband         | 1%           | 0-10.0%      | ΒA         | The deadband used for the pressure                               |
| 2 Position deadband         | 1%           | 0-10.0%      | ΒA         | The deadband used for the position                               |
| 3 Wait at fail pos          | 10 sec       | 0-60 sec     | ΒA         | During caliobration wait this time at fail position              |
| 2 Error parameters          |              |              |            |                                                                  |
| 1 Start pressure            | 0-500 bar    | 0-500.0 bar  | ΒA         | The start pressure must be within these values                   |
| 2 Min breakaway pressur     | • Auto       | 0-500.0 bar  | ΒA         | Abort the test is the pressure is low and there is no breakaway  |
| 3 Breakaway timeout         | Auto         | 0-1200.0 sec | ΒA         | Abort the test if no breakaway within this time limit            |
| 4 Closing timeout           | Auto         | 0-1200.0 sec | ΒA         | Timeout from breakaway to SP                                     |
| 5 Depressurerising t.o.     | Auto         | 0-1200.0 sec | ΒA         | Timeout from 0% to pressure reaches 0 bar                        |
| 6 Total timeout             | Auto         | 0-1200.0 sec | ΒA         | Timeout for entire full stroke                                   |
| 3 Warning parameters        |              |              |            |                                                                  |
| 1 Hide warnings             | Yes          | Yes/no       | ΒA         | Hide full stroke warnings                                        |
| 2 Breakaway pressure        | Auto         | 0-500.0 bar  | ΒA         | High and low warning for the breakaway pressure                  |
| 3 Breakaway time            | Auto         | 0-1200.0 sec | BA         | High and low warning for the breakaway time                      |
| 4 Closing time              | Auto         | 0-1200.0 sec | BA         | High and low warning for the closing time                        |
|                             | 1 Iuro       | 0 120010 500 | 5.1        | The and to a manning for the closing time                        |
| 4 Solenoid                  |              |              |            | Partial stroke setings                                           |
| 1 Test settings             |              | 0.10         |            |                                                                  |
| 1 Pressure deadband         | 1%           | 0-10%        | ΒA         | The deadband used for the pressure                               |
| 2 Position deadband         | 1%           | 0-10%        | ΒA         | The deadband used for the position                               |
| 2 Error parameters          |              |              |            |                                                                  |
| 1 Start pressure            | 0-500 bar    | 0-500.0 bar  | ΒA         | The start pressure must be within these values                   |
| 2 Max time                  | Auto         | 0-1200.0 sec | ΒA         | Abort the test if no pressure drop within this time limit        |

DDP-UM-003 Revision: 11

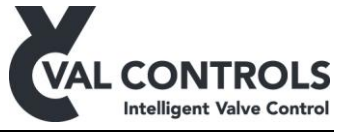

| Basic           | Default | Values         | Reset | Description                                              |
|-----------------|---------|----------------|-------|----------------------------------------------------------|
| 5 Display       |         |                |       | Display settings                                         |
| 1 Display light | Off     | Off/on/auto    | ΒA    | Controlling the diplay light                             |
| 2 Contrast      | 5       | 0 - 10         | ΒA    | Controlling the diplay contrast                          |
| 3 Valve action  | Direct  | Direct/reverse | ΒA    | Set the direction of the valve position on the frontpage |

#### **Transmitter**

Menu to select the Transmitter Loop to be Direct or Reverse.

- Direct: 0% flow = 4mA
- Reverse: 0% flow = 20mA

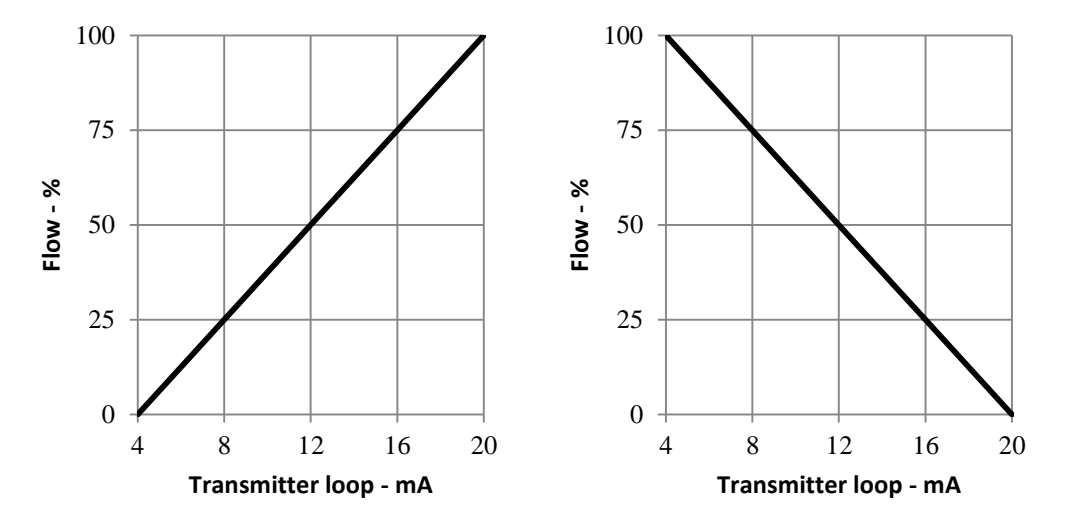

When an error is present on the system the transmitter can go into an error position. It is possible to choose the two positions:

- None
- 3.5mA +/- 0.2mA
- 21.5mA +/- 0.2mA

Note: The transmitter loop is only available on some models, even though the menu entry is present on all models.

#### Partial stroke test settings

Menu to set the settings which are related to the test.

- Deadband pressure This setting is a percentage of the pressure loop range
- Deadband position Used to detect when the valve is full open
  PST travel
- After moving this distance will the valve open again

#### Partial stroke error parameters

The parameters in this menu are used to abort the partial stroke test

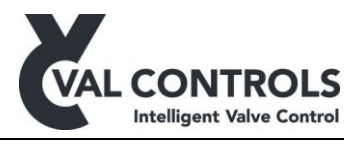

- Start pressure When a test is initiated the pressure is compared with this value. If the pressure deviates more than the pressure deadband from this value a partial stroke cannot be started
- Min. breakaway pressure The test is aborted if the pressure is below this limit before breakaway
- Breakaway timeout The valve must breakaway within this limit
- Closing timeout The valve must move the distance specified in PST travel within this limit
- Total timeout The valve must be open again within this time limit
- Min. allowed pressure The test is aborted if the pressure is lower than this limit

#### Partial stroke warning parameters

The parameters in this menu are checked after the partial stroke.

- Disable all partial stroke warnings
- Breakaway time
- Breakaway pressure
- Travel time
- Maximum travel

Full stroke test settings

Menu to set the settings which are related to the test.

- Deadband pressure This setting is a percentage of the pressure loop range
- Deadband position Used to detect when the valve is full open

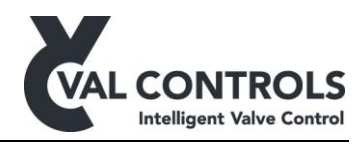

#### Full stroke error parameters

The parameters in this menu are used to abort the full stroke test.

- Start pressure When a test is initiated the pressure is compared with this value. If the pressure deviates more than the pressure deadband from this value a partial stroke cannot be started
- Min. breakaway pressure The test is aborted if the pressure is below this limit before breakaway
- Breakaway timeout The valve must breakaway within this limit
- Closing timeout The valve must close within this limit
- Depressurising timeout The pressure must reach 0 bar within this time limit
- Total timeout The valve must be open again within this time limit

#### Full stroke warning parameters

The parameters in this menu are checked after the full stroke. They are used to warn the operator that the valve system has changed performance.

- Disable all full stroke warnings
- Breakaway pressure
- Breakaway time
- Closing time

#### <u>Display</u>

- In this menu it is possible to turn the display light on, off or set it to automatic. When set on automatic the display light will turn on when using the keyboard and turn off after 5 min. not using the keyboard.
- The contrast level of the display can be adjusted.
- The direction of the position shown on the front page can be reversed.

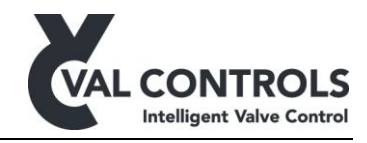

#### 6.4.2 Advanced menu

| Advanced                   | Default      | Value       | Reset | Description                                                |
|----------------------------|--------------|-------------|-------|------------------------------------------------------------|
| 1 Manual control           |              |             |       | Manual control of positioner.                              |
| 1 Pulse                    |              |             |       | Manual close valve when button is pushed                   |
| 2 Hold                     |              |             |       | Manual shift and hold open and close state of valve        |
| 2 Signal calibration       |              |             |       | Calibration of signals to control room                     |
| 1 Transmitter loop         |              |             |       | Calibration of 4-20 mA transmitter signal                  |
| 2 Position loop            |              |             |       | Calibration of 4-20 mA position signal                     |
| 3 Pressure loop            |              |             |       | Calibration of 4-20 mA analogue input 1                    |
| 3 Configuration            |              |             |       | Configuration of in- and outputs                           |
| 1 Position feedback        |              |             |       | Position feedback input                                    |
| 1 Position sensor          | $\checkmark$ |             | А     | Potentiometer input                                        |
| 2 Position loop            |              |             |       | 4-20mA input                                               |
| 2 Pressure feedback        |              |             |       | Configuration of pressure signal                           |
| 1 Loop configuration       |              |             |       | Configure the connected pressure transmitter               |
| 1 Loop 4mA value           | 0 bar        | 0 - 500 bar | А     | Pressure at 4mA                                            |
| 2 Loop 20mA value          | 120 bar      | 0 - 500 bar | А     | Pressure at 20mA                                           |
| 3 Start test               |              |             |       | Configuration of start partial stroke button               |
| 1 PST input signal         | Not used     |             | А     | Select input signal to start a PST                         |
| 2 FST input signal         | Not used     |             | А     | Select input signal to start a FST                         |
| 3 SOT input signal         | Not used     |             | А     | Select input signal to start a SOT                         |
| 4 Local control            |              |             |       | Configuration of start partial stroke button               |
| 1 Operational input signal | Not used     |             | А     | Select input signal to set the IDP in operational position |
| 2 Fail pos. input signal   | Not used     |             | А     | Select input signal to set the IDP in fail position        |
| 5 Test status              |              |             |       | Signal is active when the last PST or FST failed           |
| 1 Fail output signal       | Not used     |             | А     | Signal which is active when last test failed               |
| 2 Fail timeout             |              |             |       | Turn off the signal after the specified time               |
| 1 Status                   | On/Off       | Off         | А     | Turn the time out on and off                               |
| 2 Time                     | 1-240 mir    | n 10 min    | А     | The timeout time                                           |
| 3 Pass output signal       | Not used     |             | А     | Signal which is active when last test passed               |
| 4 Pass timeout             |              |             |       | Turn off the signal after the specified time               |
| 1 Status                   | On/Off       | Off         | А     | Turn the time out on and off                               |
| 2 Time                     | 1-240 mir    | 10 min      | А     | The timeout time                                           |
| 5 Test output signal       | Not used     |             | А     | Signal which is active when test is in progress            |
| 6 Reset                    |              |             |       | Require a reset to get the valve to the operational positi |
| 1 Active                   | Off          | Off/On      | А     | Activate the reset function                                |
| 2 Reset on power on        | Off          | Off/On      | А     | Require reset after power on                               |
| 3 Output signal            | Not used     |             | А     | Ready to reset signal output                               |
| 7 End position             |              |             |       | Configuration of endposition signal                        |
| 1 Output signal 0%         | Not used     |             | А     | Select output which is active at 0%                        |
| 2 Output signal 100%       | Not used     |             | А     | Select output which is active at 100%                      |
| 3 Deadband                 | 0.5%         |             | А     | Deadband for endpoint signal                               |
| 8 Position endpoints       |              |             |       | Adjust position endpoints                                  |
| 1 Pos. ADC 1st end         |              |             | А     | Adjust 1st endpoint ADC                                    |
| 2 Pos. ADC 2nd end         |              |             | А     | Adjust 2nd endpoint ADC                                    |
| 9 PST scheduler            |              |             |       | PSI'scheduler                                              |
| 1 Status                   | Off          | Off/On      | A     | Enable the scheduler                                       |
| 2 Months                   | None         | Jan - Dec   | А     | Set month to run a PST                                     |
| 3 Days                     | None         | '1-31       | A     | Set days to run a PST                                      |
| 4 Hour                     | 9            | 0-23        | А     | Set Hour to run a PST                                      |

DDP-UM-003 Revision: 11

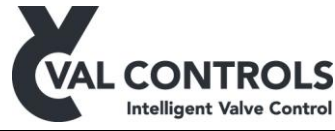

| Advanced         | Default | Value   | Reset | Description                    |
|------------------|---------|---------|-------|--------------------------------|
| 4 Conf. Logging  |         |         |       | Clock settings                 |
| 1 Set clock      |         |         | А     | Set the clock                  |
| 2 Sample time    | Auto    | 2-250ms | А     | Set the sample time            |
| 5 Reset          |         |         |       | Resetting of positioner        |
| 1 Basic reset    |         |         |       | Resets all marked with B       |
| 2 Advanced reset |         |         |       | Resets all marked with A and B |
| 6 HART/Modbus    |         |         |       | See seperate manual            |

#### Manual control

In manual control it is possible to control the ESD output manually.

#### Signal calibration

In this menu the user can calibrate analogue input and output signals.

#### **Configuration**

In configuration the user can choose the desired position feedback. All input and output signals can also be configured.

- Position feedback Select the position input, either a potentiometer or a 4-20mA loop
- Pressure feedback Set the pressure range of the pressure transmitter
- Start test
  - PST input signal: Select an input which can start a partial stroke test. The input must be activated 3 seconds to start the test.
  - FST input signal: Select an input which can start a full stroke test. The input must be activated 3 seconds to start the test.
  - SOT input signal: Select an input which can start a solenoid test. The input must be activated 3 seconds to start the test.
    - (Do not initiate a test when retrieving signatures through a communication bus)
- Local control
  - Operational: Select an input which can set the IDP in normal operation. The input must be activated 3 seconds
  - Fail Position: Select an input which can set the IDP in fail position. The input must be activated 3 seconds
- Test status
  - Fail output signal: Select one output to be active when the last test failed
  - o Fail status: Configuration to turn the output off after some time
  - Pass output signal: Select one output to be active when the last test passed
  - Pass status: Configuration to turn the output off after some time
  - Test output signal: Select one output to be active when a test is in progress
- Reset
  - When the reset function is active the IDP will require an operational signal to activate the solenoid after an ESD is detected
  - Reset on power on will require an operational signal after power on. Active must be set to on.
  - Select the output signal which is active when the IDP is ready to reset

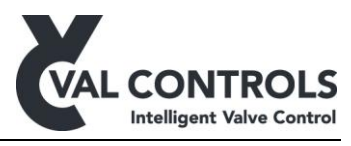

- End position Select two outputs which where one will be active when the valve is open and one is active the valve is closed. The deadband set the distance to respectively 0% and 100% which will activate the output.
- Position endpoints Adjust the position endpoints. This setting should never be changed
- PST scheduler The scheduler can be activated and set to perform a PST in different month, up to 4 days per month and once per day

#### **Configuration** logging

The built in clock can be adjusted as well as the sample time used for recording the signature files. Increasing this value will decrease the size of the files.

Reset

In this menu it is possible to reset the positioner back to standard setting.

Basic reset: Reset the parameters in the basic menu.

Advanced reset: Reset the calibration and all the parameters except the calibration of the transmitter loop. Use this if moving the positioner to another system.

## 6.4.3 Test

The valve can be tested using the menu.

| Test                  | Description                   |
|-----------------------|-------------------------------|
| 1 Partial stroke test | Start the partial stroke test |
| 2 Full stroke test    | Start the full stroke test    |
| 3 Solenoid test       | Start the solenoid test       |

Do not initiate a test when retrieving signatures through a communication bus.

## 7 Tests

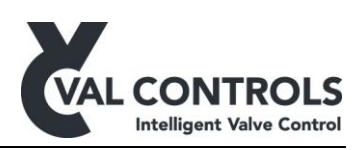

## 7.1 Partial stroke test

The partial stroke exercises the actuator and the valve and confirms that the actuator can move the valve. The test can be initiated from the test menu (1).

The actuator will move the distance specified by "PST travel" in the basic setup menu (2.1.3) and then go back to its operating position. If PST travel is 20%, the actuator will move from 100% to 80% and back again. The short travel will only impact the flow in the valve insignificantly and therefore can the test be performed while the system is in production.

Below is a signature from typical partial stroke shown, including definitions on the different terms further used in this manual.

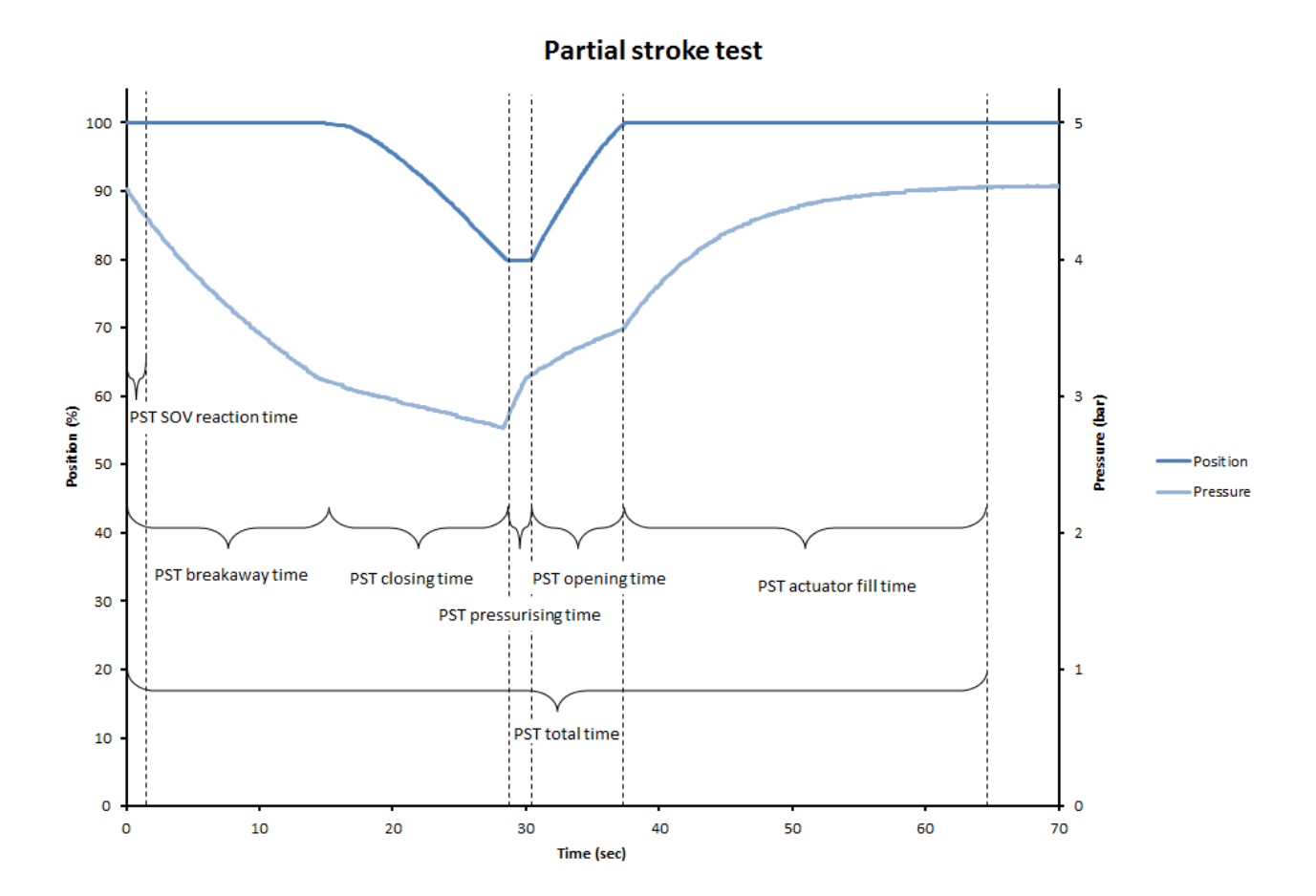
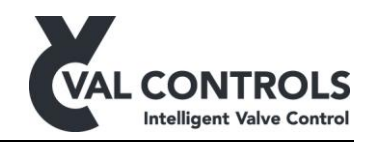

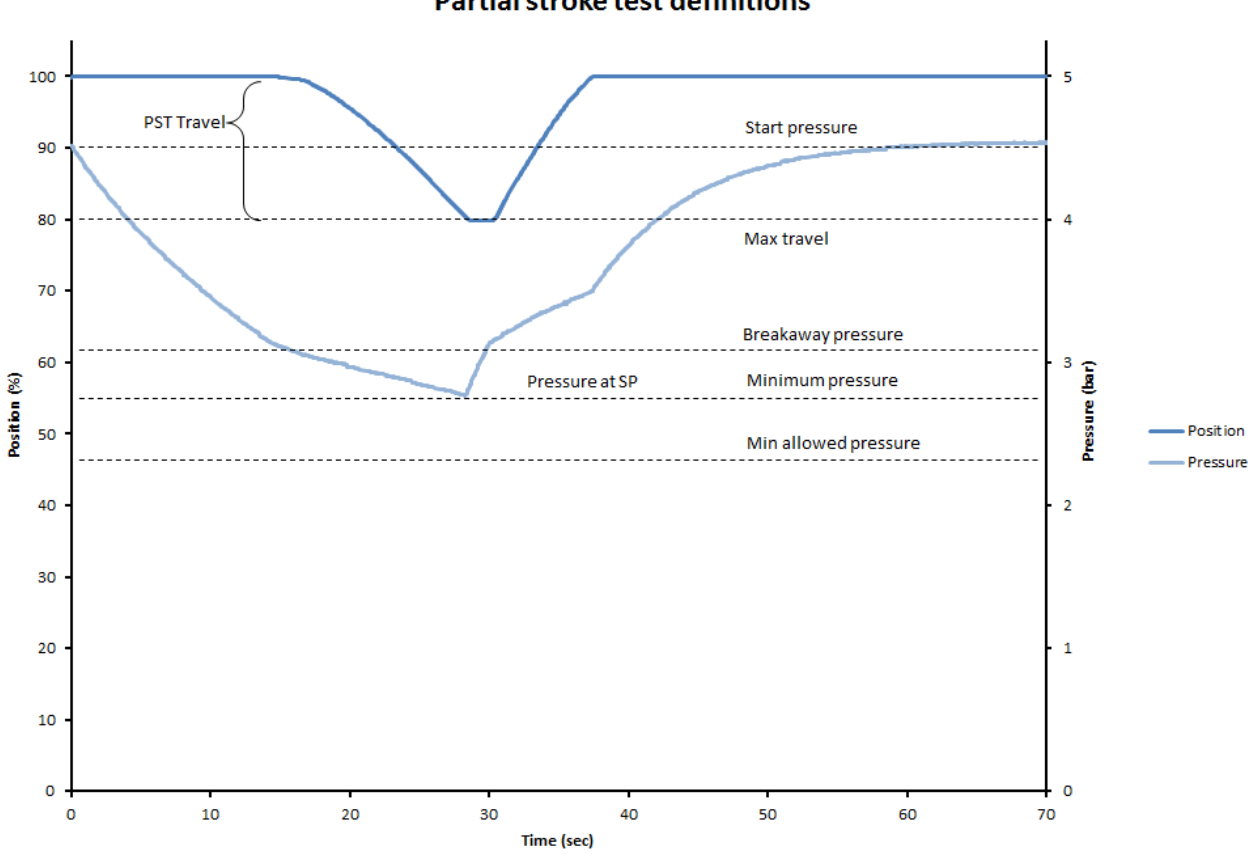

Partial stroke test definitions

Before the IDP is able to perform a partial stroke the system must be calibrated. The calibration consists of two steps, an endpoint calibration and a reference where a reference signature is recorded and the test settings, warning and alarm parameters are set. For more information on the calibration see page 16.

When a partial stroke is started the position and pressure are evaluated. The valve must be full open before the partial stroke can start as well as the pressure must be within the pressure deadband of the start pressure. The signatures and measured times will not be compared with the reference stroke if the start conditions are not correct. An error will be indicating what the problem is.

The IDP monitors the position and pressure during the partial stroke. The IDP aborts the partial stroke and report an error if the limits in the error parameters are reached.

If a partial stroke does not reach the limits it will run until finished and then the warning parameters are evaluated.

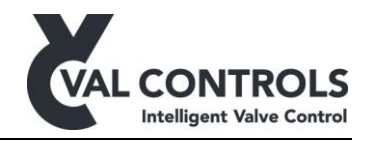

## 7.1.1 Partial stroke errors

DDP-UM-003

Revision: 11

The error and warning parameters are automatically set during calibration but can be manually adjusted in the basic menu (2.2 and 2.3).

### PST start condition: Not full open (Error: 401)

The valve must be full open to perform a partial stroke. All measured times and pressures depends on that the valve is full open.

PST start condition: Low/High start pressure (Error: 402 and 403)

The IDP measures time and pressure values and uses these to evaluate the status of the valve and actuator. The graph below shows signatures for partial stroke tests on the same system with different pressures. The pressure influences the breakaway time and opening time.

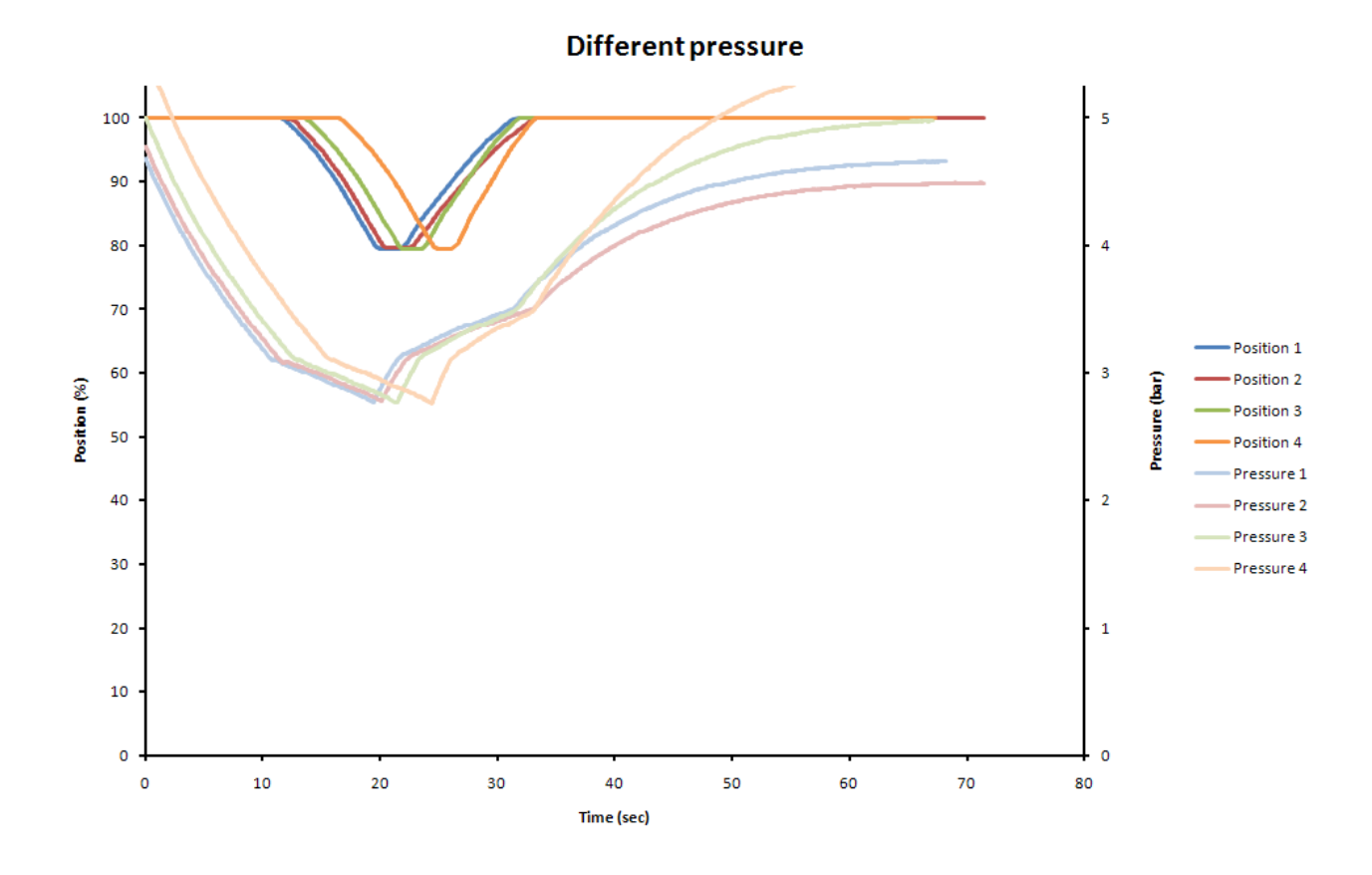

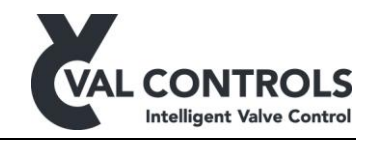

## PST error: Pressure drop, no breakaway (Error: 411)

This arises when pressure goes below the minimum breakaway pressure before the breakaway is detected. It can happen if the valve is stuck.

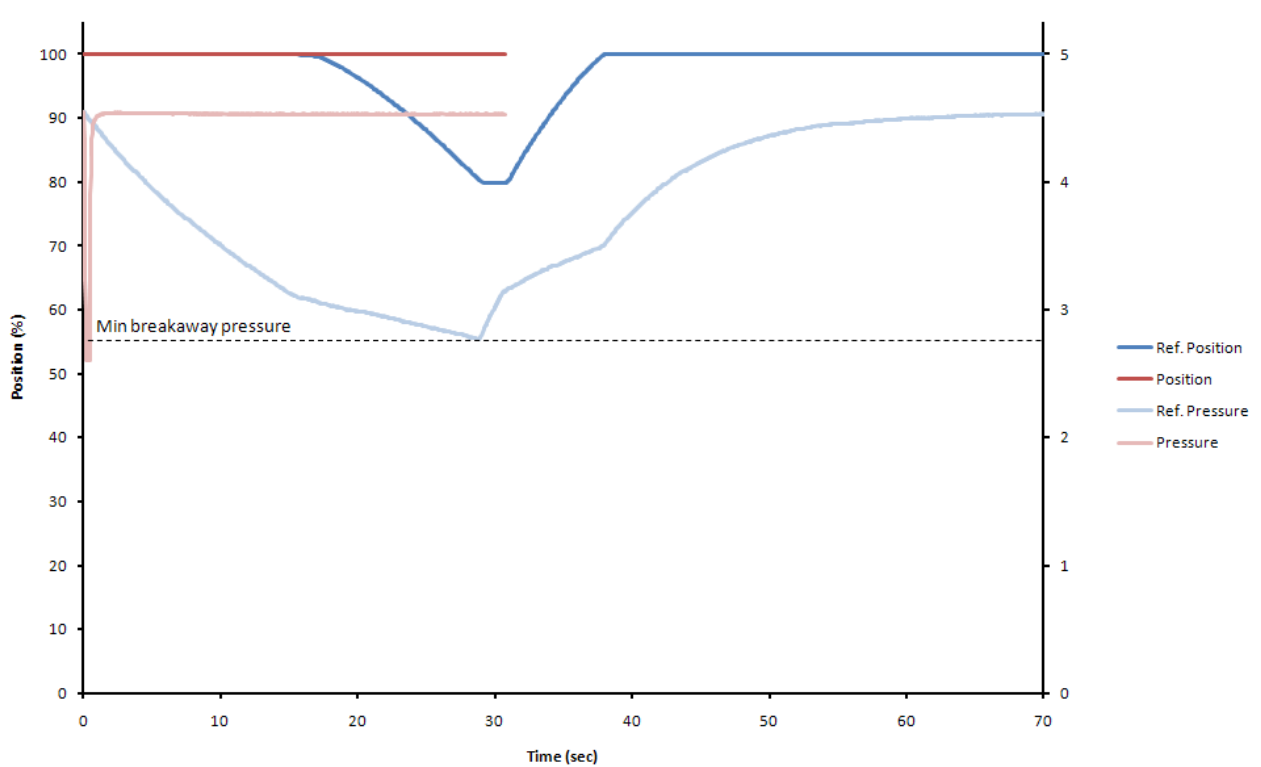

## Pressure drop, no breakaway

DDP-UM-003 Revision: 11

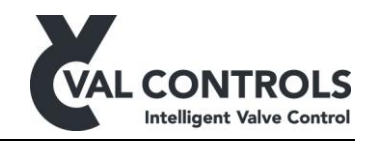

PST error: No breakaway, No press. drop (Error: 412)

This arises if neither position signal nor pressure signal has changed within the breakaway timeout.

This can occur if the solenoid valve is not reacting or the output of the solenoid valve is blocked.

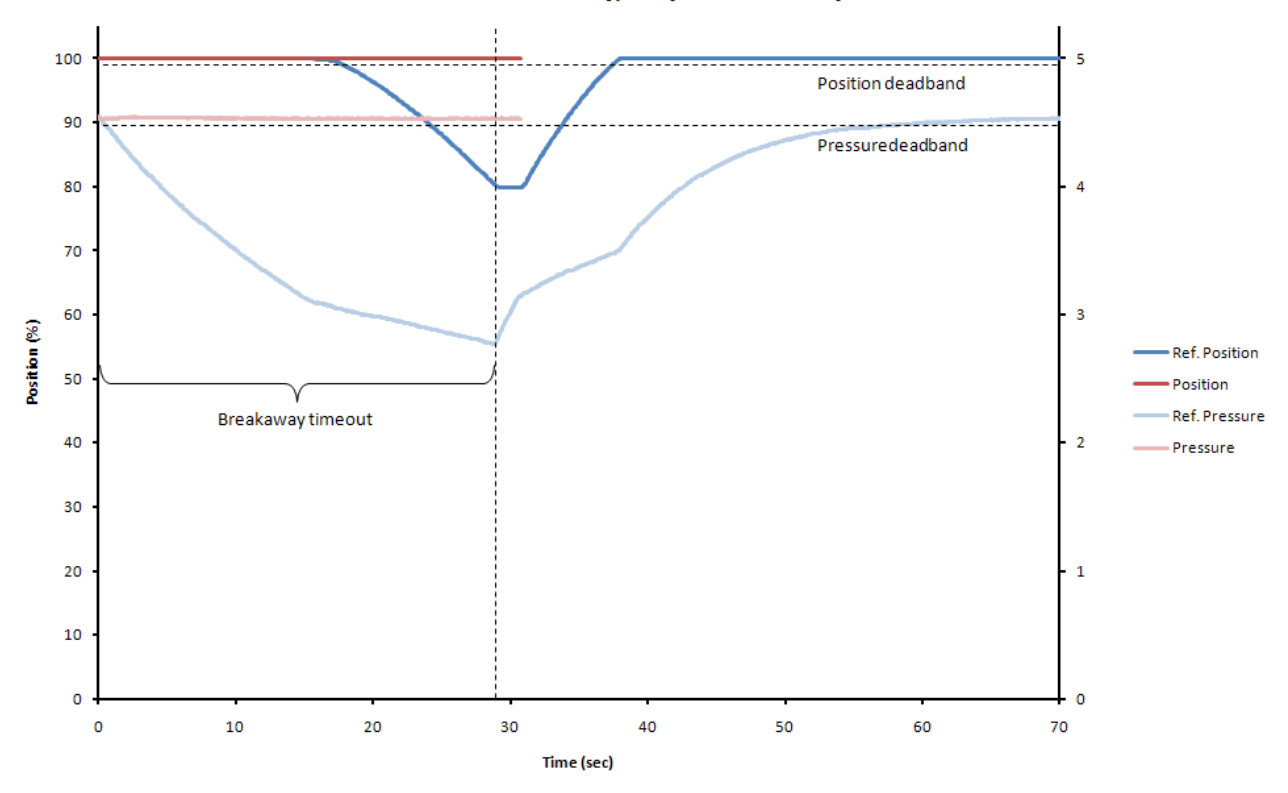

#### No breakaway, no pressure drop

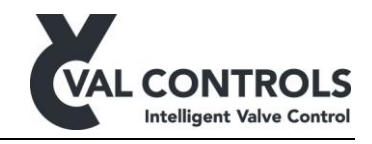

PST error: Breakaway, no pressure drop (Error: 413)

This arise if there is not detected any change on pressure signal before breakaway is detected.

The pressure transmitter is not detecting the pressure drop. The start conditions ensure that the pressure transmitter is connected and hence the problem must be a blocked pressure transmitter not a disconnected pressure transmitter.

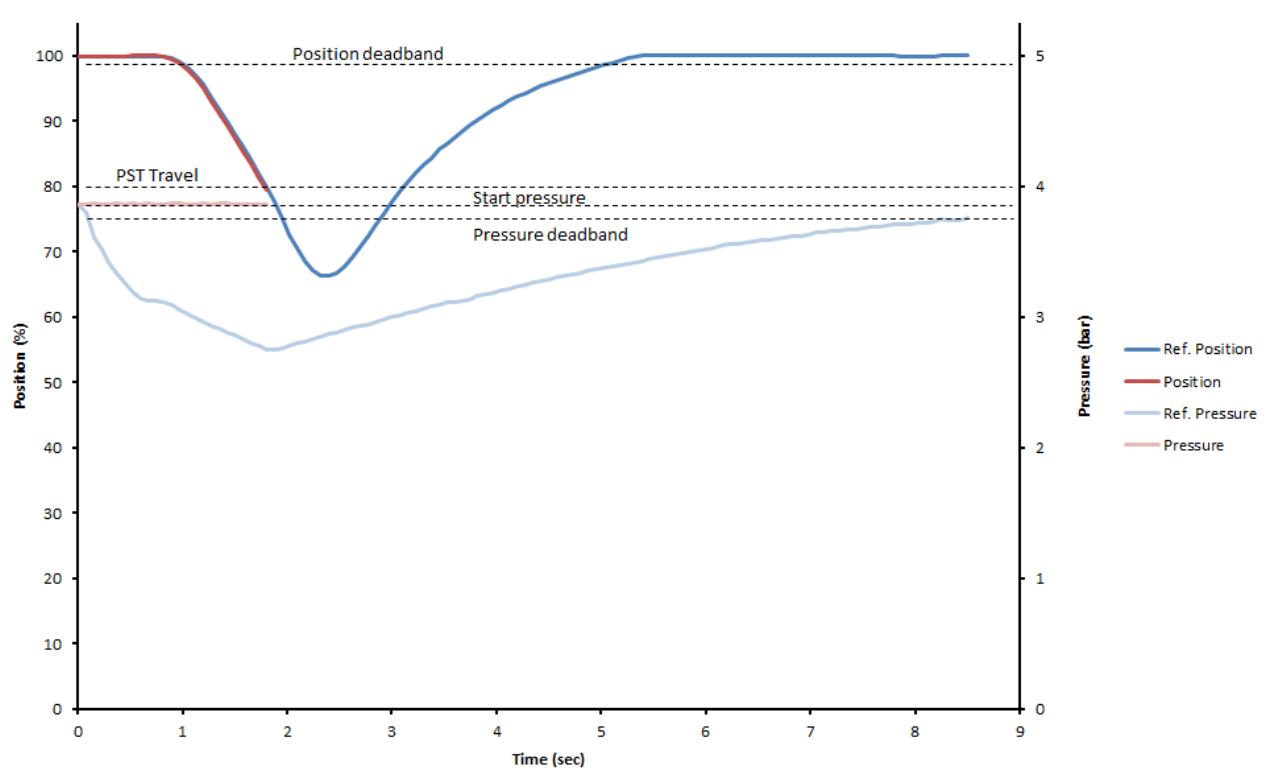

#### Breakaway, no pressure drop

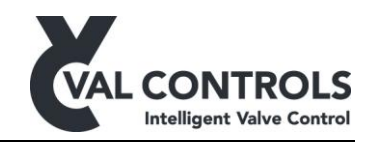

## PST error: Pressure below minimum allowed (Error: 414)

This arises when then pressure goes below the minimum allowed pressure.

It can be caused by a broken spring or increased torque in the actuator, valve or stem.

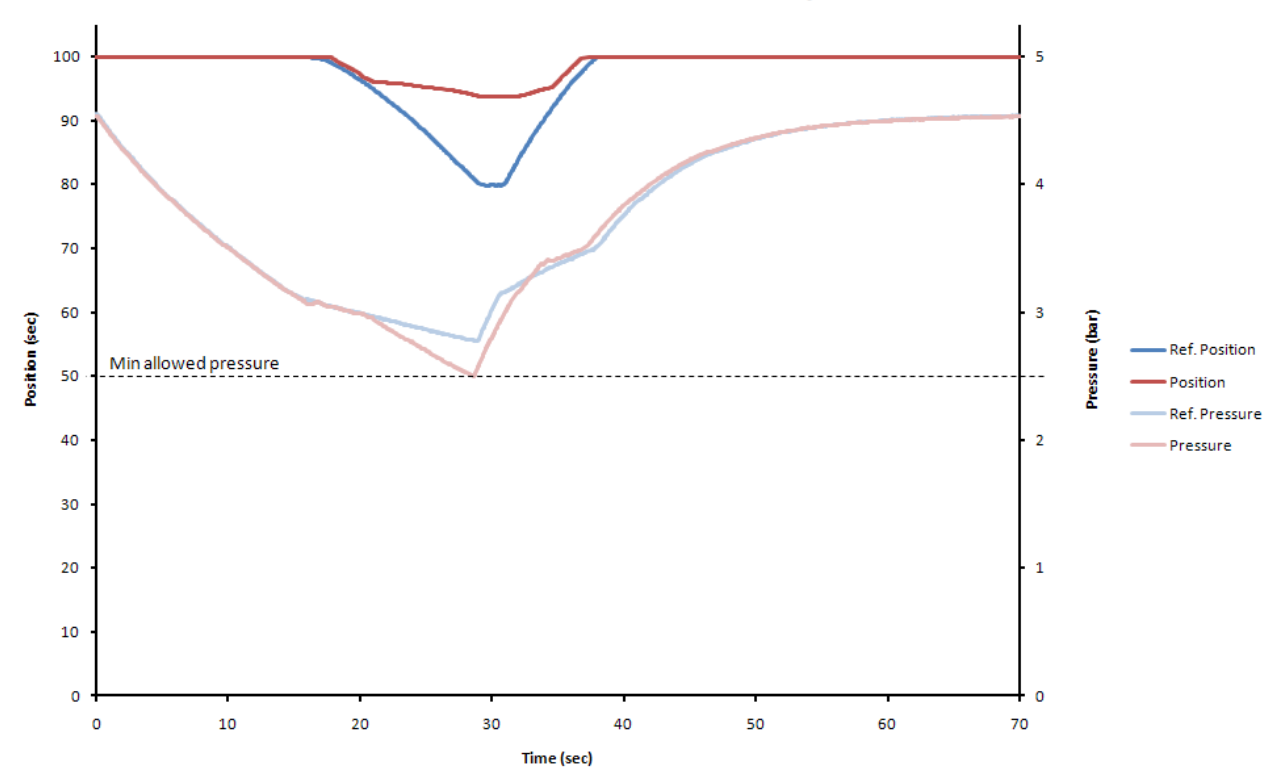

## Pressure below minimum allowed pressure

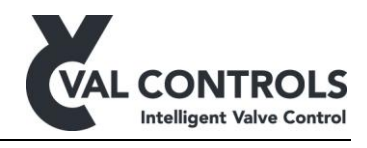

# PST error: Timeout while closing (Error: 415)

This arises if the pressure is above the minimum allowed pressure and position has not moved the PST travel.

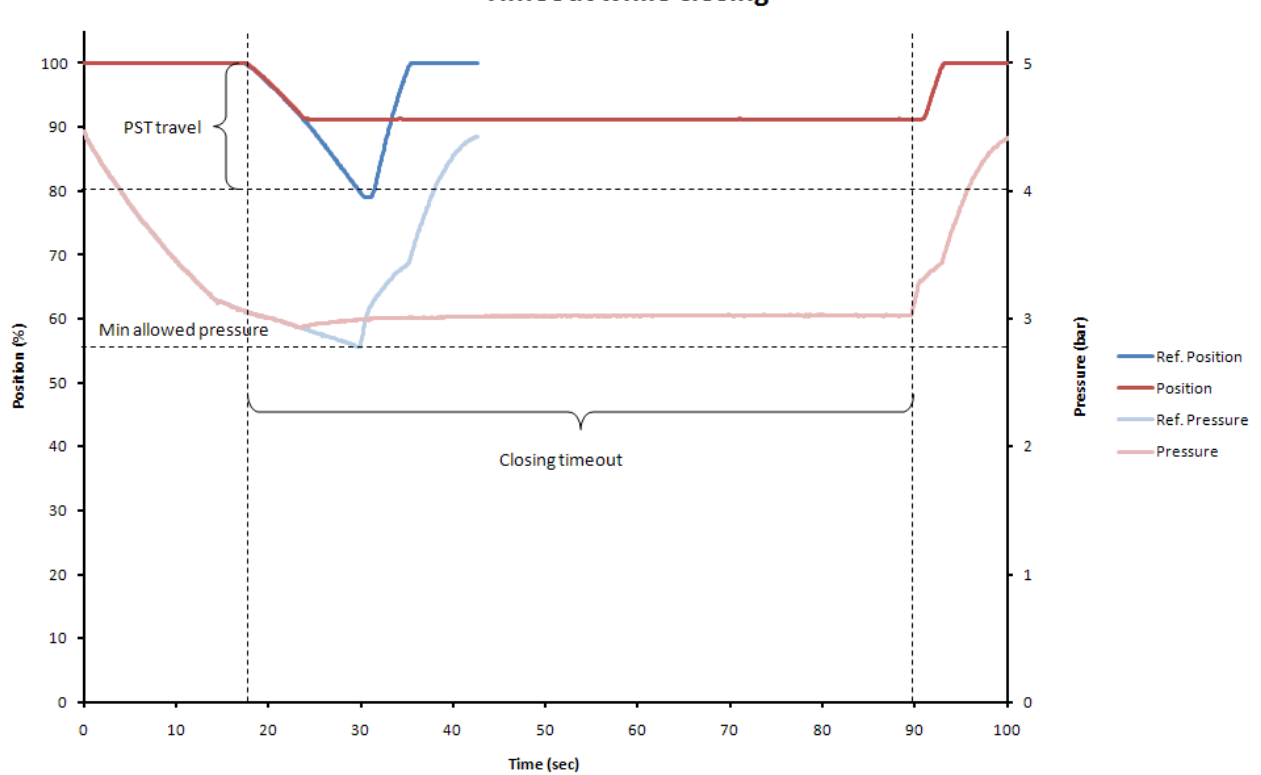

# Timeout while closing

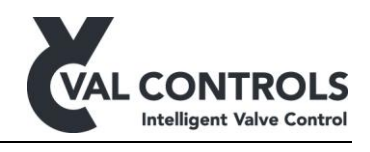

## <u>PST error: Timeout while opening. Position (Error: 416)</u> This arises if the valve is unable to open again.

The cause of this problem may be no supply pressure or that the solenoid valve cannot be energized.

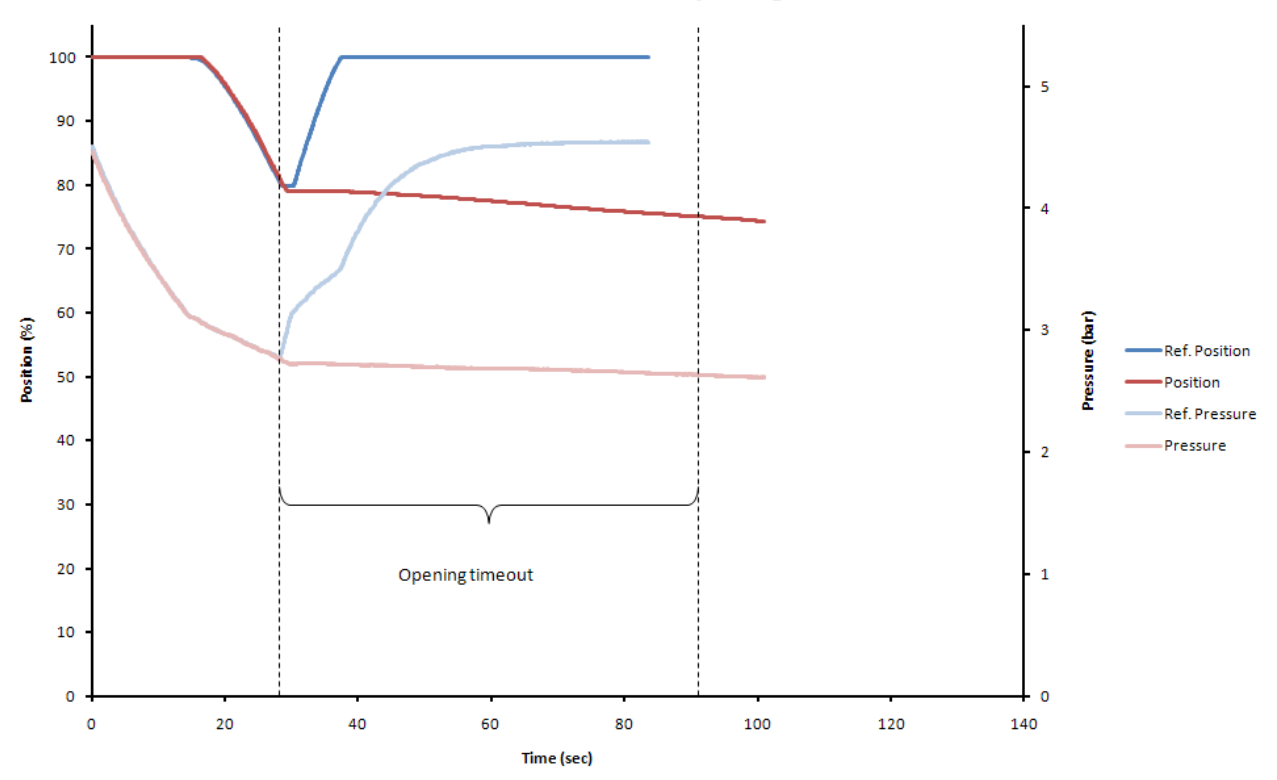

#### **Timeout while opening**

#### PST error: Timeout while opening. Pressure (Error: 417)

This arises if the pressure does not reach the starting pressure after a stroke, but the valve is full open.

The cause of this problem may be low supply pressure.

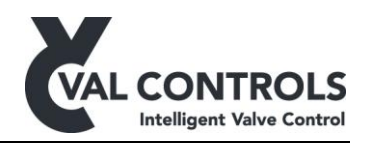

# 7.1.2 Partial stroke warnings

Warnings can be used to notify the operator that the actuator or valve has changed characteristics. For both breakaway time and travel time it is possible to set a high and low error level in the basic setup menu (2.3). It requires knowledge of the physical system to determine reasonable error and warning limits as they depends on several factors, e.g. variation in pressure in the

hydraulic/pneumatic system. If the measured times exceed the alarm limits is an error raised. The error can only be removed by performing a successful partial stroke.

#### PST warning: Breakaway pressure (Error: 431 and 432)

The breakaway pressure is defined as the pressure the first time the position is more the position deadband away from 100%.

A Change in the breakaway pressure indicates that the system has changed.

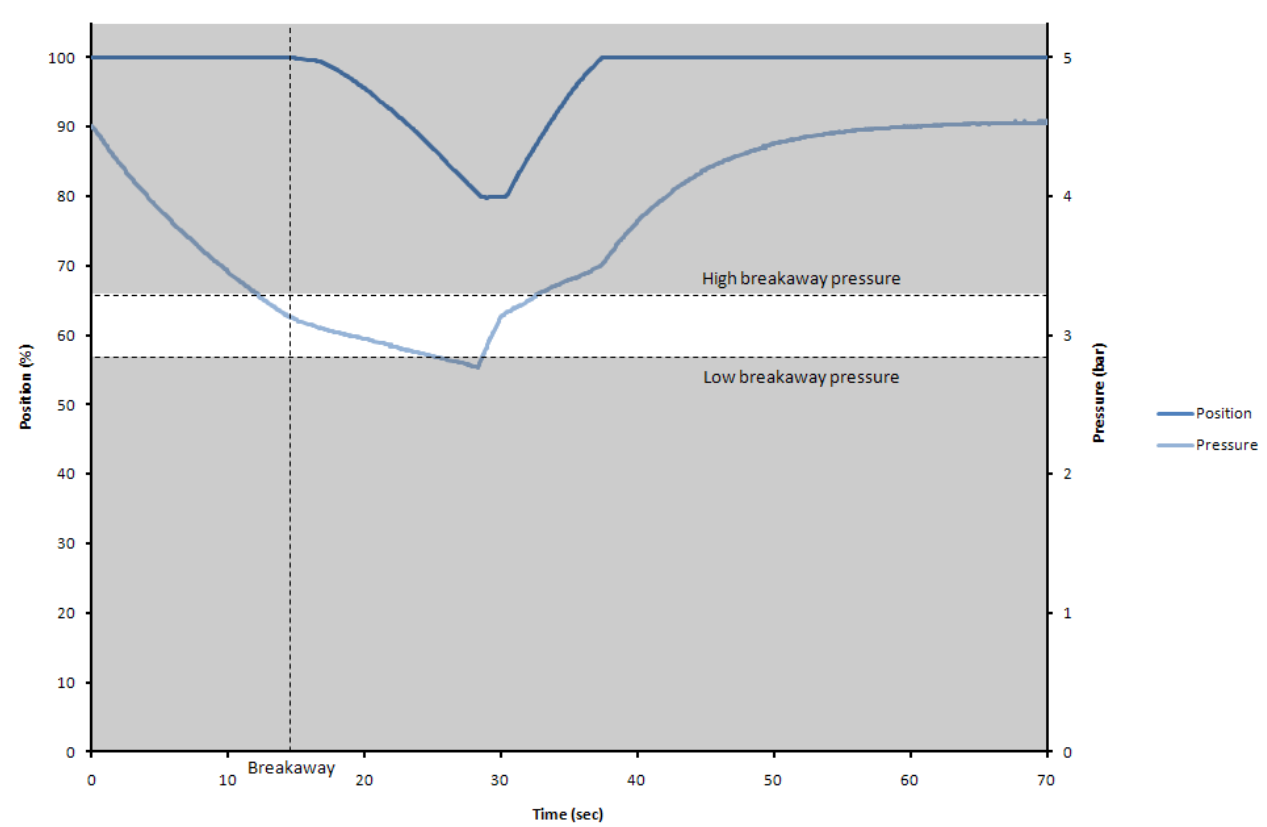

#### Warning: Breakaway pressure

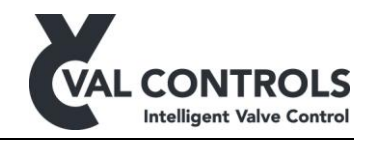

### PST warning: Breakaway time (Error: 433 and 434)

The breakaway time is measured from the test is initiated to the valve position has moved the amount specified as deadband in the basic setup menu (2.1.2).

A long breakaway time may indicate that the valve is stuck in the operational position and then when it breaks away moves fast as there is build up pressure in the hydraulic/pneumatic system.

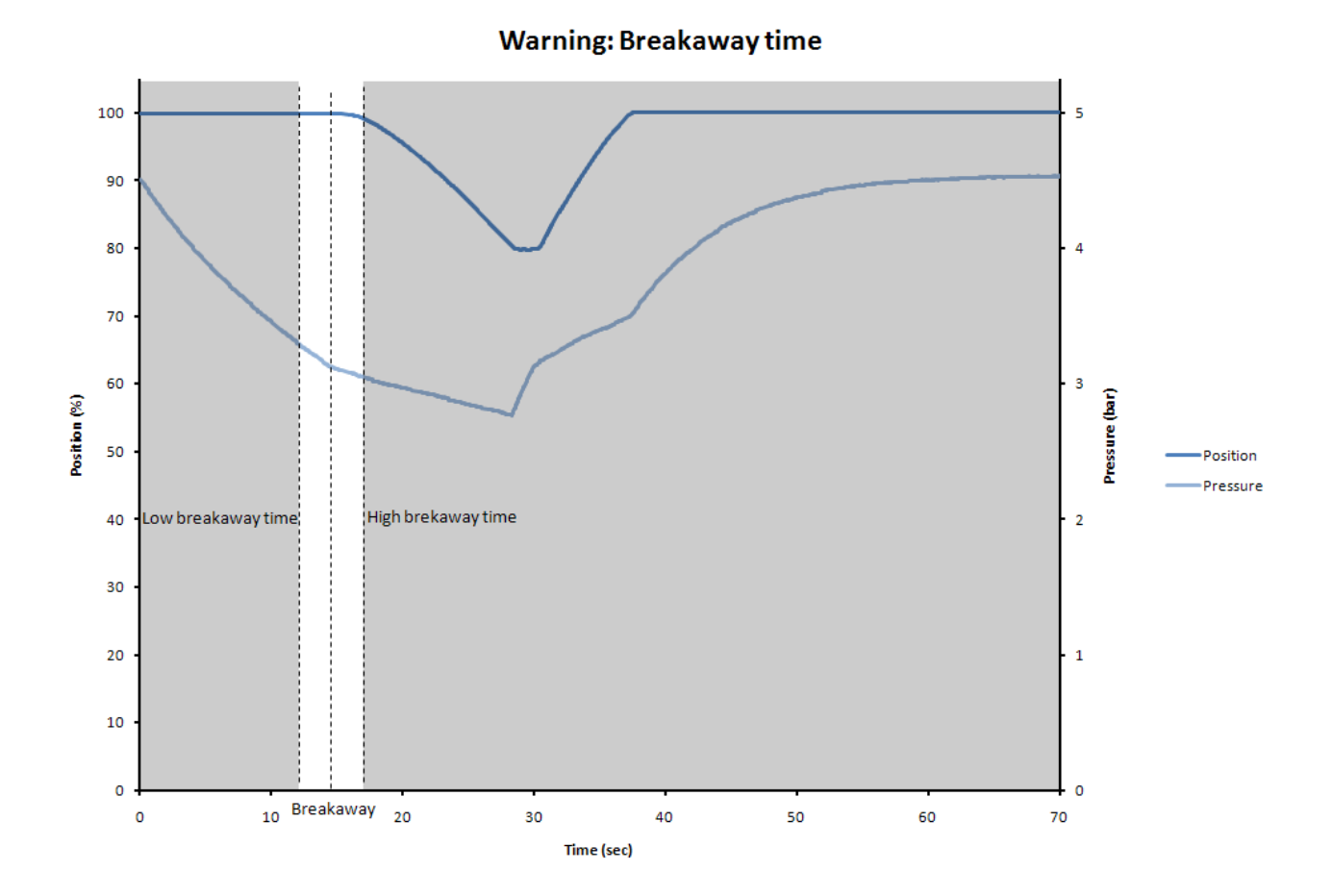

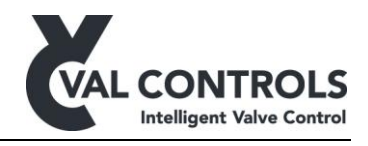

PST warning: Closing time (Error: 435 and 436)

The closing time is defined as the time it takes to move from full open to the PST set point.

If the partial stroke closing time has changed it indicates that the full stoke closing time may also have changed.

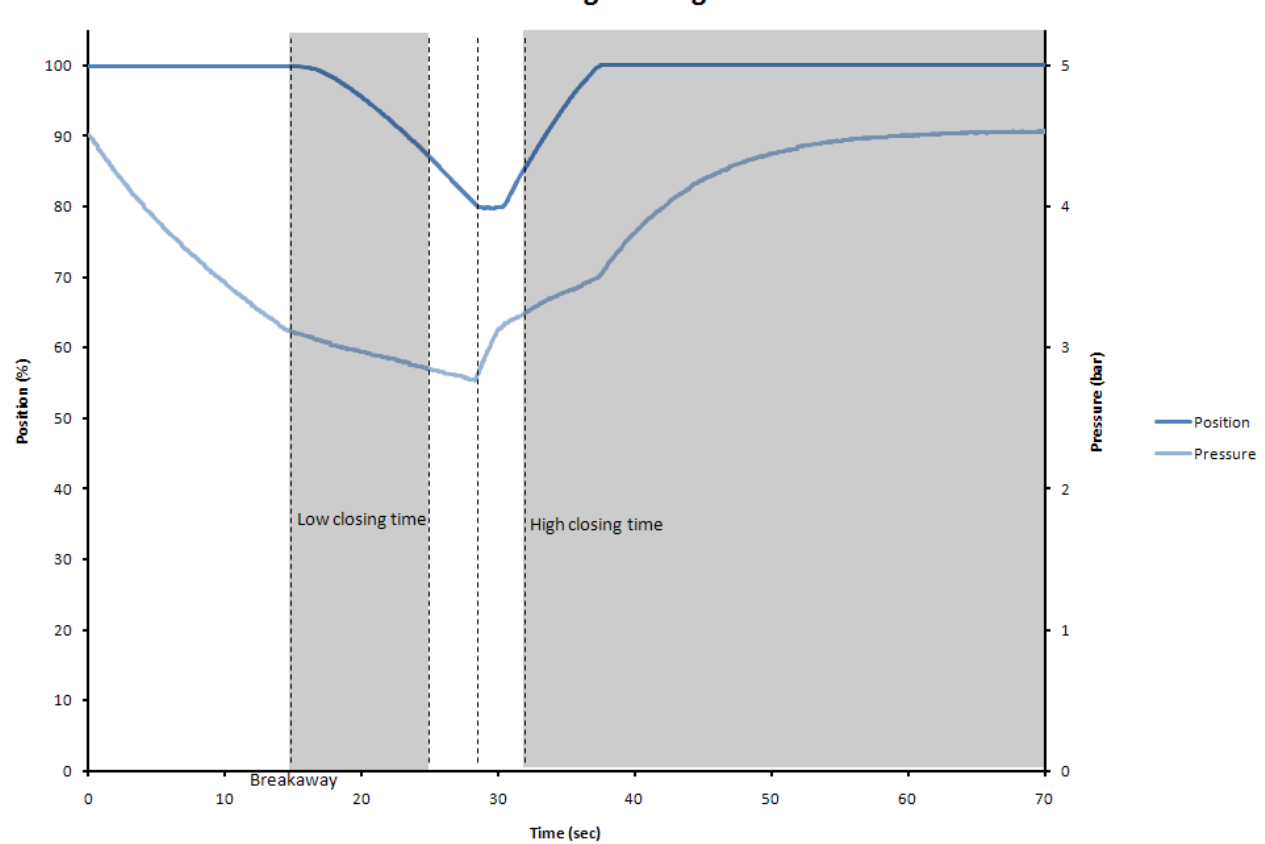

Warning: Closing time

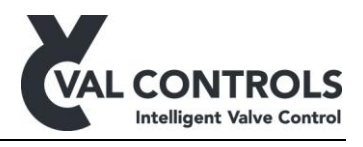

#### PST warning: Travel too large (Error: 437)

During the partial stroke the IDP monitors the maximum travel from full open. The alarm on the travel can be used to ensure that the partial stroke does not interrupt the production by moving the valve too much.

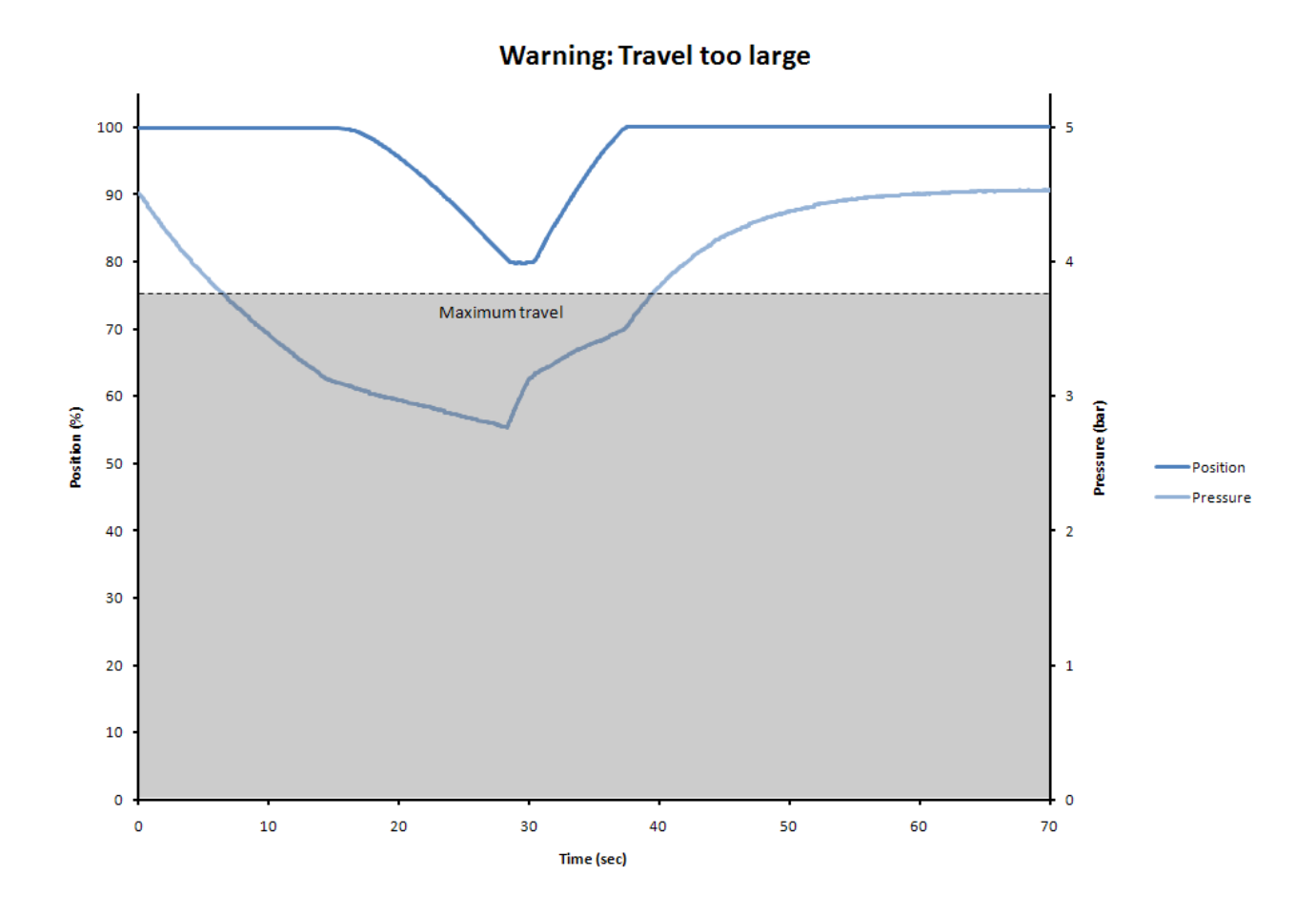

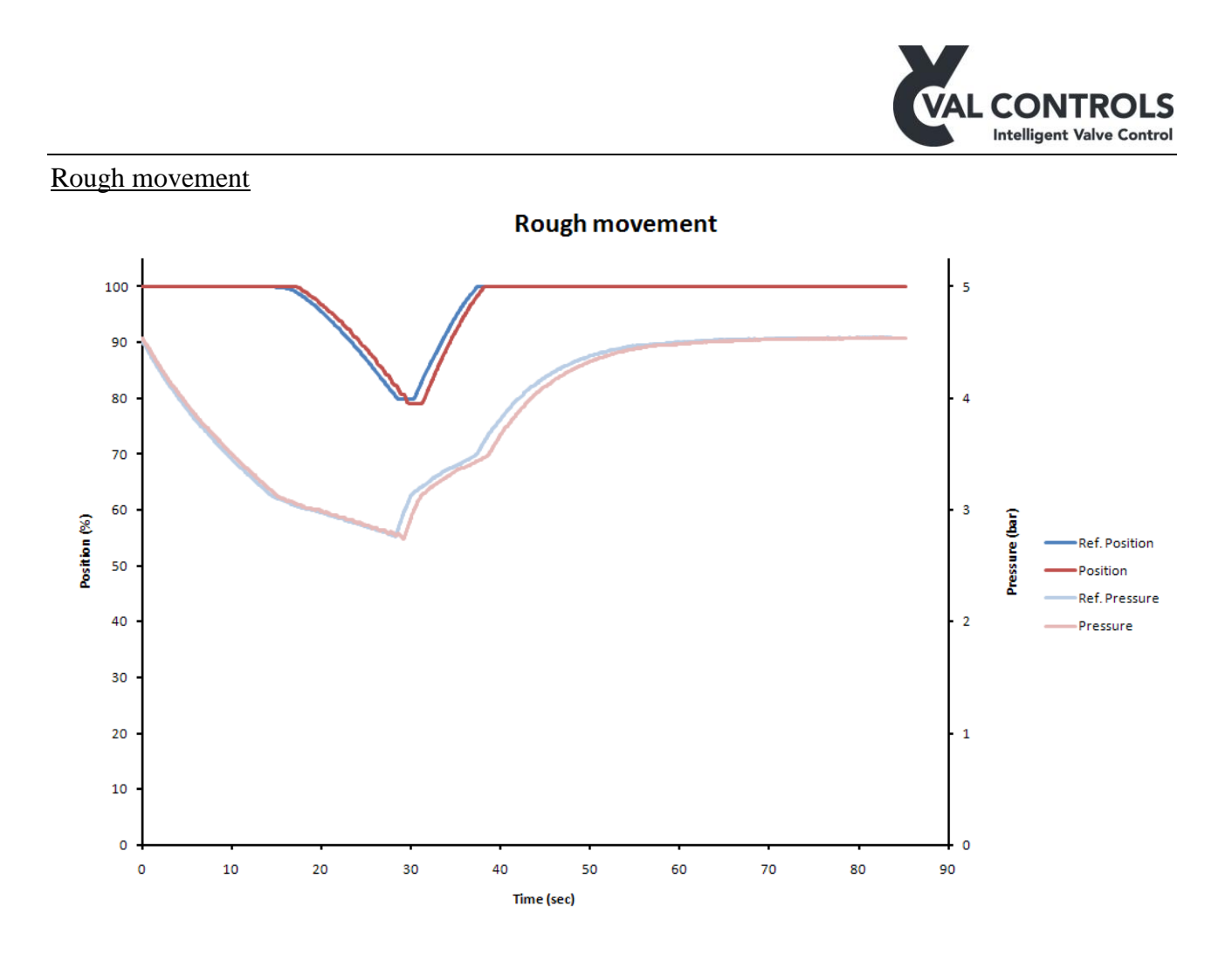

The IDP will not report errors if the deviations from the reference curve are small. In cases like this the signatures must be extracted and analysed visually.

The above example shows a curve from a valve with increased torque which leads to uneven movement. The measured times and pressures does not give an error but in time the performance will be so bad that it will give errors.

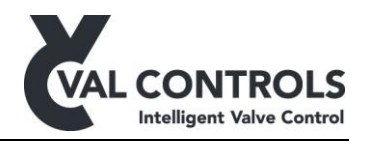

# 7.2 Full stroke test

The full stroke test will usually only be performed when the system is not in operation.

The full stroke test can be used to verify that the valve can be closed within a specified time. More over the full stroke test will also test for situations when it is desirable to abort the test like with the partial stroke test. The default limits are however more relaxed for the full stroke test compared to the partial stroke test.

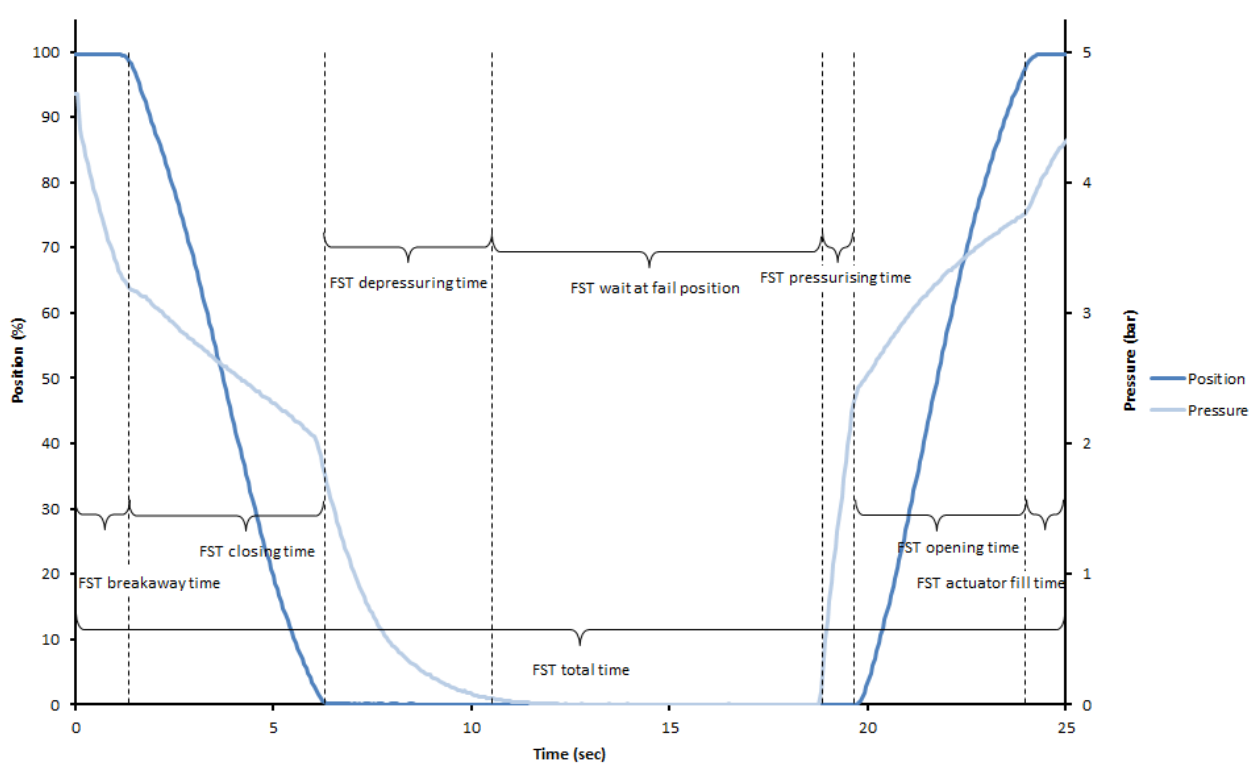

## Full stroke test definitions

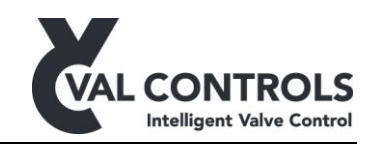

#### Full stroke test definitions

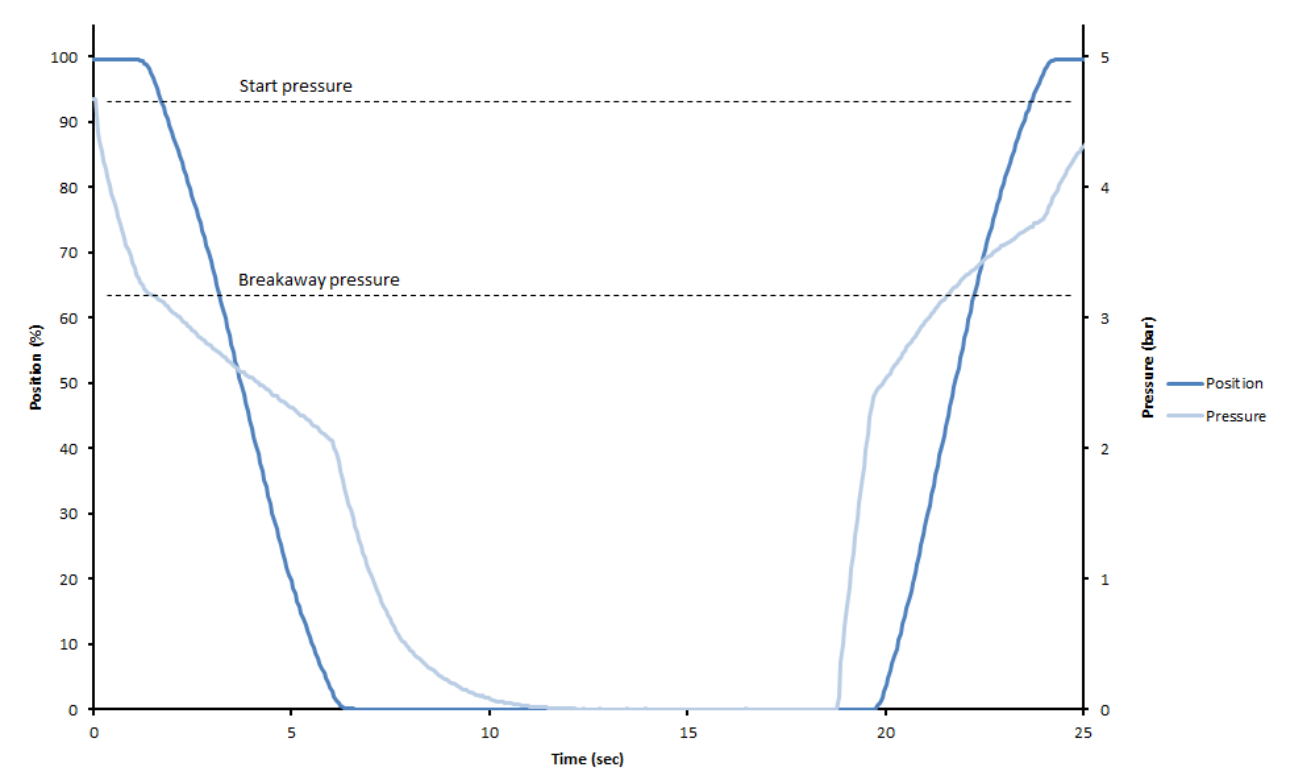

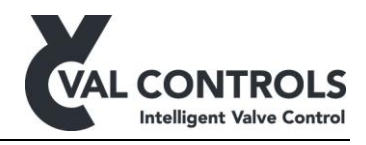

## 7.2.1 Full stroke errors

# FST error: Pressure drop, no breakaway (Error: 461)

This arises when pressure goes below the minimum breakaway pressure before the breakaway is detected. It can happen if the valve is stuck.

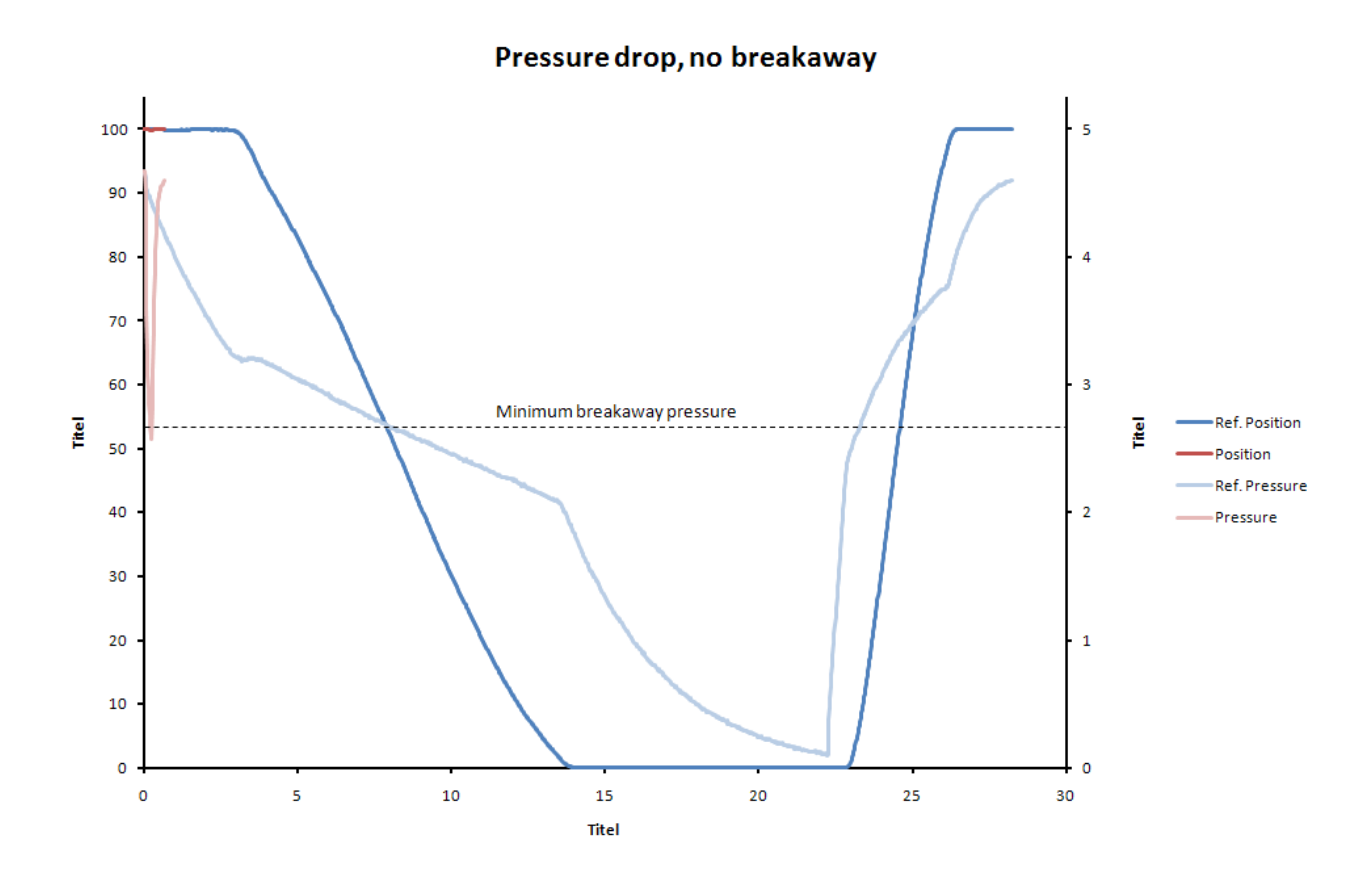

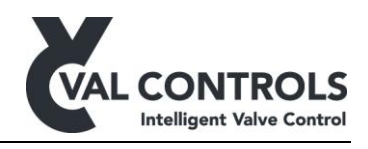

### FST error: No breakaway, No press. drop (Error: 462)

This arises if neither position signal nor pressure signal has changed within the breakaway timeout.

This can occur if the solenoid valve is not reacting or the output of the solenoid valve is blocked.

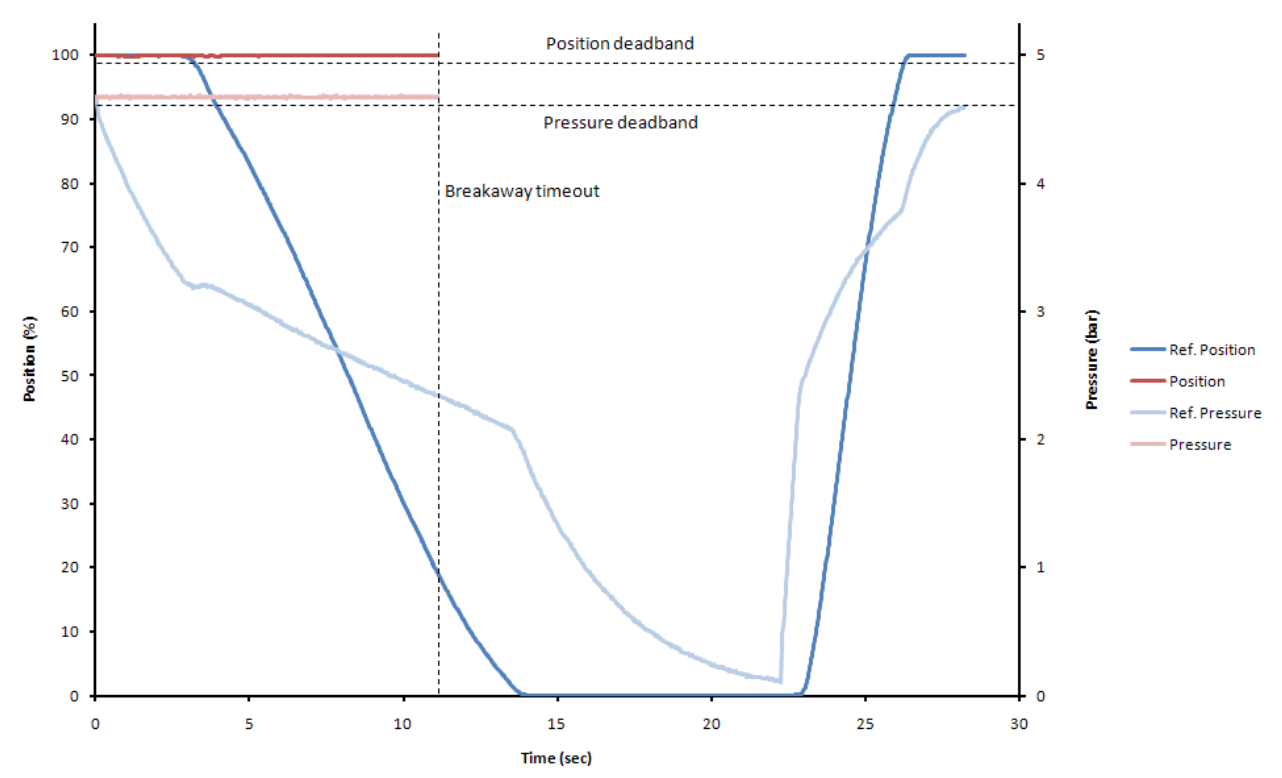

#### No breakaway, no pressure drop

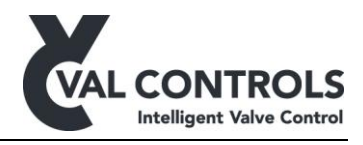

## FST error: Breakaway, no pressure drop (Error: 463)

This arise if there is not detected any change on pressure signal before breakaway is detected.

The pressure transmitter is not detecting the pressure drop. The start conditions ensure that the pressure transmitter is connected and hence the problem must be a blocked pressure transmitter not a disconnected pressure transmitter.

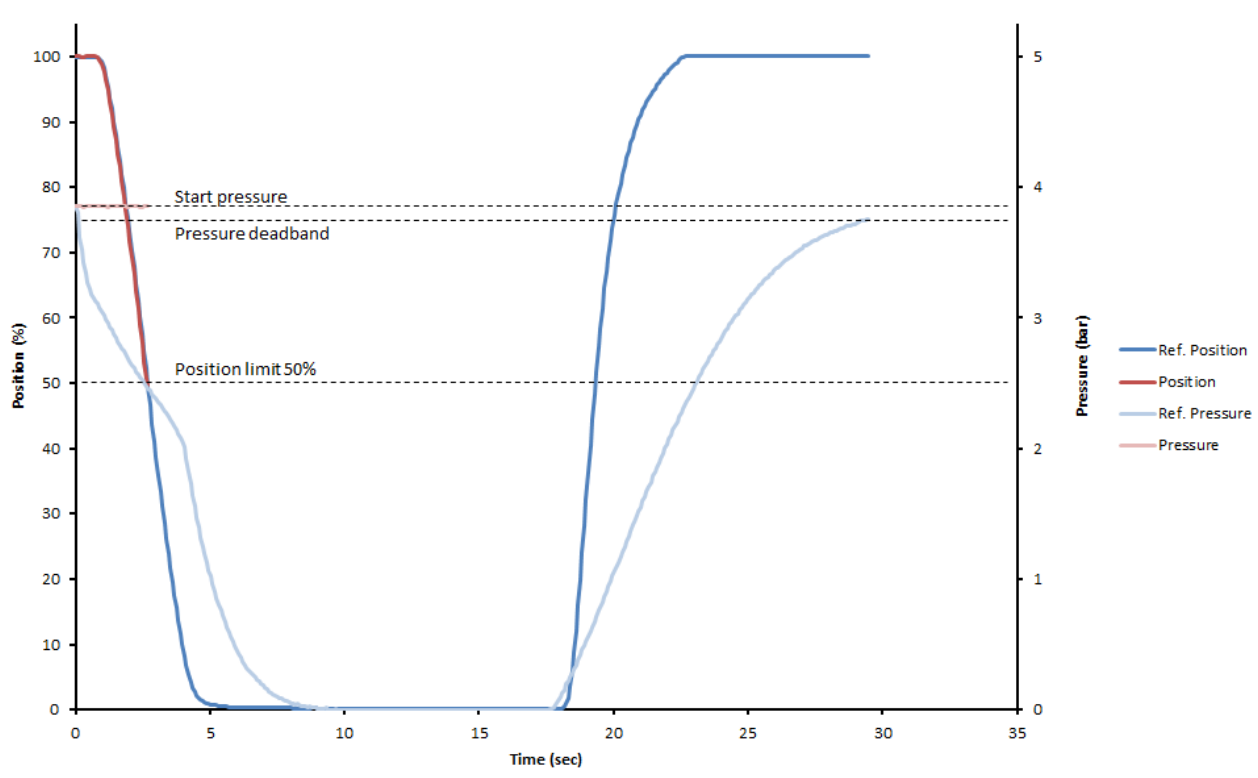

#### Breakaway, no pressure drop

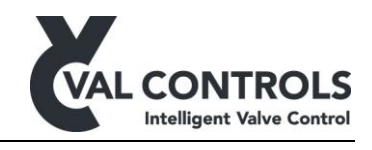

# FST error: Timeout while closing (Error: 464)

This arises if the valve is not fully closed within the closing timeout.

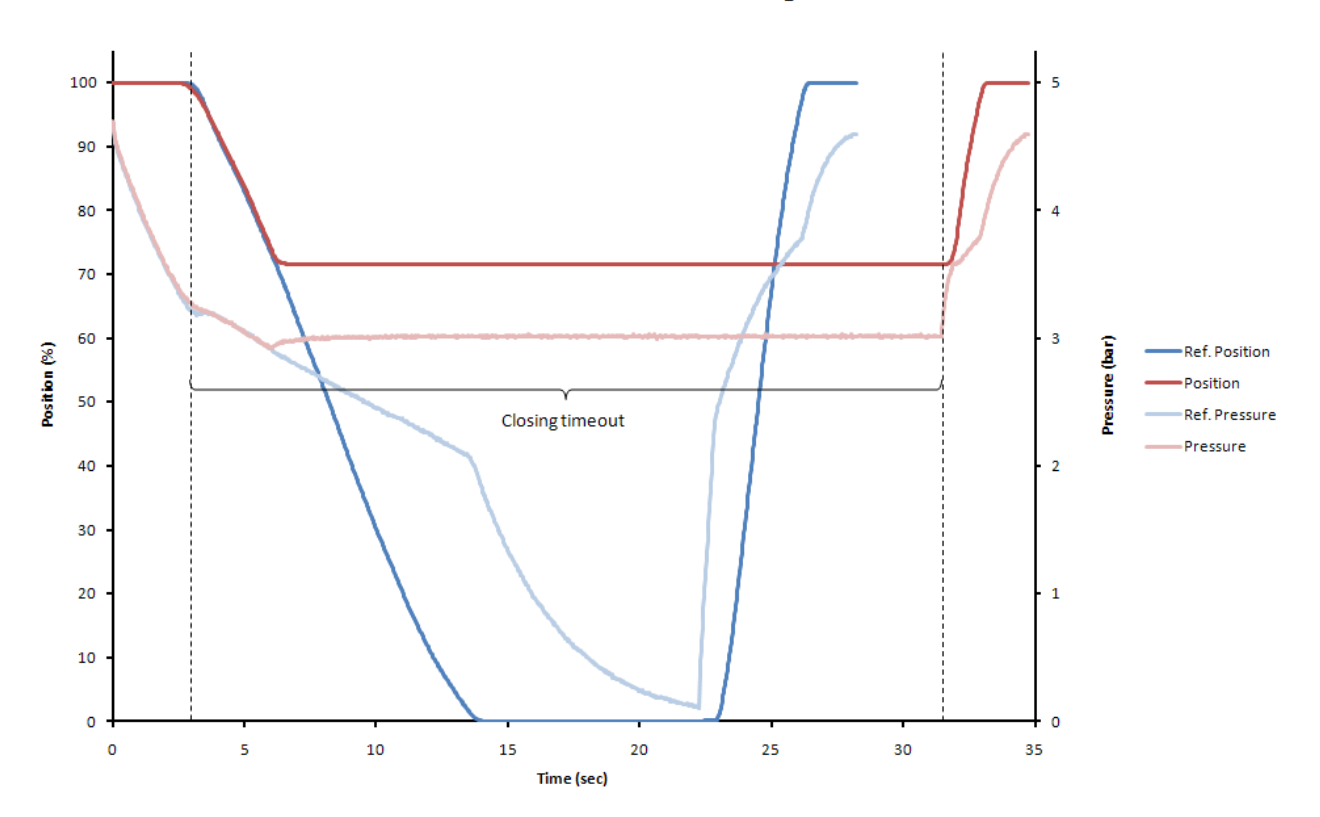

Timeout while closing

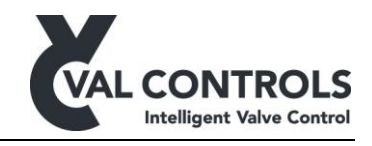

## FST error: Timeout while depressurising (Error: 465)

This error arise when the valve is fully closed but the pressure does not reach 0 bar

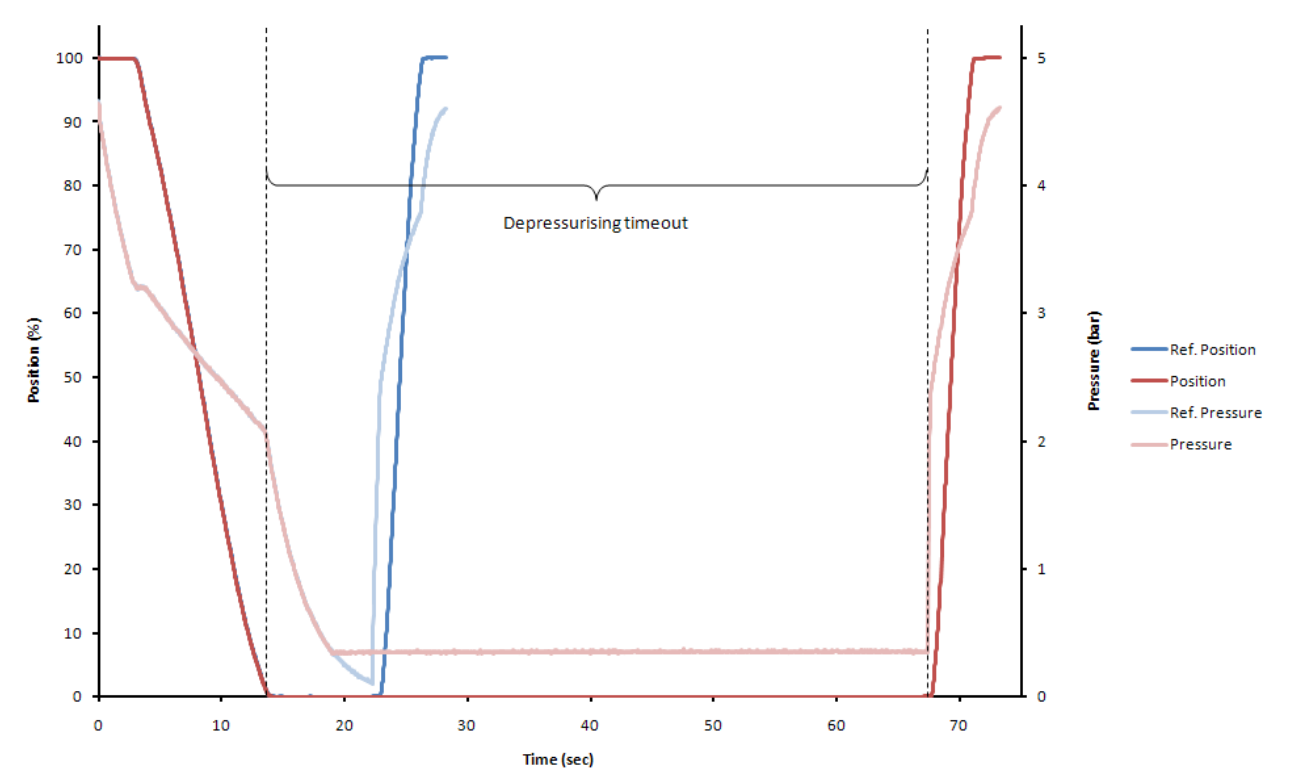

### Timeout while depressurising

DDP-UM-003 Revision: 11

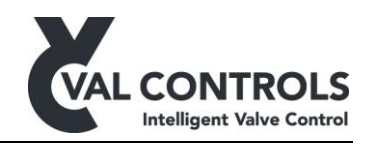

<u>FST error: Timeout while opening. Position (Error: 466)</u> This arises if the valve is unable to open again.

The cause of this problem may be no supply pressure or that the solenoid valve cannot be energized.

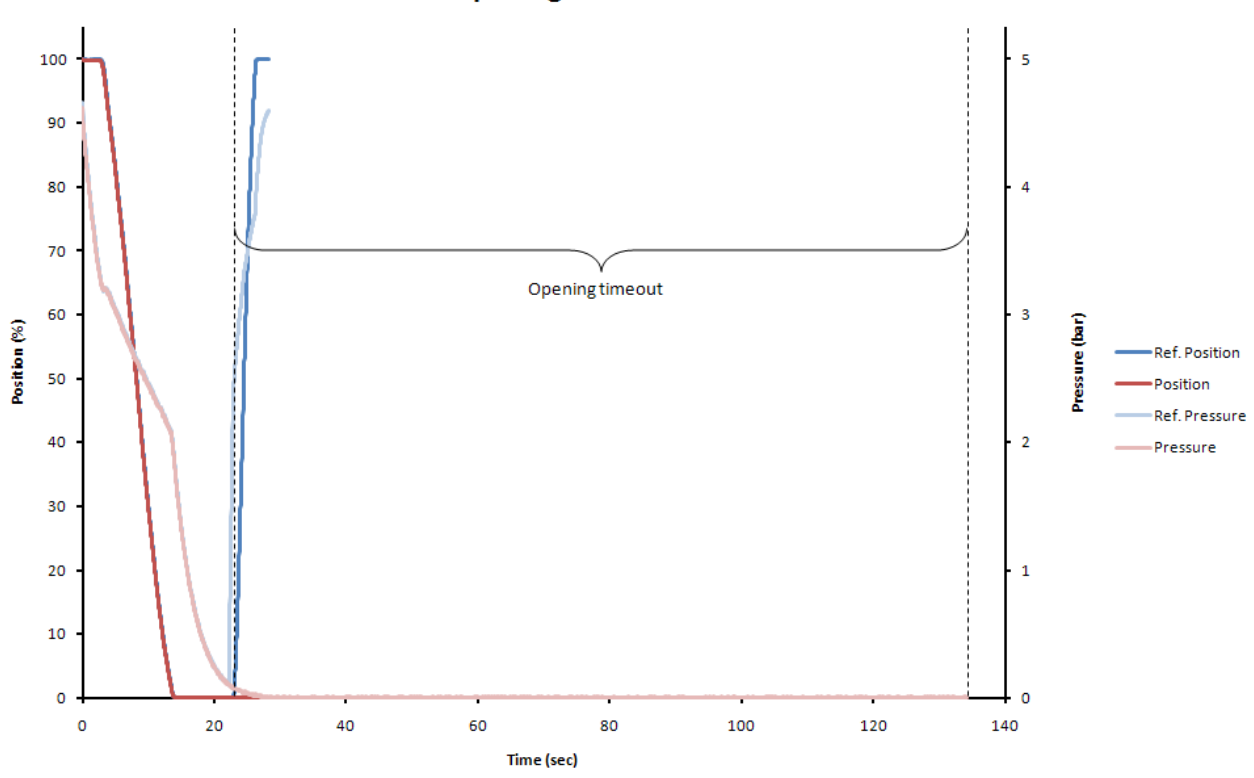

**Opening timeout. Position** 

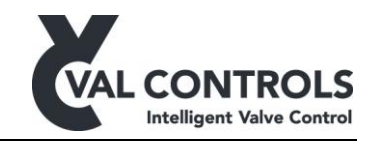

## FST error: Timeout while opening. Pressure (Error: 467)

This error arises when the valve is fully opened after a full stroke but the pressure cannot reach the level as before the test started.

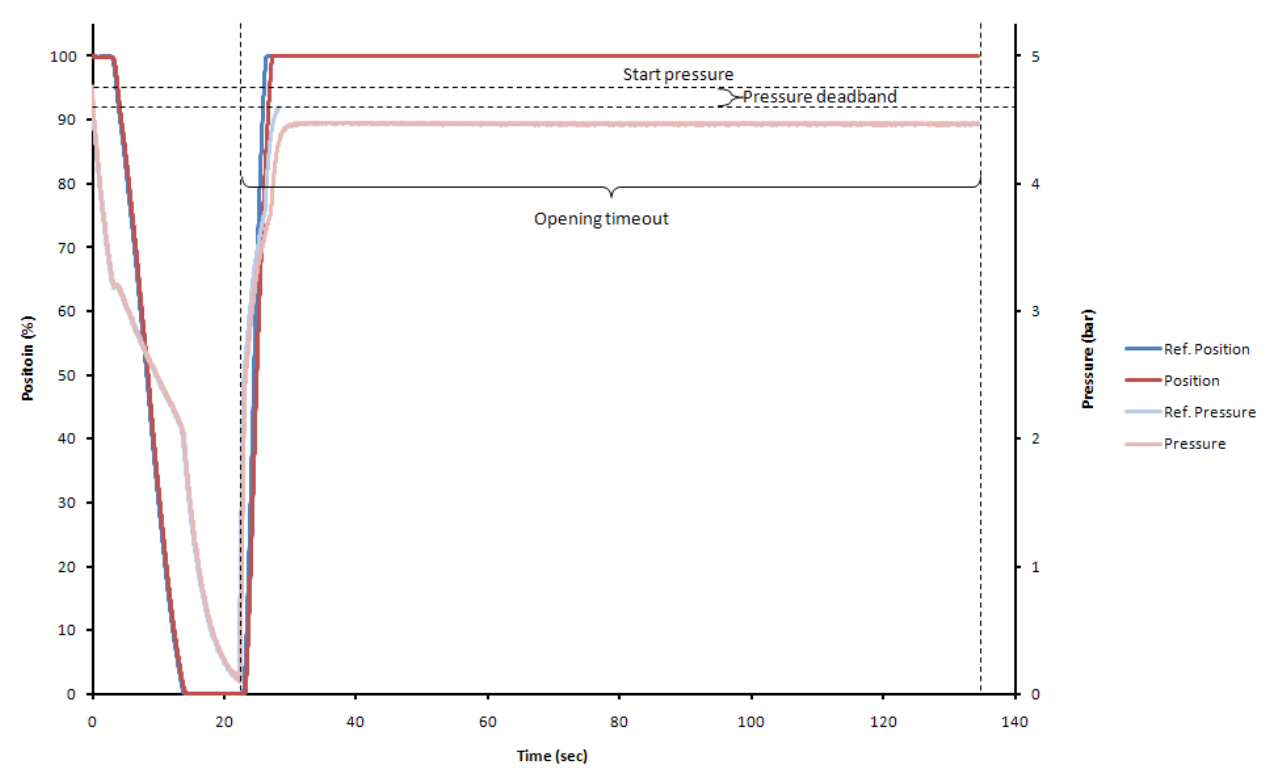

#### **Timeout while opening. Pressure**

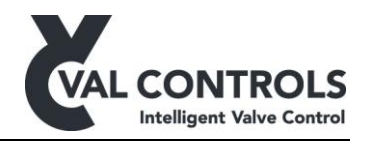

# 7.2.2 Full stroke warnings

## FST warning: Breakaway pressure (Error: 481 and 482)

The breakaway pressure is defined as the pressure the first time the position is more the position deadband away from 100%.

A Change in the breakaway pressure indicates that the system has changed.

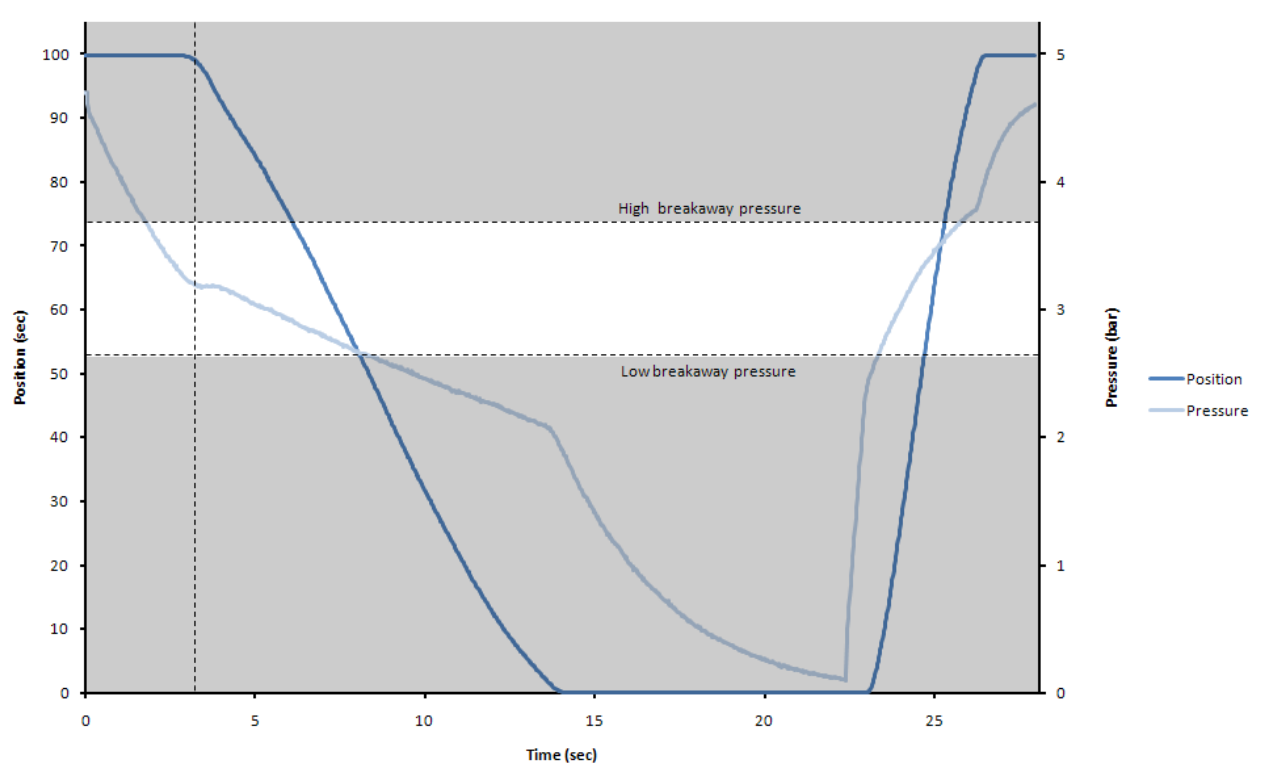

#### Warning: Breakaway pressure

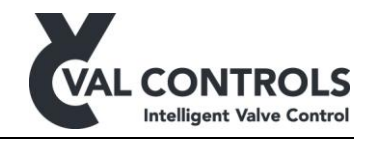

#### FST warning: Breakaway time (Error: 483 and 484)

The breakaway time is measured from the test is initiated to the valve position has moved the amount specified as deadband in the basic setup menu (3.1.2).

A long breakaway time may indicate that the valve is stuck in the operational position and then when it breaks away moves fast as there is build up pressure in the hydraulic/pneumatic system.

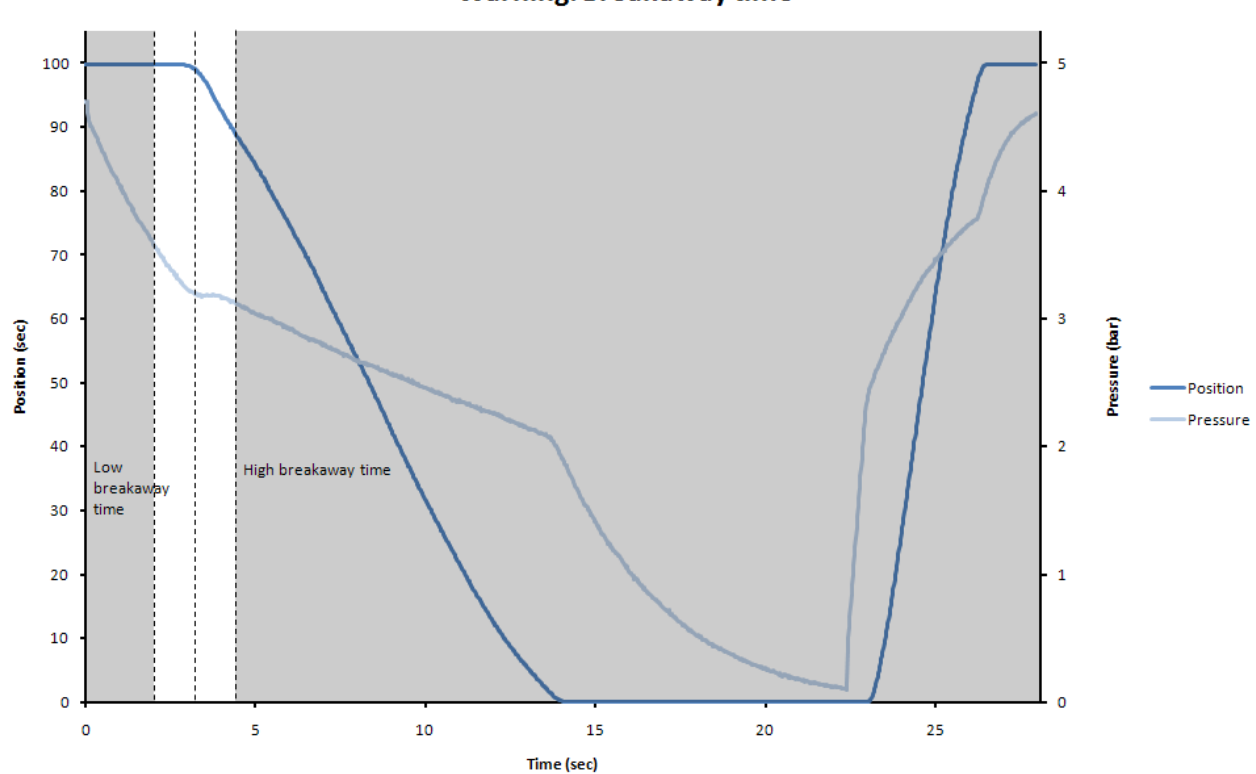

Warning: Breakaway time

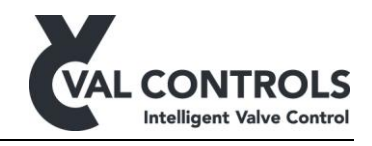

# FST warning: Closing time (Error: 485 and 486)

The closing time is defined as the time it takes to move from full open to full close.

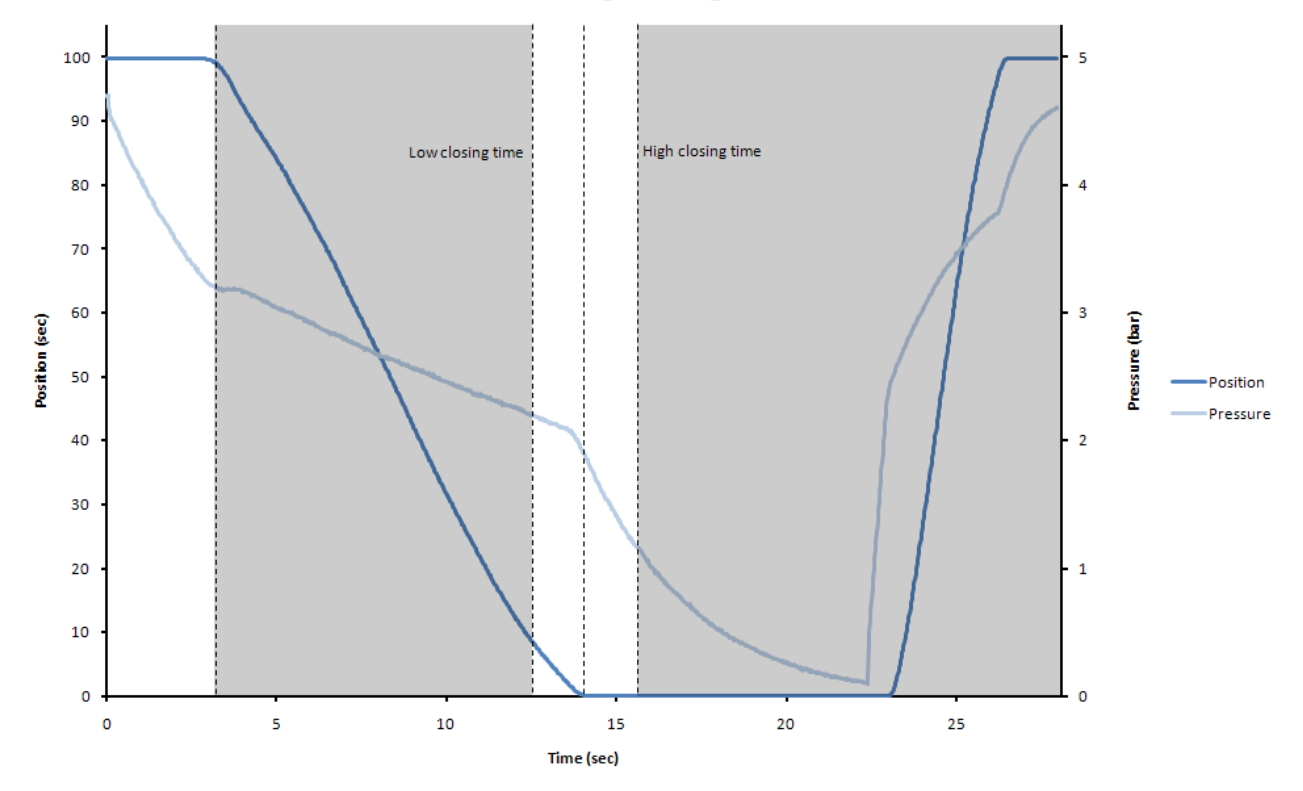

Warning: Closing time

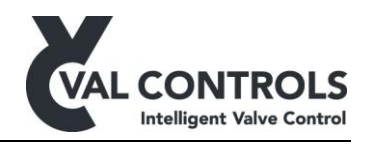

# 7.3 Solenoid test

The solenoid test can be used to verify that the solenoid valve reacts, without moving the valve as only the pressure is used.

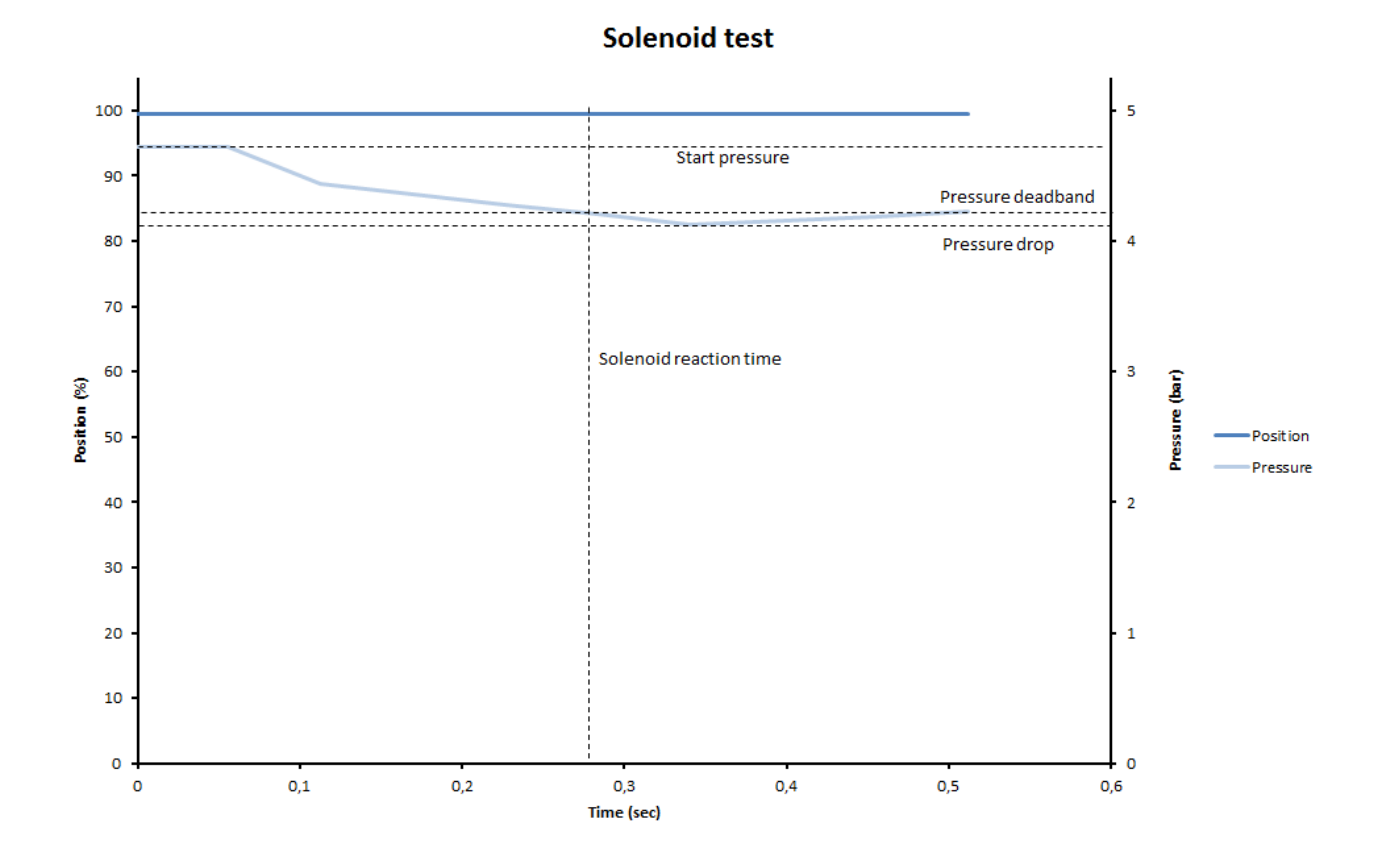

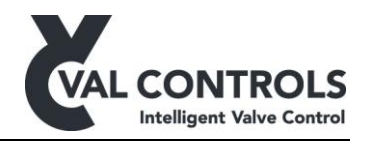

## 7.3.1 Solenoid Errors

# SOT error: Timeout (Error: 511)

This arises when the pressure does not drop below the pressure deadband, within the max time.

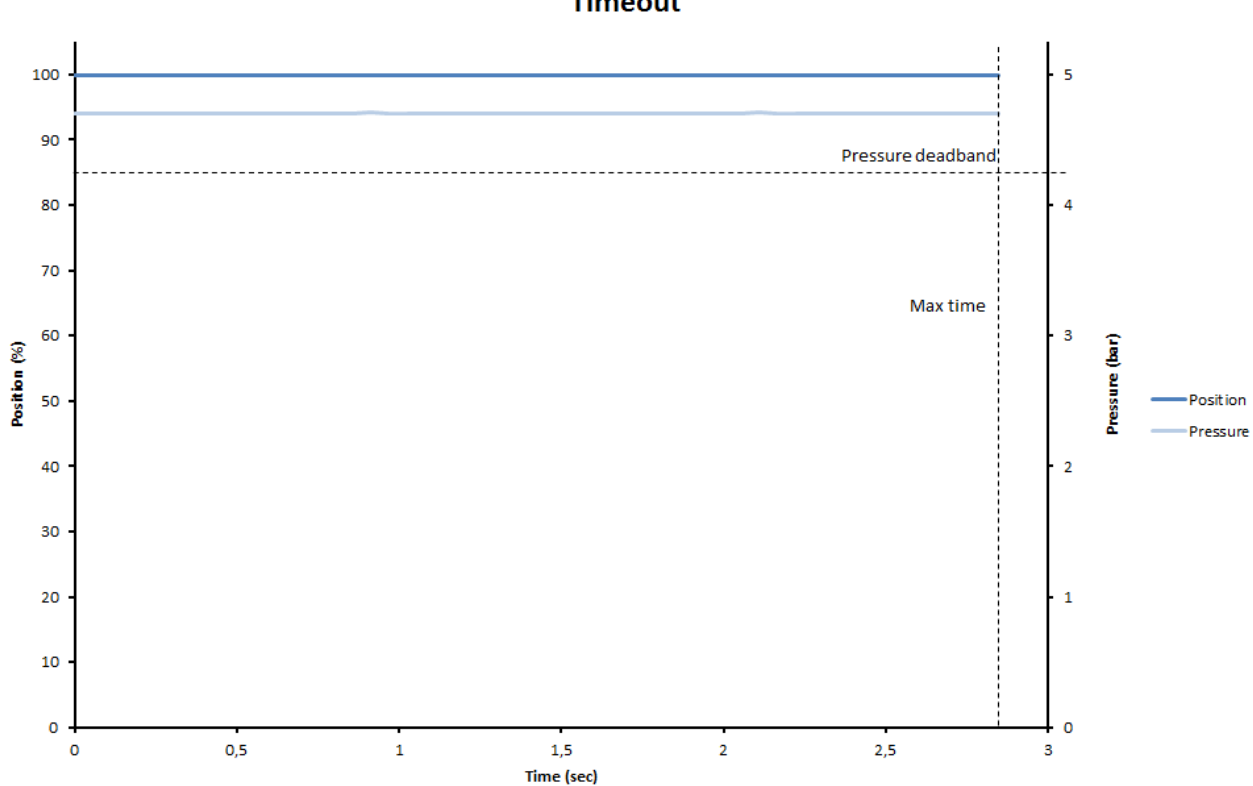

Timeout

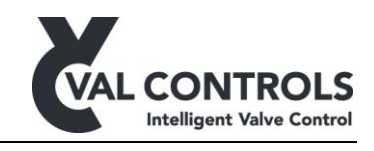

<u>SOT error: Breakaway, no pressure drop (Error: 512)</u> This arises when the position is below the position deadband.

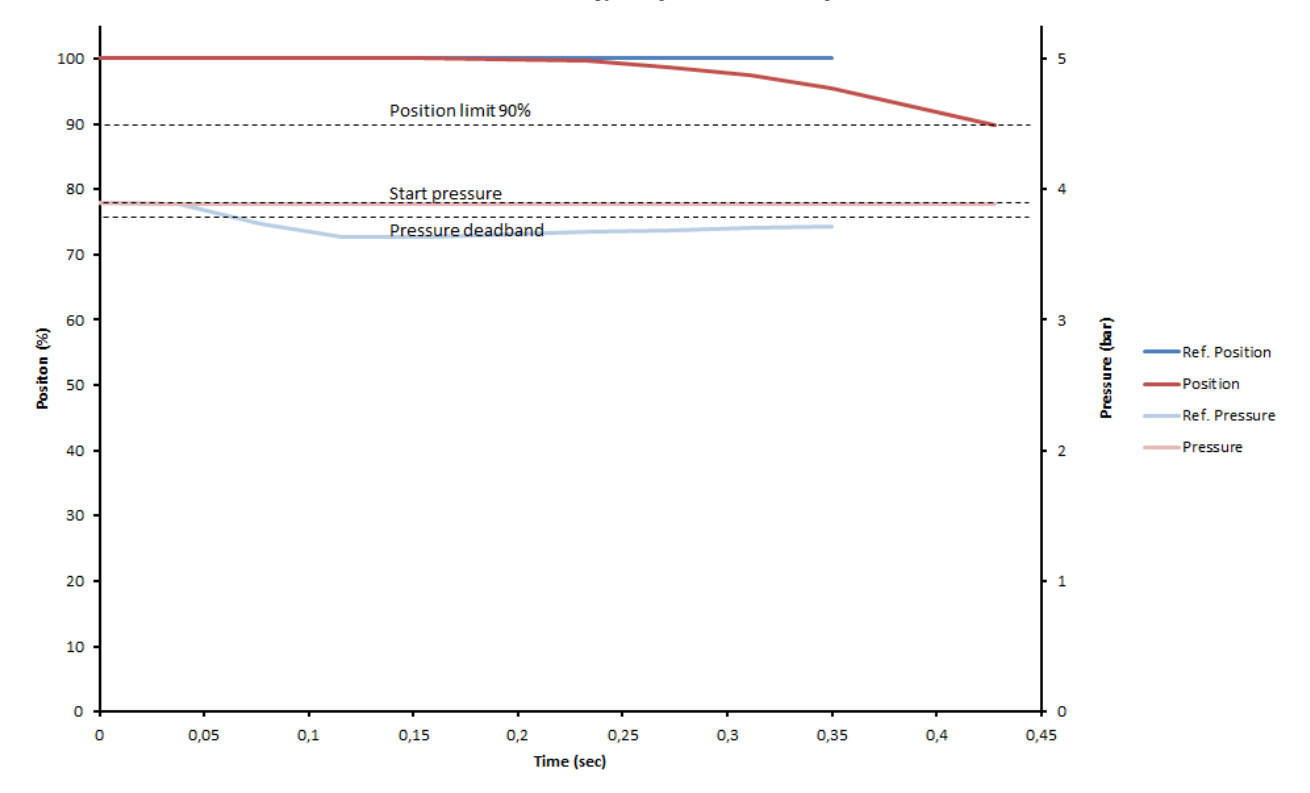

#### Breakaway, no pressure drop

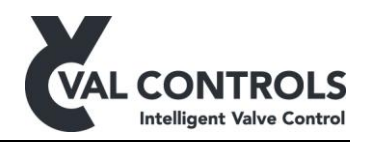

# 8 System errors

System errors are related to mounting, calibration and the state of the IDP.

# 8.1 Mounting and settings

| No. 102          | Potentiometer is not connected                                                                                                    |
|------------------|----------------------------------------------------------------------------------------------------|
| Description      | The potentiometer has been selected as the position feedback signal, but there is not connected a potentiometer to the positioner. |
| Trouble shooting | Connect a potentiometer to the positioner                                                                                          |
|                  | Or<br>Change the position feedback signal to position loop in the advanced menu<br>(3.2)                                           |

| No. 103          | Position loop is not connected                                                                                              |
|------------------|----------------------------------------------------------------------------------------------------|
| Description      | The position loop has been selected as the position feedback signal, but there is not connected a signal to the positioner. |
| Trouble shooting | Connect a loop signal to the positioner                                                                                     |
|                  | Or<br>Change the position feedback signal to potentiometer in the advanced menu<br>(3.2)                                    |

| No. 106          | Transmitter loop is not calibrated                          |
|------------------|-------------------------------------------------------------|
| Description      | The transmitter loop is not calibrated                      |
| Trouble shooting | Calibrate the transmitter loop from the advanced menu (2.1) |

| No. 108          | Position loop is not calibrated                          |
|------------------|----------------------------------------------------------|
| Description      | The position loop is not calibrated                      |
| Trouble shooting | Calibrate the position loop from the advanced menu (2.2) |

| No. 109          | Pressure loop is not calibrated                                |
|------------------|----------------------------------------------------------------|
| Description      | The pressure loop is not calibrated                            |
| Trouble shooting | Calibrate the pressure input loop from the advanced menu (2.3) |

DDP-UM-003 Revision: 11

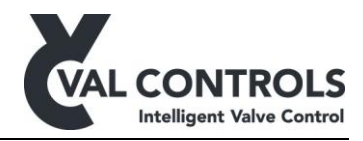

| No. 115          | No pressure loop connected                                  |
|------------------|-------------------------------------------------------------|
| Description      | The current into the Analogue input 1 port is below 3.5 mA. |
| Trouble shooting | Connect a pressure transmitter to the analogue input 1      |

# 8.2 Calibration

| No. 201          | Not Calibrated                                                                                                    |
|------------------|----------------------------------------------------------------------------------------------------|
| Description      | The IDP is not calibrated                                                                                                    |
| Trouble shooting | <ul> <li>This alarm can be solved by:</li> <li>Perform an automatic calibration. Calibration menu (1)</li> <li>Perform an endpoint calibration. Calibration menu (2)</li> </ul> |

| No. 203          | Too few ADC points                      |
|------------------|-----------------------------------------|
| Description      | The measured travel is not large enough |
| Trouble shooting | Increase the travel                     |

| No. 204          | No movement or too large actuator                                                                                                    |
|------------------|----------------------------------------------------------------------------------------------------|
| Description      | The positioner has not detected any movement                                                                                                    |
| Trouble shooting | Movement is confirmed visually:                                                                                                    |
|                  | <ul> <li>The actuator is very slow moving. Use manual calibration without auto tuning</li> <li>Check that the position feedback is connected correct</li> </ul> |
|                  | No movement:                                                                                                    |
|                  | <ul> <li>Check that the solenoids are configured correct</li> <li>Check the hydraulic/pneumatic system</li> </ul>                                               |

| No. 205          | Travel time too long                   |
|------------------|----------------------------------------|
| Description      | The travel time is larger than 120 sec |
| Trouble shooting | Use manual end point calibration       |

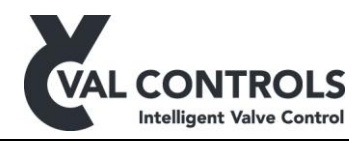

| No. 209          | No pressure change                                                           |
|------------------|------------------------------------------------------------------------------|
| Description      | The pressure has not changed                                                 |
| Trouble shooting | <ul><li>This alarm can be solved by:</li><li>Check pressure sensor</li></ul> |

| No. 221          | No PST reference signature                                                                                                    |
|------------------|----------------------------------------------------------------------------------------------------|
| Description      | A reference signature has not been recorded. The Error and Warning parameters have not been set.                                                                                    |
| Trouble shooting | <ul> <li>This alarm can be solved by:</li> <li>Perform an automatic calibration. Calibration menu (1)</li> <li>Perform a PST reference calibration. Calibration menu (3)</li> </ul> |

| No. 222          | No FST reference signature                                                                                                    |
|------------------|----------------------------------------------------------------------------------------------------|
| Description      | A reference signature has not been recorded. The Error and Warning parameters have not been set.                                                                                    |
| Trouble shooting | <ul> <li>This alarm can be solved by:</li> <li>Perform an automatic calibration. Calibration menu (1)</li> <li>Perform a FST reference calibration. Calibration menu (4)</li> </ul> |

| No. 223          | No SOT reference signature                                                                                                    |
|------------------|----------------------------------------------------------------------------------------------------|
| Description      | A reference signature has not been recorded. The Error and Warning parameters have not been set.                                                                                    |
| Trouble shooting | <ul> <li>This alarm can be solved by:</li> <li>Perform an automatic calibration. Calibration menu (1)</li> <li>Perform a SOT reference calibration. Calibration menu (5)</li> </ul> |

# **8.3** External connections

| No. 350          | No SD card found                                                                                        |
|------------------|----------------------------------------------------------------------------------------------------|
| Description      | A SD card was not detected by the device.                                                               |
| Trouble shooting | Insert a Val Controls SD card into the IDP.<br>Note that the SD card not must be moved between devices. |

Val Controls A/S • Limfjordsvej 3 • DK-6715 Esbjerg N • Tel. +45 7547 0600 • Fax +45 7547 0611 vc@valcontrols.com • www.valcontrols.com

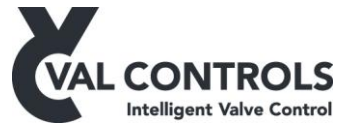

| No. 354          | SD card error                                            |
|------------------|----------------------------------------------------------|
| Description      | There is a problem with the SD card                      |
| Trouble shooting | Insert a Val Controls SD card into the IDP.              |
|                  | Note that the SD card not must be moved between devices. |

# 8.4 Internal errors

| No. 9xx          | Internal Error contact support                                                                                                    |
|------------------|----------------------------------------------------------------------------------------------------|
| Description      | An internal error has occurred                                                                                                    |
| Trouble shooting | <ul> <li>Contact Val Controls A/S and give the following information:</li> <li>Product type</li> <li>Software version</li> <li>Error number</li> <li>How did the error occur</li> </ul> |

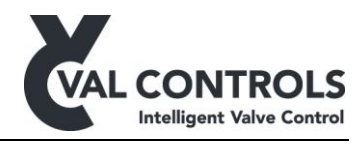

# 9 Test errors

The test errors relates to the result of the test performed on the valve system by the IDP.

| No. 401          | PST start condition: Not full open                                                                                                    |
|------------------|----------------------------------------------------------------------------------------------------|
| Description      | The valve is not fully open                                                                                                    |
| Trouble shooting | <ul> <li>This error can be solved by</li> <li>Make sure the valve is fully open</li> <li>Perform an endpoint calibration. Calibration menu (2)</li> <li>Increase the partial stroke position deadband in the Basic menu (2.1.2)</li> <li>See page 38 for more information</li> </ul> |

| No. 402          | PST start condition: Low start pressure                                                                                                    |
|------------------|----------------------------------------------------------------------------------------------------|
| Description      | The measured pressure is below the start pressure minus the pressure deadband.                                                                                                    |
| Trouble shooting | <ul> <li>This error can be solved by:</li> <li>Increase the pressure to the partial stroke start pressure.</li> <li>Decrease the Start pressure in the Basic menu (2.2.1)</li> <li>Increase Pressure deadband in the Basic menu (2.1.1)</li> <li>See page 38 for more information</li> <li>The pressure measured by the IDP can be read in the Live status menu.</li> <li>Note:</li> <li>Changing the start pressure will make it difficult to compare new signature to already recorded signatures.</li> </ul> |

| No. 403          | PST start condition: High start pressure                                                                                                    |
|------------------|----------------------------------------------------------------------------------------------------|
| Description      | The measured pressure is above the start pressure plus the pressure deadband.                                                                                                    |
| Trouble shooting | <ul> <li>This error can be solved by:</li> <li>Decrease the pressure to the partial stroke start pressure.</li> <li>Increase Start pressure in the Basic menu (2.2.1)</li> <li>Increase Pressure deadband in the Basic menu (2.1.1)</li> <li>See page 38 for more information</li> </ul> |
|                  | The pressured measured by the IDP can be read in the Live status menu.<br>Note:<br>Changing the start pressure will make it difficult to compare new signature to<br>already recorded signatures.                                                                                        |

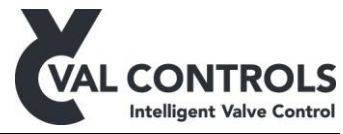

| No. 404          | PST start condition: In ESD mode |
|------------------|----------------------------------|
| Description      | The IDP is in ESD mode.          |
| Trouble shooting | This error can be solved by:     |
|                  | • Activate the operational input |

| No. 411          | PST error: Pressure drop, no breakaway                                                                                          |
|------------------|----------------------------------------------------------------------------------------------------|
| Description      | The pressure is below the minimum allowed breakaway pressure before                                                             |
|                  | breakaway                                                                                                    |
| Trouble shooting | This error is generated when                                                                                                    |
|                  | • The valve is stuck                                                                                                    |
|                  | Position signal is stuck or broken                                                                                              |
|                  | This error can be solved by:                                                                                                    |
|                  | <ul> <li>Decrease the Minimum breakaway pressure in the Basic menu (2.2.2)</li> <li>See page 39 for more information</li> </ul> |
|                  |                                                                                                    |

| No. 412          | PST Error: No breakaway, No press. drop                                                             |
|------------------|----------------------------------------------------------------------------------------------------|
| Description      | There is no pressure drop in the actuator.                                                          |
|                  | Breakaway is not detected and pressure is not below breakaway minimum before the breakaway timeout. |
| Trouble shooting | This error may be due to:                                                                           |
|                  | Blocked output of actuator                                                                          |
|                  | Solenoid valve is stuck                                                                             |
|                  | This error can be solved by:                                                                        |
|                  | • Clear the output of the actuator                                                                  |
|                  | • Increase the PST breakaway timeout in the Basic menu (2.2.3)                                      |
|                  | • See page 40 for more information                                                                  |

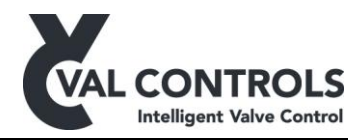

| No. 413          | PST error: Breakaway, no pressure drop                                                                                                    |
|------------------|----------------------------------------------------------------------------------------------------|
| Description      | Breakaway is detected but there is no pressure drop                                                                                                    |
| Trouble shooting | <ul> <li>This error is generated when the pressure transmitter is not sensing the pressure drop.</li> <li>This error can be solved by: <ul> <li>Check pressure transmitter</li> <li>See page 41 for more information</li> </ul> </li> </ul> |

| No. 414          | PST Error: Pressure below min allowed                                                                                                    |
|------------------|----------------------------------------------------------------------------------------------------|
| Description      | Breakaway is detected but pressure is below the minimum allowed pressure during the travel.                                                                                                    |
| Trouble shooting | <ul> <li>This error may be due to:</li> <li>Increased torque in the actuator or valve.</li> <li>Broken spring</li> <li>The error can be solved by:</li> <li>Resolve the mechanical problem</li> <li>Decrease Min allowed pressure in the Basic menu (2.2.6)</li> <li>See page 42 for more information</li> </ul> |

| No. 415          | PST error: Timeout while closing                                                                                                    |
|------------------|----------------------------------------------------------------------------------------------------|
| Description      | The valve did not move the desired PST travel before the closing timeout                                                                                                    |
| Trouble shooting | <ul> <li>This error can occur if:</li> <li>The valve gets stuck during the test, due to an obstruction in the hydraulic/pneumatic system</li> <li>The valve is moving slow</li> <li>It can be solved by:</li> <li>Resolve the mechanical problem</li> <li>Increasing the Closing timeout in the Basic menu (2.2.4)</li> <li>See page 43 for more information</li> </ul> |
|                  | • See page 45 for more miorination                                                                                                    |

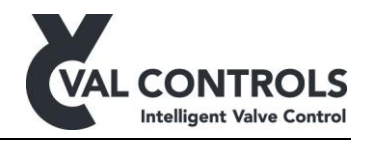

| No. 416          | PST error: Timeout while opening. Position                                                                                                    |
|------------------|----------------------------------------------------------------------------------------------------|
| Description      | The valve did not open within the opening timeout                                                                                                    |
| Trouble shooting | <ul> <li>This error can be caused by:</li> <li>No supply pressure</li> <li>The valve is stuck</li> <li>The valve is moving slow</li> <li>The solenoid valve cannot be activated</li> <li>It can be solved by:</li> <li>Resolve the mechanical problem</li> <li>Increase Total timeout in Basic menu (2.2.5)</li> <li>See page 44 for more information</li> </ul> |

| No. 417          | PST error: Timeout while opening. Pressure                               |
|------------------|--------------------------------------------------------------------------|
| Description      | The pressure did not reach the start pressure within the opening timeout |
| Trouble shooting | This error can be caused by:                                             |
|                  | • Low supply pressure                                                    |
|                  | It can be solved by:                                                     |
|                  | Increase pressure                                                        |
|                  | Resolve the mechanical problem                                           |
|                  | • Increase Total timeout in Basic menu (2.2.5)                           |
|                  | • See page 44 for more information                                       |

| No. 431          | PST warn: Breakaway pressure is too low                                                                                                    |
|------------------|----------------------------------------------------------------------------------------------------|
| Description      | The breakaway pressure is lower than the partial stroke breakaway pressure                                                                                                    |
| T 11 1 (*        |                                                                                                    |
| Trouble shooting | <ul> <li>Resolve the mechanical problem</li> <li>Decrease the partial stroke breakaway pressure low warning in the Basic menu (2.3.1)</li> <li>See page 45 for more information</li> </ul> |
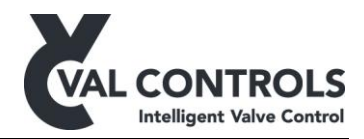

| No. 432          | PST warn: Breakaway pressure is too high                                                                                                    |
|------------------|----------------------------------------------------------------------------------------------------|
| Description      | The breakaway pressure is higher than the breakaway pressure high warning                                                                                                    |
| Trouble shooting | <ul> <li>This alarm can be solved by:</li> <li>Resolve the mechanical problem</li> <li>Increase the partial stroke breakaway pressure high warning in the Basic menu (2.3.1)</li> <li>See page 45 for more information</li> </ul> |

| No. 433          | PST warn: Breakaway time is too low                                                                                                    |
|------------------|----------------------------------------------------------------------------------------------------|
| Description      | The breakaway time is lower than the breakaway time low warning                                                                                                    |
| Trouble shooting | <ul> <li>This alarm can be solved by:</li> <li>Resolve the mechanical problem</li> <li>Decrease the partial stroke breakaway time low warning in the Basic menu (2.3.2)</li> <li>See page 46 for more information</li> </ul> |

| No. 434          | PST warn: Breakaway time is too high                                                                                                    |
|------------------|----------------------------------------------------------------------------------------------------|
| Description      | The breakaway time is higher than the breakaway time high warning                                                                                                    |
| Trouble shooting | <ul> <li>This alarm can be solved by:</li> <li>Resolve the mechanical problem</li> <li>Increase the partial stroke breakaway time high warning in the Basic menu (2.3.2)</li> <li>See page 46 for more information</li> </ul> |

| No. 435          | PST warn: Closing time is too low                                                                                                    |
|------------------|----------------------------------------------------------------------------------------------------|
| Description      | The travel time is lower than the Travel time low warning                                                                                                    |
| Trouble shooting | <ul> <li>This alarm can be solved by:</li> <li>Resolve the mechanical problem</li> <li>Increase the partial stroke closing time low warning in the Basic menu (2.3.4)</li> <li>See page 47 for more information</li> </ul> |

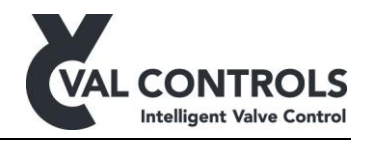

| No. 436          | PST warn: Closing time is too high                                                                                                    |
|------------------|----------------------------------------------------------------------------------------------------|
| Description      | The closing time is higher than the Travel time high warning                                                                                                    |
| Trouble shooting | <ul> <li>This alarm can be solved by:</li> <li>Resolve the mechanical problem</li> <li>Increase the partial stroke closing time high warning in the Basic menu (2.3.4)</li> <li>See page 47 for more information</li> </ul> |

| No. 437          | PST warn: Travel too large                                                                                                    |
|------------------|----------------------------------------------------------------------------------------------------|
| Description      | During the partial stroke did the actuator move more than maximum travel alarm                                                                                                    |
| Trouble shooting | <ul> <li>To remove this alarm:</li> <li>Perform service on the actuator and valve</li> <li>Increase Max travel in the Basic alarm (2.3.5)</li> <li>See page 48 for more information</li> </ul> |

| No. 451          | FST start condition: Not full open                                                                                                    |
|------------------|----------------------------------------------------------------------------------------------------|
| Description      | The valve is not fully open                                                                                                    |
| Trouble shooting | <ul> <li>This error can be solved by</li> <li>Make sure the valve is fully open</li> <li>Perform an endpoint calibration. Calibration menu (2)</li> <li>Increase the full stroke position deadband in the Basic menu (3.1.2)</li> </ul> |

| No. 452          | FST start condition: Low start pressure                                                                                                    |
|------------------|----------------------------------------------------------------------------------------------------|
| Description      | The measured pressure is below the start pressure minus the pressure deadband.                                                                                                    |
| Trouble shooting | <ul> <li>This error can be solved by:</li> <li>Increase the pressure in the system to the full stroke start pressure.</li> <li>Decrease the full stroke start pressure in the Basic menu (3.2.1)</li> <li>Increase full stroke pressure deadband in the Basic menu (3.1.1)</li> <li>The pressure measured by the IDP can be read in the Live status menu.</li> <li>Note:</li> <li>Changing the start pressure will make it difficult to compare new signature to already recorded signatures.</li> </ul> |

DDP-UM-003 Revision: 11

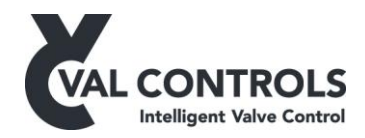

| No. 453          | FST start condition: High start pressure                                                                                                    |
|------------------|----------------------------------------------------------------------------------------------------|
| Description      | The measured pressure is above the start pressure plus the pressure deadband.                                                                                                    |
| Trouble shooting | <ul> <li>This error can be solved by:</li> <li>Decrease the pressure in the system to the full stroke start pressure.</li> <li>Increase full stroke start pressure in the Basic menu (3.2.1)</li> <li>Increase full stroke pressure deadband in the Basic menu (3.1.1)</li> <li>The pressured measured by the IDP can be read in the Live status menu.</li> <li>Note:</li> <li>Changing the start pressure will make it difficult to compare new signature to already recorded signatures.</li> </ul> |

| No. 454          | FST start condition: In ESD mode |
|------------------|----------------------------------|
| Description      | The IDP is in ESD mode.          |
| Trouble shooting | This error can be solved by:     |
|                  | Activate the operational input   |

| No. 461          | FST error: Pressure drop, no breakaway                                                                                          |
|------------------|----------------------------------------------------------------------------------------------------|
| Description      | The pressure is below the minimum allowed breakaway pressure before                                                             |
|                  | breakaway                                                                                                    |
| Trouble shooting | This error is generated when                                                                                                    |
|                  | • The valve is stuck                                                                                                    |
|                  | <ul> <li>Position signal is stuck or broken</li> </ul>                                                                          |
|                  | This error can be solved by:                                                                                                    |
|                  | <ul> <li>Decrease the Minimum breakaway pressure in the Basic menu (3.2.2)</li> <li>See page 52 for more information</li> </ul> |
|                  |                                                                                                    |

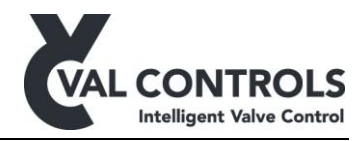

| No. 462          | FST Error: No breakaway, No press. drop                                                                                                    |
|------------------|----------------------------------------------------------------------------------------------------|
| Description      | There is no pressure drop in the actuator.                                                                                                    |
|                  | Breakaway is not detected and pressure is not below breakaway minimum<br>before the breakaway timeout.                                                                                                    |
| Trouble shooting | <ul> <li>This error may be due to:</li> <li>Blocked output of actuator</li> <li>Solenoid valve is stuck</li> <li>This error can be solved by:</li> <li>Clear the output of the actuator</li> <li>Increase breakaway timeout in the Basic menu (3.2.3)</li> <li>See page 53 for more information</li> </ul> |

| No. 463          | FST error: Breakaway, no pressure drop                                                                                                    |
|------------------|----------------------------------------------------------------------------------------------------|
| Description      | Breakaway is detected but there is no pressure drop                                                                                                    |
| Trouble shooting | <ul> <li>This error is generated when the pressure transmitter is not sensing the pressure drop.</li> <li>It can be solved by: <ul> <li>Check pressure transmitter,</li> <li>See page 54 for more information</li> </ul> </li> </ul> |

| No. 464          | FST error: Timeout while closing                                                                                                    |
|------------------|----------------------------------------------------------------------------------------------------|
| Description      | The valve did not close before the closing timeout                                                                                                    |
| Trouble shooting | <ul> <li>This error can occur if:</li> <li>The valve gets stuck during the test, due to an obstruction in the hydraulic/pneumatic system</li> <li>The valve is moving slow</li> </ul>        |
|                  | <ul> <li>It can be solved by:</li> <li>Resolve the mechanical problem</li> <li>Increasing the Closing timeout in the Basic menu (3.2.4)</li> <li>See page 55 for more information</li> </ul> |

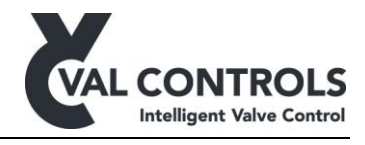

| No. 465          | FST error: Timeout while depressurising                                                                                                    |
|------------------|----------------------------------------------------------------------------------------------------|
| Description      | The valve if fully closed, but the pressure did not reach 0 bar before the                                                                                      |
|                  | depressurising timeout                                                                                                    |
| Trouble shooting | It can be solved by:                                                                                                    |
|                  | <ul> <li>Resolve the mechanical problem</li> <li>Increase the depressurising timeout in Basic menu (3.2.5)</li> <li>See page 56 for more information</li> </ul> |

| No. 466          | FST error: Timeout while opening. Position                                                                                                    |
|------------------|----------------------------------------------------------------------------------------------------|
| Description      | The valve did not open within the opening timeout                                                                                                    |
| Trouble shooting | <ul> <li>This error can be caused by:</li> <li>No supply pressure</li> <li>The valve is stuck</li> <li>The valve is moving slow</li> <li>The solenoid valve cannot be activated</li> <li>It can be solved by:</li> <li>Resolve the mechanical problem</li> <li>Increase full stroke total timeout in Basic menu (3.2.6)</li> <li>See page 57 for more information</li> </ul> |

| No. 467          | FST error: Timeout while opening. Pressure                                                                                                    |
|------------------|----------------------------------------------------------------------------------------------------|
| Description      | The pressure did not reach the start pressure within the opening timeout                                                                                                    |
| Trouble shooting | <ul><li>This error can be caused by:</li><li>Low supply pressure</li></ul>                                                                                                    |
|                  | It can be solved by:                                                                                                    |
|                  | <ul> <li>Increase pressure</li> <li>Resolve the mechanical problem</li> <li>Increase full stroke total timeout in Basic menu (3.2.6)</li> <li>See page 58 for more information</li> </ul> |

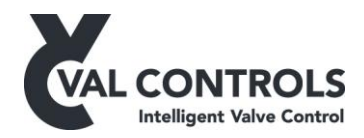

| No. 481          | FST warn: Breakaway pressure is too low                                                                                                    |
|------------------|----------------------------------------------------------------------------------------------------|
| Description      | The breakaway pressure is lower than the breakaway pressure low warning                                                                                                    |
| Trouble shooting | <ul> <li>This error can be solved by:</li> <li>Resolve the mechanical problem</li> <li>Decrease the full stroke breakaway pressure low warning in the Basic menu (3.3.2)</li> <li>See page 59 for more information</li> </ul> |

| No. 482          | FST warn: Breakaway pressure is too high                                                                                                    |
|------------------|----------------------------------------------------------------------------------------------------|
| Description      | The breakaway pressure is higher than the breakaway pressure high warning                                                                                                    |
| Trouble shooting | <ul> <li>This error can be solved by:</li> <li>Resolve the mechanical problem</li> <li>Increase the full stroke breakaway pressure high warning in the Basic menu (3.3.2)</li> <li>See page 59 for more information</li> </ul> |

| No. 483          | FST warn: Breakaway time is too low                                                                                                    |
|------------------|----------------------------------------------------------------------------------------------------|
| Description      | The breakaway time is lower than the breakaway time low warning                                                                                                    |
| Trouble shooting | <ul> <li>This error can be solved by:</li> <li>Resolve the mechanical problem</li> <li>Decrease the full stroke breakaway time low warning in the Basic menu (3.3.2)</li> <li>See page 60 for more information</li> </ul> |

| No. 484          | FST warn: Breakaway time is too high                                                                                                    |
|------------------|----------------------------------------------------------------------------------------------------|
| Description      | The breakaway time is higher than the breakaway time high warning                                                                                                    |
| Trouble shooting | <ul> <li>This error can be solved by:</li> <li>Resolve the mechanical problem</li> <li>Increase the full stroke breakaway time high warning in the Basic menu (3.3.3)</li> <li>See page 60 for more information</li> </ul> |

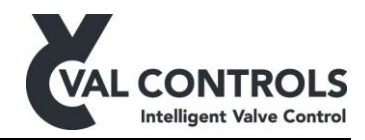

| No. 485          | FST warn: Closing time is too low                                                                                                    |
|------------------|----------------------------------------------------------------------------------------------------|
| Description      | The closing time is lower than the closing time low warning                                                                                                    |
| Trouble shooting | <ul> <li>This error can be solved by:</li> <li>Resolve the mechanical problem</li> <li>Decrease the full stroke closing time low warning in the Basic menu (3.3.4)</li> <li>See page 61 for more information</li> </ul> |

| No. 486          | FST warn: Closing time is too high                                                                                                    |
|------------------|----------------------------------------------------------------------------------------------------|
| Description      | The closing time is higher than the closing time high warning                                                                                                    |
| Trouble shooting | <ul> <li>This error can be solved by:</li> <li>Resolve the mechanical problem</li> <li>Increase the full stroke closing time high warning in the Basic menu (3.3.4)</li> <li>See page 61 for more information</li> </ul> |

| No. 501          | SOT start condition: Not full open                                                                                                    |
|------------------|----------------------------------------------------------------------------------------------------|
| Description      | The valve is not fully open                                                                                                    |
| Trouble shooting | <ul> <li>This error can be solved by</li> <li>Make sure the valve is fully open</li> <li>Perform an endpoint calibration. Calibration menu (2)</li> <li>Increase the solenoid position deadband in the Basic menu (4.1.2)</li> </ul> |

| No. 502          | SOT start condition: Low start pressure                                                                                                    |
|------------------|----------------------------------------------------------------------------------------------------|
| Description      | The measured pressure is below the start pressure minus the pressure deadband.                                                                                                    |
| Trouble shooting | <ul> <li>This error can be solved by:</li> <li>Increase the pressure in the system</li> <li>Decrease the Start pressure in the Basic menu (4.2.1)</li> <li>Increase Pressure deadband in the Basic menu (4.1.1)</li> <li>The pressure measured by the IDP can be read in the Live status menu.</li> </ul> |

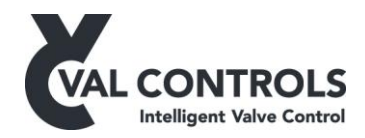

| No. 503          | SOT start condition: High start pressure                                      |
|------------------|-------------------------------------------------------------------------------|
| Description      | The measured pressure is above the start pressure plus the pressure deadband. |
| Trouble shooting | This error can be solved by:                                                  |
|                  | • Decrease the pressure in the system                                         |
|                  | • Increase Start pressure in the Basic menu (4.2.1)                           |
|                  | • Increase Pressure deadband in the Basic menu (4.1.1)                        |
|                  | The pressured measured by the IDP can be read in the Live status menu.        |

| No. 504          | SOT start condition: In ESD mode                                                      |
|------------------|---------------------------------------------------------------------------------------|
| Description      | The IDP is in ESD mode.                                                               |
| Trouble shooting | <ul><li>This error can be solved by:</li><li>Activate the operational input</li></ul> |

| No. 511          | SOT error: Timeout                                                                                                    |
|------------------|----------------------------------------------------------------------------------------------------|
| Description      | The pressure did not drop within max time                                                                                                    |
| Trouble shooting | <ul> <li>The solenoid valve did not react</li> <li>This error can be solved by: <ul> <li>Resolve the mechanical problem</li> <li>Increase max time in the Basic menu (4.2.3)</li> <li>Increase Pressure deadband in the Basic menu (4.1.1)</li> </ul> </li> </ul> |
|                  |                                                                                                    |

| No. 512          | SOT error: Breakaway, no pressure drop                                                  |
|------------------|-----------------------------------------------------------------------------------------|
| Description      | Breakaway is detected but there is no pressure drop                                     |
| Trouble shooting | This error is generated when the pressure transmitter is not sensing the pressure drop. |
|                  | This error can be solved by:                                                            |
|                  | • Check pressure transmitter                                                            |

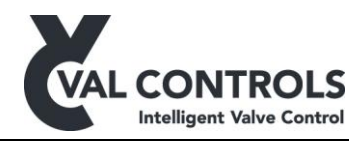

## 10 Event log

| No. 1       | IDP power on        |
|-------------|---------------------|
| Description | The IDP is power on |

| No. 2       | System error                                 |
|-------------|----------------------------------------------|
| Description | An error was logged in the system error log. |

| No. 3       | System error removed                           |
|-------------|------------------------------------------------|
| Description | An error was removed from the system error log |

| No. 11      | ESD line was power off                                                                         |
|-------------|------------------------------------------------------------------------------------------------|
| Description | The ESD line was power off. This event is only applicable for IDPs with external power supply. |

| No. 12      | ESD line was power on                                                                         |
|-------------|-----------------------------------------------------------------------------------------------|
| Description | The ESD line was power on. This event is only applicable for IDPs with external power supply. |

| No. 21      | PST start          |
|-------------|--------------------|
| Description | A PST was started. |

| No. 22      | PST finished       |
|-------------|--------------------|
| Description | A PST was finished |

| No. 23      | Reference PST start          |
|-------------|------------------------------|
| Description | A reference PST was started. |
|             |                              |

| No. 24      | Reference PST finished   |
|-------------|--------------------------|
| Description | A reference PST finished |

| No. 25      | PST aborted by operator           |
|-------------|-----------------------------------|
| Description | A PST was aborted by the operator |

DDP-UM-003 Revision: 11

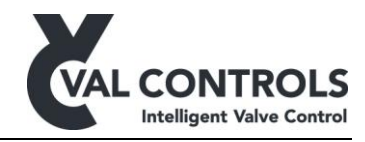

| No. 26      | Reference PST aborted by operator           |
|-------------|---------------------------------------------|
| Description | A reference PST was aborted by the operator |

| No. 31      | FST start          |
|-------------|--------------------|
| Description | A FST was started. |

| No. 32      | FST finished   |
|-------------|----------------|
| Description | A FST finished |

| No. 33      | Reference FST start          |
|-------------|------------------------------|
| Description | A reference FST was started. |

| No. 34      | Reference FST finished   |
|-------------|--------------------------|
| Description | A reference FST finished |

| No. 35      | FST aborted by operator           |
|-------------|-----------------------------------|
| Description | A FST was aborted by the operator |

| No. 36      | Reference FST aborted by operator           |
|-------------|---------------------------------------------|
| Description | A reference FST was aborted by the operator |

| No. 41      | SOT start          |
|-------------|--------------------|
| Description | A SOT was started. |

| No. 42      | SOT finished   |
|-------------|----------------|
| Description | A SOT finished |

| No. 43      | Reference SOT start          |
|-------------|------------------------------|
| Description | A reference SOT was started. |

| No. 44      | Reference SOT finished   |
|-------------|--------------------------|
| Description | A reference SOT finished |

DDP-UM-003 Revision: 11

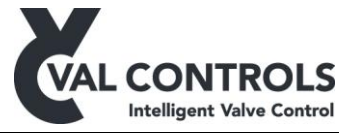

| No. 45      | SOT aborted by operator           |
|-------------|-----------------------------------|
| Description | A SOT was aborted by the operator |

| No. 46      | Reference SOT aborted by operator           |
|-------------|---------------------------------------------|
| Description | A reference SOT was aborted by the operator |

| No. 51      | Operational                         |
|-------------|-------------------------------------|
| Description | The IDP was set in operational mode |

| No. 52      | Fail position                         |
|-------------|---------------------------------------|
| Description | The IDP was set in fail position mode |

| No. 61      | Auto calibration was started    |
|-------------|---------------------------------|
| Description | An auto calibration was started |

| Auto calibration finished    |
|------------------------------|
| An auto calibration finished |
|                              |

| No. 63      | Manual endpoint calibration was started   |
|-------------|-------------------------------------------|
| Description | A Manual endpoint calibration was started |

| No. 64      | Manual endpoint calibration finished   |
|-------------|----------------------------------------|
| Description | A Manual endpoint calibration finished |